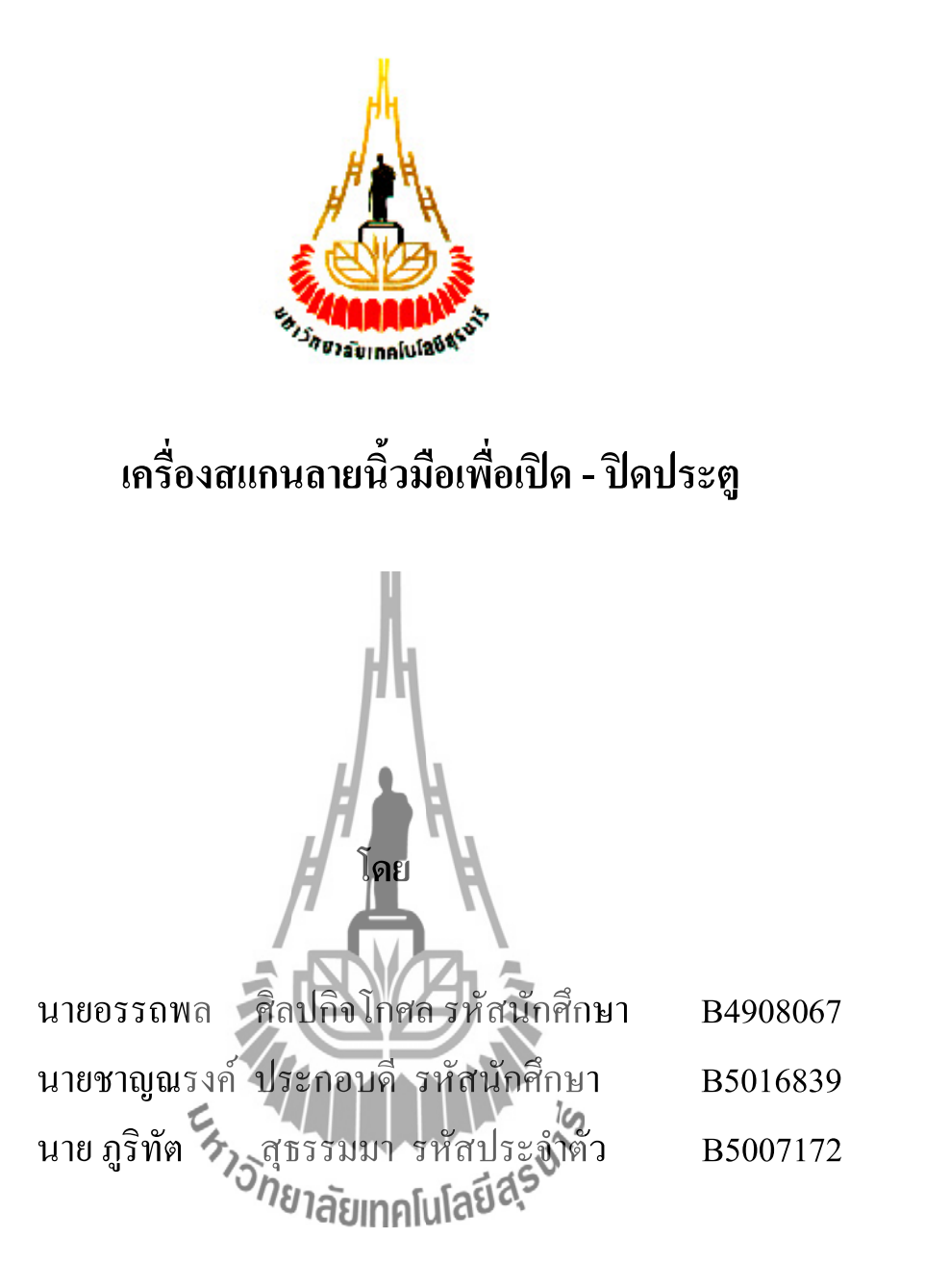

รายงานนี้เป็นส่วนหนึ่งของการศึกษาวิชา 427494 โครงงานวิศวกรรมโทรคมนาคม และวิชา427499 โครงงานวิศวกรรมโทคมนาคม หลักสูตรวิศวกรรมศาสตรบัณฑิต สาขาวิชาวิศวกรรมโทรคมนาคม หลักสูตรปรับปรุง พ.ศ. 2546 สำนักวิชาวิศวกรรมศาสตร์ มหาวิทยาลัยเทคโนโลยีสุรนารี ประจำภาคการศึกษาที่ 2 ปีการศึกษา 2553 การออกแบบสายอากาศแถวลำดับสะท้อนไมโครสตริปแบบสองลำคลื่น

คณะกรรมการสอบโครงงาน

(ผู้ช่วยศาสตราจารย์ คร.ปิยาภรณ์ กระฉอดนอก) กรรมการ/อาจารย์ที่ปรึกษาโครงงาน (ผู้ช่วยศาสตราจารย์ คร.รังสรรค์ ทองทา) กรรมการ ยาลัยเทค (ผู้ช่วยศาสตราจารย์ ครร.ชุติมา พรหมมาก)

กรรมการ

มหาวิทยาลัยเทคโนโลยีสุรนารี อนุมัติให้นับรายงานโครงงานฉบับนี้ เป็นส่วนหนึ่งของ การศึกษาระดับปริญญาตรี สาขาวิชาวิศวกรรมโทรคมนาคม วิชา 427499 โครงงานวิศวกรรม โทรคมนาคม ประจำปีการศึกษา 2552 โครงงาน เครื่องสแกนลายนิ้วมือเพื่อเปิด -ปิดประตู
โดย 1. นาย อรรถพล ศิลปกิจโกศล รหัสประจำตัว B4908067
2. นาย ชาญณรงค์ ประกอบดี รหัสประจำตัว B5016839
3. นาย ภูริทัต สุธรรมมา รหัสประจำตัว B5007172
อาจารย์ที่ปรึกษา ผู้ช่วยศาสตราจารย์ ร.อ. ดร. ประโยชน์ คำสวัสดิ์
สาขาวิชา วิศวกรรมโทรคมนาคม
ภากการศึกษาที่ 2/2553

#### บทคัดย่อ

#### (Abstract)

โครงงานนี้นำเสนอการออกแบบระบบเปิด - ปิดประตูด้วยการสแกนลายนิ้วมือโดย การ ดำรงชีวิตในปัจจุบันนี้ ความก้าวหน้าทางด้านเทคโนโลยีเป็นปัจจัยหนึ่งที่ให้ชีวัดความมีศักย์ภาพ ของสังคมนั้น เช่น ในโรงงานอุตสาหกรรมมีการผลิตด้วยเครื่องจักรที่ทันสมัย หรือระบบการ บริหารงานขององค์กร เป็นต้น เครื่องสแถนลายนิ้วมือก็เป็นเทคโนโลยีอีกทางเลือกหนึ่งที่นำมาใช้ งานภายในองก์กร เพราะประโยชน์จากลายนิ้วมือสามารถแสดงข้อมูลของบุคคลนั้นได้ ด้วยเหตุนี้ จึงมีระบบที่นำเทคโนโลยีเครื่องสแถนลายนิ้วมือมาใช้ประโยชน์ในด้านต่างๆ เช่น การรักษาความ ปลอดภัย การบริหารทรัพยากรบุคคล

ผู้จัดทำจึงกิดปรับปรุงระบบการสแกนลายนิ้วมือเพื่อให้ได้ประโยชน์สูงสุด โดยจาก การศึกษาความเป็นไปได้ของระบบ มาน้ำให้เกิดแนวกิศในการใช้อุปกรณ์ดังนี้ 1. บอร์ ด ไมโกรกอนโทรลเลอร์ AVR 2. LCD 3. เครื่องสแกนลายนิ้วมือรุ่น fps-001 4. Electronic lock 5. ชุดรับส่งข้อมูลไร้สาย RS-232 และ 6. คอมพิวเตอร์ ระบบนี้เป็นการควบคุมแบบอัตโนมัติ โดยใช้ บอร์ดไมโกรกอนโทรลเลอร์ AVR เป็นตัวควบคุมหลักของระบบ โดยการใช้ประโยชน์ของระบบ เครื่องสแกนลายนิ้วมื้อนี้ ผู้จัดทำมุ่งหวังเพื่อนำไปใช้ในการรักษาความปลอดภัยในองค์กร โดย ประตูจะเปิดให้ก็ต่อเมื่อเป็นบุคกลที่มีข้อมูลอยู่ในระบบเท่านั้น และเพื่อให้ได้ระบบที่มี ประสาทธิภาพมากขึ้นอีกทั้งยังประหยัดต้นทุนในการติดตั้งระบบ ด้วยการใช้เครื่องรับ – ส่งสัญญาณ ผ่านพอร์ต RS-232 แบบไร้สาย ในการส่งสัญญาณรับและส่งข้อมูลมาที่หน่วยประมวลผลกลาง เพื่อลดงำนวนอุปกรณ์ เช่น คอมพิวเตอร์ที่ตั้งติดตั้งไว้ตรงทางเข้าทุกจุดที่ตั้งการเช่นเดิม

#### กิตติกรรมประกาศ

#### (Acknowledgement)

การทำโครงงานเรื่อง "เครื่องสแกนลายนิ้วมือเพื่อเปิด - ปิดประตู" ส่งผลให้คณะผู้จัดทำ ใด้รับความรู้และประสบการณ์ในด้านต่างๆ มากมาย ไม่ว่าจะเป็นความรู้เกี่ยวกับหลักการทำงาน ของเครื่องสแกนลายนิ้วมือ การใช้งานโปรแกรมต่างๆ เช่น ภาษาซี ๆ การใช้งานเครื่องอ่าน ลายนิ้วมือ Finger scan FPS-001 และหลักการทำงานของอุปกรณ์รับ - ส่งสัญญานไร้สาย ขณะนี้ โครงงานดังกล่าวพร้อมทั้งรายงานได้สำเร็จแล้ว ซึ่งโครงงานดังกล่าวนี้ได้รับความร่วมมือ กำปรึกษา ข้อแนะนำและการสนับสนุนจากบุคกลดังนี้

ผู้ช่วยศาสตราจารย์ ร.อ. ดร. ประโยชน์ คำสวัสดิ์ อาจารย์สาขา วิศวกรรมโทรคมนาคม ซึ่ง ท่านได้เป็นที่ปรึกษาโครงงานดังกล่าวนี้ ข้าพเจ้าคณะผู้จัดทำโครงงานทุกคน ใคร่ขอขอบพระคุณ ท่านอาจารย์เป็นอย่างยิ่งที่มีส่วนร่วมในการให้ข้อมูล คำแนะนำที่เป็นประโยชน์ต่อโครงงานนี้ และ เป็นที่ปรึกษาในการทำรายงานฉบับนี้จนเสร็จสมบูรณ์ ตลอดจนให้การดูแลและให้ความเข้าใจ เกี่ยวกับการใช้งานโปรแกรมภาษาซีและอุปกรณ์รับ-ส่งสัญญาณไร้สาย เป็นอย่างดีมาโดยตลอด ซึ่ง ข้าพเจ้าขอขอบพระคุณเป็นอย่างสูงไว้ ณ ที่นี้ด้วย

นายชาญณรงค์ ประกอบดี นายภูริทัต สุธรรมมา นายอรรถพล ศิลปกิจโกศล

คณะผู้จัดทำรายงาน

# สารบัญ

| บทกัดย่อก                                      | ) |  |
|------------------------------------------------|---|--|
| กิตติกรรมประกาศ ข                              | I |  |
| สารบัญค                                        |   |  |
| สารบัญรูป จ                                    |   |  |
| บทที่ 1 บทนำ                                   |   |  |
| 1.1 บทน้ำ 1                                    |   |  |
| 1.2 ความเป็นมาและความสำคัญ1                    |   |  |
| 1.3 วัตถุประสงค์ของโครงงาน                     |   |  |
| 1.4 ขอบเขตการทำงาน                             | , |  |
| 1.5 ประโยชน์ที่คาดว่าจะได้รับ                  | , |  |
| 1.6 ขั้นตอนการคำเนินงาน                        | , |  |
| บทที่ 2 ทฤษฎีและหลักการ                        |   |  |
| 2.1 บทนำ                                       | I |  |
| 2.2 ใมโครคอมพิวเตอร์                           | I |  |
| 2.2.1 หน่วยประมวลผลกลาง                        |   |  |
| 2.2.2 หน่วยความจำ                              |   |  |
| 2.2.3 หน่วยอินพุต 4                            |   |  |
| 2.2.4 หน่วยเอาต์พูด 200                        |   |  |
| 2.3 ไมโครคอนโทรลเลอร์                          |   |  |
| 2.4 เครื่องรับ – ส่งสัญญาณไร้สาย5              |   |  |
| 2.4.1 Power supply                             |   |  |
| 2.4.2 โหมดการทำงาน                             |   |  |
| 2.4.3 ข้อแนะนำในการกำหนดค่าโครงร่าง            | 7 |  |
| 2.4.4 การเชื่อมต่อสัญญาณ RS2321                | 9 |  |
| 2.4.5 ตัวอย่างการใช้งานโปรแกรม                 | 0 |  |
| 2.4.6 ข้อสังเกตในการกำหนดโครงร่าง              | 4 |  |
| 2.5 อุปกรณ์ตรวจสอบภาพพิมพ์ลายนิ้วมือ           | 5 |  |
| 2.5.1 อุปกรณ์เครื่องสแกนลายนิ้วมือรุ่น FPS-001 | 5 |  |

เรื่อง

| เรื่อง                                                            | หน้า |
|-------------------------------------------------------------------|------|
| 2.6 รูปแบบการสื่อสาร                                              | 27   |
| 2.6.1 หลักการสื่อสาร                                              | 27   |
| 2.6.2 คำอธิบายคำสั่ง                                              | 29   |
| บทที่ 3 การออกแบบโปรแกรมการทำภาพพิมพ์ลายนิ้วมือดิจิตอล            |      |
| 3.1 บทนำ                                                          | 32   |
| 3.2 ออกแบบ Hardware                                               | 33   |
| 3.3 ออกแบบ Software                                               | 34   |
| 3.4 การทำงาน                                                      | 36   |
| 3.4.1 ขั้นตอนการใช้งานการเปิดประตู                                | 36   |
| 3.4.2 ขั้นตอนการใช้งานการถงทะเบียนลายนิ้วมือ                      | 40   |
| บทที่ 4 การทคสอบเครื่องสแกนลายนิ้วมือเพื่อเปิด - ปิคประตู         |      |
| 4.1 บทนำ                                                          | 46   |
| 4.2 การทดสอบการเก็บข้อมูลผู้ใช้งาน                                | 46   |
| 4.3 การทดสอบการเก็บข้อมูลและส่งข้อมูลผ่านเครื่องส่งสัญญาณไร้สาย   | 48   |
| 4.4 การทดสอบการใช้งานเครื่องสแกนลายนิ้วมือเพื่อเปิด–ปิดประตูในการ |      |
| ใช้งานจริง                                                        | 49   |
| บทที่ 5 สรุปผลและข้อเสนอแนะ                                       |      |
| 5.1 บทนำ                                                          | 52   |
| 5.2 สรุปผลการทคสอบเครื่องสแกนลายนิวมือเพื่อเปิค – ปิคประตู        | 52   |
| 5.3 ข้อเสนอแนะ                                                    | 52   |
| ประวัติผู้เขียน                                                   | 53   |
| บรรณานุกรม                                                        | 54   |
| ภาคผนวก ก การใช้งานเบื้องต้น Code vision AVR                      | 55   |
| ภาคผนวก ข โปรแกรมคอมพิวเตอร์ที่ใช้งาน                             | 60   |

# สารบัญ (ต่อ)

| เรื่อง                                                             | หน้า |
|--------------------------------------------------------------------|------|
| รูปที่ 2.1 การต่อสายสัญญาณ RS232 เพื่อใช้แหล่งจ่ายไฟจาก            |      |
| ้บอร์คไมโครคอนโทรลเลอร์ของ อีทีที                                  | 7    |
| รูปที่ 2.2 การต่อ แหล่งจ่ายไฟรุ่น "ACH-4E" จากภายนอกให้กับ         |      |
| เครื่องรับ - ส่งสัญญาณไร้สาย ET-RF24G V2.0                         | 8    |
| รูปที่ 2.3 การต่อสายสัญญาณ RS232 เพื่อใช้กับเครื่องส่งสัญญาณไร้สาย |      |
| ในโหมดภาครับและภาคส่ง                                              | 11   |
| รูปที่ 2.4 แสดง รูปโปรแกรมที่ใช้สำหรับกำหนดก่า Configuration       |      |
| ของ ET-RF24G V2.0                                                  | 14   |
| รูปที่ 2.5 การต่อสายส่งสัญญาณ RS232 เพื่อใช้งานกับ                 |      |
| บอร์คไมโครคอนโทรลเลอร์ในโหมดการทำงานปกติ                           | 19   |
| รูปที่ 2.6 การใช้งานโปรแกรม Hyper terminal                         | 20   |
| รูปที่ 2.7 การใช้งานโปรแกรม Hyper terminal                         | 21   |
| รูปที่ 2.8 การใช้งานโปรแกรม Hyper terminal                         | 22   |
| รูปที่ 2.9 การใช้งานโปรแกรม Hyper terminal                         | 23   |
| รูปที่ 2.10 Fingerprint sweep 001                                  | 25   |
| รูปที่ 2.11 โครงสร้างบอร์ดเครื่องสแกนลายนิ้วมีอรุ่น FPS-001        | 26   |
| รูปที่ 3.1 แผนภาพการทำงานของตัวสแก่นลายนิ้วมือ                     | 33   |
| รูปที่ 3.2 แผนภาพ Flow chart แสดงการทำงานของระบบสแคนลายนิ้มมือ     | 34   |
| รูปที่ 3.3 สถานะพร้อมใช้งาน                                        | 36   |
| รูปที่ 3.4 สถานะสแกนผิดพลาด                                        | 37   |
| รูปที่ 3.5 สถานะสแกนลายนิ้วมือผ่าน                                 | 37   |
| รูปที่ 3.6 การบันทึกเวลาเข้า-ออก ของผู้ใช้                         | 38   |
| รูปที่ 3.7 สถานะสแกนผิคพลาคแล้วหลุคออกจาก Loop                     | 38   |
| รูปที่ 3.8 สถานะสแกนลายนิ้วมือผิดพลาด (ลายนิ้วมือเสียหาย)          | 38   |
| รูปที่ 3.9 สถานะสแกนลายนิ้วมือผิคพลาค (ลายนิ้วมือเล็กเกินไป)       | 39   |
| รูปที่ 3.10 การสั่งบันทึกชื่อและ ID                                | 41   |
| รูปที่ 3.11 สถานะการส่งคำสั่งลบค่าใน ID:6                          | 41   |
| รูปที่ 3.12 สถานะบอกว่าพร้อมลงทะเบียน                              | 41   |

# สารบัญรูป (ต่อ)

| រើរ | อง | หน้า |
|-----|----|------|
|     |    |      |

| รูปที่ 3.13 สถานะการรอรับลายนิ้วมือจาก Finger print            | 42 |
|----------------------------------------------------------------|----|
| รูปที่ 3.14 สถานะการเก็บลายนิ้วมือสำเร็จ                       | 43 |
| รูปที่ 3.15 สถานะหมดเวลาในการบันทึก                            | 43 |
| รูปที่ 3.16 สถานะบอกว่าลายนิ้วมือมีความผิดพลาด                 | 43 |
| รูปที่ 3.17 สถานะบอกว่าสแกนเร็วเกินไป                          | 44 |
| รูปที่ 3.18 สถานะบอกลายนิ้วมือเล็กเกินไป                       | 44 |
| รูปที่ 3.19 สถานะบอกว่าใส่ลายนิ้วมือที่ 2                      | 44 |
| รูปที่ 3.20 สถานะบอกว่าใส่ลายนิ้วมือที่ 3                      | 45 |
| รูปที่ 3.21 สถานะบอกว่า ลายนิ้วมือที่ 3 ผ่านแล้ว               | 45 |
| รูปที่ 3.22 สถานะบอกว่าลายนิ้วมือซ้ำกับลายนิ้วมือที่มีอยู่แล้ว | 45 |
| รูปที่ ก.1 การใช้งานโปรแกรม Code vision AVR                    | 55 |
| รูปที่ ก.2 การใช้งานโปรแกรม Code vision AVR                    | 55 |
| รูปที่ ก.3 การใช้งานโปรแกรม Code vision AVR                    | 56 |
| รูปที่ ก.4 การใช้งานโปรแกรม Code vision AVR                    | 56 |
| รูปที่ ก.5 การใช้งานโปรแกรม Code vision AVR                    | 57 |
| รูปที่ ก.6 การใช้งานโปรแกรม Code vision AVR                    | 58 |
| รูปที่ ก.7 การใช้งานโปรแกรม Code vision AVR                    | 58 |
| รูปที่ ก.8 การใช้งานโปรแกรม Code vision AVR                    | 58 |
| รูปที่ ก.9 การใช้งานโปรแกรม Code vision AVR                    | 59 |
| -<br>รูปที่ ก.10 การใช้งานโปรแกรม Code vision AVR              | 59 |
| -                                                              |    |

# บทที่ 1 บทนำ

#### 1.1 บทนำ

ในปัจจุบันการระบุตัวบุคคลสามารถทำใด้หลายวิธี เช่น การดูหมายเลขบัตรประจำตัว ประชาชน การดูรอยตำหนิ การดูรอยแผลเป็นตามร่างกาย เป็นต้น ซึ่งเป็นวิธีที่ง่ายและสะดวก ทำให้ สามารถทำงานได้อย่างรวดเร็ว แต่ก็สามารถเกิดข้อผิดพลาดได้เช่นเดียวกัน เพราะวิธีการดังกล่าว สามารถลอกเลียนแบบได้ง่ายและมีความเป็นเอกลักษณ์ต่ำ เพราะฉะนั้นจึงหาวิธีการพิสูจน์และระบุ ตัวบุคคลที่มีประสิทธิภาพและแม่นยำมากขึ้นเพื่อเลี่ยงการเกิดข้อผิดพลาดต่างๆ และปัจจุบันนี้ ระบบรักษาความปลอดภัยของการเปิด-ปิดประตู เป็นสิ่งจำเป็นอย่างยิ่งที่จะนำมาใช้เพื่อป้องกันการ โจรกรรมของผู้ที่ประสงก์ไม่ดีต่อองค์กรหรือหน่วยงานในด้านต่างๆ จากการศึกษาพบว่าการพิสูจน์ และระบุตัวตนของบุคคลโดยการอาศัยข้อมูลพื้นฐานทางด้านร่างกายของมนุษย์หรือที่เรียกว่า ไบ โอเมตริก (Biometrics) ซึ่งสามารถทำได้หลายวิธี เช่น การตรวจสอบม่านตา การตรวจสอบดีเอ็นเอ การตรวจสอบโครงสร้างใบหน้า และการตรวจสอบลายนิ้วมือ เป็นดัน ซึ่งวิธีไบโอเมตริก เป็น วิธีการระบุตัวบุคคลที่มีประสิทธิภาพมากที่สุดในปัจจุบัน เพราะเป็นวิธีที่ยากต่อการเลียนแบบ มี กวามกงสภาพสูงและมีเอกลักษณ์ของแต่ละบุกคล จึงเป็นวิธีที่แพร่หลายในปัจจุบันและมีแนวโน้ม ที่จะเพิ่มมากขึ้นในอนากต

ในด้านระบบรักษาความปลอดภัยก็เช่นกัน มีการนำเอาเทคโนโลยีทางด้านไบโอเมตริก (Biometrics) มาพัฒนาและใช้งานจริงในชีวิตประจำวัน เช่น การตรวจสอบลายนิ้วมือ เป็นต้น มีการ กิดค้นและพัฒนาระบบตรวจสอบลายนิ้วมือเพื่อให้ใช้งานได้อย่างเต็มประสิทธิภาพและสมบูรณ์ ที่สุด

#### 1.2 ความเป็นมาและความสำคัญของปัญหา

ระบบรักษาความปลอดภัยที่ใช้กันอย่างแพร่หลายในปัจจุบันมีให้เลือกใช้มากมาย แต่แบบ ใหนที่จะประหยัดต้นทุนและมีประสิทธิภาพในการทำงานที่สมบูรณ์ที่สุด ผู้ทำโครงงานได้เห็นถึง ปัญหาที่เกิดขึ้นกับผู้ทำโครงงานคือ การเช็คชื่อเข้าเรียน ปัญหาคือ นักศึกษาบางคนเข้าห้องเรียนช้า กว่าเวลาที่กำหนด ผู้ทำโครงงานจึงได้คิดค้นหาวิธีการเช็คชื่อและเวลาเข้าห้องเรียนของนักศึกษา ว่า นักศึกษาคนใดเข้าห้องเรียนช้ากว่าเวลาที่กำหนด ผู้ทำโครงงานจึงได้ทำโครงงานนี้ขึ้นมา เพื่อ นำไปใช้ได้จริงในชีวิตประจำวัน

#### 1.3 วัตถุประสงค์ของโครงงาน

- 1. เพื่อศึกษาการทำงานของระบบตัวสแกนลายนิ้วมือ
- 2. เพื่อรักษาความปลอดภัยของทรัพย์สินภายในอาคาร
- 3. เพื่อศึกษาโปรแกรมควบคุมและการประยุกต์ใช้งานไมโครคอนโทรลเลอร์
- 4. เพื่อตรวจสอบข้อมูลการเข้าใช้งานในสถานที่ที่ติดตั้งอุปกรณ์

### 1.4 ขอบเขตการทำงาน

- 1. อุปกรณ์สามารถสแกนลายนิ้วมือได้ถูกต้องแม่นยำ
- 2. โปรแกรมสามารถวิเคราะห์ข้อมูลได้อย่างถูกต้อง
- 3. อุปกรณ์สามารถรับส่งข้อมูลได้
- 4. อุปกรณ์สามารถแสดงผลได้จากการวิเคราะห์ข้อมูลของโปรแกรมได้

# 1.5 ประโยชน์ที่คาดว่าจะได้รับ

ได้เรียนรู้ระบบการทำงานของอุปกรณ์สแกนลายนิ้วมือ

2. ได้เรียนรู้การเขียนโปรแกรมควบคุมและการประยุกต์ใช้งานไมโครคอ นโทรลเลอร์ (Microcontroller)

3. ได้เรียนรู้การทำงานของอุปกรณ์รับ-ส่งสัญญาณด้วยระบบไร้สาย

4. ได้เรียนรู้การทำงานเป็นทีมและ ได้นำความรู้ที่ได้จากการศึกษาภาคทฤษฎีมาประยุกต์ใช้

งานจริง

# ะ หาวักยาลัยเทคโนโลร์ 1.6 ขั้นตอนการดำเนินงาน

1. ปรึกษาอาจารย์ที่ปรึกษาโครงงานเกี่ยวกับขอบเขตของโครงงานที่จะทำ

2. ศึกษาข้อมูลเกี่ยวกับอุปกรณ์แต่ละตัวที่ต้องใช้โครงงาน ได้แก่ เครื่องพิมพ์ลายนิ้วมือ ,

ตัวล็อกประตูอิเล็กทรอนิกส์ และ ใมโครคอนโทรลเลอร์

สั่งซื้ออุปกรณ์ที่เกี่ยวข้อง

4. ฝึกการใช้โปรแกรมไมโครคอนโทรลเลอร์

5. ประกอบวงจรอิเล็กทรอนิกส์

6. เขียนโปรแกรมไมโครคอนโทรลเลอร์เพื่อสั่งการไมโครคอนโทรลเลอร์ให้ทำงานตาม วัตถุประสงค์

7. ทคลองใช้งานและแก้ไบสิ่งที่ผิคพลาค

8. จัดทำรูปเล่มรายงานของโครงงานเพื่อเสนออาจารย์ประจำสาขาวิชา

# บทที่ 2

# ทฤษฎีและหลักการที่เกี่ยวข้อง

#### **2.1 บท**นำ

จากความก้าวหน้าของเทคโนโลยีจึงพบว่าอุปกรณ์บางส่วนที่นำมาควบคุมใ น เครื่องใช้ไฟฟ้าระบบวัดคุมทางอิเล็กทรอนิกส์ เป็นต้น จะใช้ไมโครคอนโทรลเลอร์ ดังนั้นด้าน การศึกษาและการเรียนรู้นั้นจึงมีการพัฒนาทางด้านการเรียนการสอนวิชาไมโครคอนโทรลเลอร์ เรา จึงได้ออกแบบชุดการทดลองเพื่อให้ผู้ที่สนใจได้ศึกษาและทำการทดลอง โดยใช้ภาษาแอสเซมบลี ในการควบคุมการทำงานของบอร์ด ในการทดลองของเราจะทำให้ผู้ใช้ได้ฝึกต่ออุปกรณ์ อิเล็กทรอนิกส์เอง ซึ่งทำให้เกิดความชำนาญในด้านฮาร์ดแวร์เพิ่มขึ้นด้วย เพราะบอร์ดของเรามี Photo Board ไว้สำหรับต่ออุปกรณ์อิเล็กทรอนิกส์เพิ่มเติม บอร์ดไมโครคอนโทรลเลอร์ นี้ใช้อุปกรณ์ ที่ต่อร่วมในวงจรน้อยชิ้น ราคาถูก หาแหล่งข้อมูลได้ง่าย มีการพัฒนาประสิทธิภาพในการ ประมวลผลเทียบเท่าไมโครโพรเซสเซอร์ขนาด 8 บิต – 16 บิต และใช้ในการพัฒนากับงานที่ไม่ ด้องการความชับซ้อนซึ่งจะทำให้มีความสะดวกมากขึ้นในงานออกแบบ และสำหรับในการเรียน การสอนและผู้ที่สนใจสามารถนำไปทดลองที่บ้านโด้

# 2.2 ไมโครคอมพิวเตอร์คืออะไร

เมื่อเราเริ่มต้นเรียนรู้ เกี่ยวกับระบบ คอมพิวเตอร์ เราจะ พิชารณาได้อย่างไรว่าชิ้นงานที่เห็น อยู่นั้นเป็นระบบไมโครคอมพิวเตอร์หรือไม่ ให้เราพิจารณาได้จาก องค์ประกอบ ของชิ้นงาน ซึ่งมี ส่วนประกอบที่สำคัญดังนี้

#### 2.2.1 หน่วยประมวลผลกลาง (Central processing unit, CPU)

มีคุณสมบัติหลัก คือการประมวลผลข้อมูลการคำนวณทางคณิตศาสตร์และลอจิก เรารู้จักกัน ดีในชื่อ ใมโครโพรเซสเซอร์ เช่น Intel pentium ๆลๆ ซึ่งเป็นของบริษัท Intel หรืออาจเป็น CPU รุ่น เก่าที่มีขนาค 8 บิต เช่น เบอร์ Z80 ที่เป็น CPUของบริษัท ZILOG เป็นต้น

#### 2.2.2 หน่วยความจำ (Memory unit)

#### 2.2.2.1 หน่วยความจำรอม (Read only memory, ROM)

เป็นหน่วยความจำแบบถาวรที่มีการบันทึกข้อมูลไว้ ล่วงหน้าก่อนแล้วไม่สามารถ เปลี่ยนแปลงข้อมูลหรือกำสั่งใด ๆ ได้อีก ตัวอย่างเช่น ไอซีที่เป็นไบออส (BIOS) ของคอมพิวเตอร์ ในขณะที่เริ่มเปิดเครื่องไมโครคอมพิวเตอร์ครั้งแรก สังเกตได้ว่าจะมีการแสดงชื่อผ้ผลิตของบริษัท หรือ กุณสมบัติของเครื่องบนหน้าจอมอนิเตอร์ ถ้าหากเป็นเครื่องเล่นวีดีโอ จะเป็นตัวอักษรที่ทำ หน้าที่แสดงผลเพื่อ บอกให้ตั้งค่าข้อมูลต่างๆ ซึ่งไม่ว่าจะปิดแล้วเปิดกี่ครั้งตัวอักษรเดิมนั้นจะยังคง อยู่

#### 2.2.2.2 หน่วยความจำแรม (Random access memory, RAM)

้คือ หน่วยความจำที่ใช้เก็บข้อมูลไว้เพียงชั่วคราวอาจเป็นข้อมูลที่ CPU ต้องการประมวลผล ในขณะนั้น และเมื่อ CPU ประมวลผลเรียบร้อยแล้วอาจลบหรือเปลี่ยนข้อมูลได้ บางครั้งเมื่อหยุด การจ่ายไฟให้กับวงจรจะทำให้ข้อมูลสูญหายไปได้ในทันที ตัวอย่าง เช่น ขณะที่เรากำลังพิมพ์งาน ข้อมูลนี้จะถูกเก็บไว้ที่หน่วยความจำแรมก่อนหากเกิด แต่ยังไม่ได้บันทึกข้อมูลไว้ในส่วนใด เหตุการณ์ไฟฟ้าดับ จะทำให้ข้อมูลสูญหายไปได้ หรือการเก็บค่าของเวลาและอุณหภูมิของเครื่อง ที่สามารถเปลี่ยนแปลงค่าได้ตลอด หน่วยความจำแบบแรมนี้จะแตกต่างกับ ใมโครเวฟ หน่วยความจำแบบรอม โดยหน่วยความจำแบบรอมจะไม่สามารถแก้ไข ข้อมลได้ในขณะนั้น ในขณะที่หน่วยความจำแบบแรมไม่สามารถเก็บค่าข้อมูลไว้ได้ตลอดดังนั้นหากต้องการให้ข้อมูลคง อยู่ต้องใช้แบตเตอรี่สำรองไฟฟ้าใร้ 2.2.3 หน่วยอินพต (Input unit)

#### 2.2.3 หน่วยอินพุต (Input unit)

้เป็นหน่วยที่ใช้สำหรับการรับสัญญาณข้อมูลจากภายนอกเช่น คีย์บอร์ด สแกนเนอร์ หรือที่ รับสัญญาณมาจากอุปกรณ์เซนเซอร์ (Sensor) ซึ่งอาจเป็นค่าแรงเสียคทานของล้อรถยนต์ขณะเบรก การกดปุ่มสวิตซ์ตั้งเวลาของวีดีโอเทป ฯลฯ กล่าวได้ว่าส่วนที่เป็นอินพูต คือส่วนที่ทำหน้าที่ป้อน ข้อมล

#### 2.2.4 หน่วยเอาต์พุต (Output unit)

พรินเตอร์ เครื่องตัด เป็นหน่วยที่ใช้สำหรับการแสคงผลของข้อมูลเช่นจอมอนิเตอร์ สติกเกอร์หรืออุปกรณ์ประเภทแอลอีคี (LED) ลำโพง มอเตอร์ รีเลย์ หลอดไฟ ฯลฯ

#### 2.3 ใมโครคอนโทรลเลอร์คืออะไร

ปัจจุบันการพัฒนาและการแข่งขันทางค้านเทคโนโลยีผลิตชิ้นส่วนสารกึ่งตัวนำ ที่นำไป สร้างเป็นไอซีมี ประสิทธิภาพสูงมากขึ้นและมีเทคโนโลยีที่เกิดจากการผลิตของบริษัทต่างๆซึ่ง ้ส่งผลให้การผลิตชิปไอซีมีขนาดที่เล็กลง แต่มีประสิทธิภาพและคุณสมบัติต่างๆมากขึ้นไอซีที่ถูก สร้างเป็นแบบ LSI (Large scale integrate circuit) เป็นเทคโนโลยีการสร้างโดยการนำเอา ้ทรานซิสเตอร์จำนวนมากมาสร้างเป็นไอซีดิจิตอลที่ซับซ้อนโดยทำขึ้นเพื่อหน้าที่เป็นหน่วย ้ประมวลผลข้อมูล หรือเรียกว่าไมโครโพรเซสเซอร์ ที่มีคุณสมบัติหลัก คือการประมวลผลข้อมูล การคำนวณทางคณิตศาสตร์ และลอจิก ถ้าหากมีการติดต่อกับหน่วยความจำที่เป็นแบบแรมแบบ รอม หรืออุปกรณ์ภายนอกที่เป็นอินพุต-เอาต์พุตต้องมีการต่ออุปกรณ์อื่นๆ ร่วมด้วย เพื่อทำหน้าที่ เลือกอุปกรณ์ในการติดต่อหรือวงจรถอดรหัส ( Decoder) ซึ่งสามารถทำงานได้ภายใต้การควบคุม ้ของโปรแกรม และในการที่เรานำไ มโครโพรเซสเซอร์มาเป็นตัวประมวลผลกลางมีหน่วยความจำ แบบแรมพอร์ตอินพุตและเอาต์พุตเราเรียกว่า ไมโครคอมพิวเตอร์ เป็นสิ่งไม่คุ้มกับการลงทุนหาก นำมาใช้ในงานควบคุมขนาดเล็ก และอาจต้องใช้เนื้อที่มาก ในการออกแบบ ดังนั้นการพัฒนาด้าน เทคโนโลยีในการสร้างชิป จึงมีการรวบรวมคุณสมบัติที่ต้องการใช้งานมาอยู่ในตัวเดียวกันคือมี ้องก์ประกอบเกือบทุกอย่างของกอมพิวเตอร์อยู่ภายในตัวไอซี ที่เราเรียกว่า ไมโกรคอมพิวเตอร์แบบ ชิปเดี่ยวประกอบด้วยอุปกรณ์พื้นฐานเหมือนไมโครคอมพิวเตอร์ เช่นหน่วยประมวลผลกลางขนาด เล็ก (8บิต -16 บิต) และหน่วยประมวลผล ที่สามารถเข้าข้อมูลแบบบิตหน่วยความจำข้อมูลพื้นฐาน แบบแรมขนาด 128 ใบต์ และบรรจุหน่วยความจำโปรแกรมประเภทรอม (บางเบอร์) สามารถใช้ งานให้เป็นได้ทั้งอินพุตและเอาต์พูตมีวงจรสื่อสารอนุกรมแบบฟูลดูเพล็กซ์ วงจร Counter/Timer ที่ อยู่ภายใน สามารถต่ออุปกรณ์ที่ใช้ในการสร้างวงจรกำเนิดสัญญาณนาฬิกาเช่น คริสตอล (Crystal) และตัวเก็บประจุกีสามารถใช้งานได้เป็นต้น เราเรียกกันทั่วๆ ไปว่า ไมโครคอนโทรลเลอร์ ดังนั้น เมื่อเราต้องการใช้งานควบคุมขนาดเล็ก เช่น เตาไม โครเวฟ เครื่องซักผ้า เครื่องเล่นวิดี โอเทปและ ้เครื่องใช้ไฟฟ้าอื่น ๆ เราจึงนิยมนำไมโครคอนโทรลเลอร์มาใช้งาน เพราะมีทุกอย่างพร้อมในตัว ้เดียวกันประกอบกับมีขนาคที่เล็กอุปกรณ์ที่จะนำมาต่อร่วมมีน้อยและเหมาะสำหรับใช้งานในการ คำนวณที่ไม่ซับซ้อนมากนัก

# 2.4 เครื่องรับ - ส่งสัญญาณไร้สาย

เครื่องรับ – ส่งสัญญาณไร้สาย ET-RF24G V2.0 เป็นชุด Signal converter สำหรับใช้แปลง สัญญาณระหว่าง RS232 และ RF-Wireless โดยในโหมดการทำงานของการส่งข้อมูล (Transmitter) จะทำหน้าที่รอรับข้อมูลจากพอร์ตสื่อสารอนุกรม RS232 จากขา RX แล้วแปลงเป็นสัญญาณความถึ่ (GFSK) ส่งออกไปในอากาศ และในทางกลับกันในโหมดการทำงานแบบรับ (Receiver) ชุด ET- RF24G V2.0 ก็จะทำหน้าที่คอยตรวจจับข้อมูลที่อยู่ในรูปของสัญญาณความถี่ (GFSK) จากด้าน RF เพื่อแปลงกลับเป็นข้อมูลแบบ RS232 ส่งออกไปทางขา TX ได้ด้วย ซึ่งจะเห็นได้ว่าชุดแปลง ้สัญญาณนั้น สามารถนำไปต่อใช้งานร่วมกับพอร์ตสื่อสารอนุกรม แบบ RS232 เพื่อใช้งานใน ลักษณะของการสื่อสารอนุกรมแบบไร้สาย (Wireless transceiver) ได้โดยตรงโดยจะมีข้อดีกว่า คือ สามารถรับส่งข้อมูลกันได้ในระยะทางที่ไกลกว่า RS232 หลายเท่าตัว และประการสำคัญ คือไม่ ้ จำเป็นต้องใช้สายสัญญาณที่เป็นตัวนำสัญญาณทางไฟฟ้าในการสื่อสารข้อมูลกัน ทำให้สามารถ เปลี่ยนแปลง หรือเคลื่อนย้ายจุดรับส่งข้อมูลได้ตลอดเวลา ซึ่งถ้าเป็นการรับส่งข้อมูลด้วยระบบ RS232 แบบที่ใช้สายสัญญาณนั้น จะเกิดความยุ่งยากในการติดตั้งสายสัญญาณเป็นอย่างมากแต่ ้อย่างไรก็ตามการรับส่งข้อมูลโดยใช้อากาศเป็นตัวกลางในการสื่อสารนั้น ก็มีข้อจำกัดบางประการ ้เหมือนกัน โดยเฉพาะอย่างยิ่ง เรื่องความน่าเชื่อถือของข้อมลที่รับส่งกัน ซึ่งมีโอกาสผิดพลาดหรือ ้สูญหายได้เหมือนกัน เนื่องจากในการลำเลียงข้อมูลนั้นไม่ได้ใช้สายสัญญาณเป็นตัวกลางในการ รับส่งข้อมล แต่ใช้อากาศเป็นตัวกลางในการรับส่งข้อมลแทน ซึ่งมีโอกา สที่ข้อมลจะเกิดการ รบกวนจากสัญญาณอื่นๆที่มีย่านความถี่ใกล้เคียงกันแล้วทำให้ข้อมูลผิดเพี้ยนไปได้บ้างเหมือนกัน ซึ่งระบบการจัดการข้อมูลของเครื่อง รับ - ส่งสัญญาณไร้สายนั้น มีระบบการเข้ารหัสและถอดรหัส ้ข้อมูลที่มีความน่าเชื่อถืออยู่ในเกณฑ์ที่จัดว่าดี โดยข้อมูลแต่ละ Byte ที่มีการรับส่งกันนั้น จะมีการ ตรวจสอบความถูกต้องของข้อมูลให้ด้วยแล้ว โดยข้อมูลที่รับได้จากด้าน RF นั้นรับประกันได้ว่า เป็นข้อมูลที่มีความถูกต้องแน่นอน แต่อย่างไรก็ตามการรับส่งข้อมูลนั้นมีโอกาสผิดพลาดในเรื่อง ของการสูญหายของข้อมูลบ้างเหมือนกัน เนื่องจากกลไกลในการรับส่งข้อมูลของ เครื่องรับ - ส่ง สัญญาณไร้สายนั้น จะมีการตรวจสอบข้อมูลผุกาByte ที่รับได้จาก RF เสมอ ซึ่งถ้าพบว่ามีความ ้ผิดพลาดเกิดขึ้นจะทิ้งข้อมูล Byte นั้นไป ซึ่งผู้ใช้กวรมีกลไกลในการตรวจสอบข้อมูลที่รับส่งกันว่า ้ครบถ้วนหรือไม่ด้วย ซึ่งหากพบว่ามีการสูญหายของข้อมูลเกิดขึ้นก็ให้ร้องขอให้มีการส่งข้อมูลนั้น ซ้ำนั้นๆใหม่อีกครั้งหนึ่ง ก็จะสามารถแก้ไขปัญหาดังกล่าวได้

#### 2.4.1 Power Supply

สำหรับการต่อแหล่งจ่ายไฟให้กับเครื่อง รับ - ส่งสัญญาณไร้สาย นั้น จะสามารถเลือกต่อ แหล่งจ่ายไฟให้กับตัวเครื่องได้ 2 ทางด้วยกัน โดยเครื่อง รับ - ส่งสัญญาณไร้สาย ต้องการ ไฟเลี้ยงวงจร ซึ่งเป็นแหล่งจ่ายกระแสตรง ขนาดประมาณ +5VDC ถึง +9VDC โดยจุดเชื่อมต่อ แหล่งจ่ายไฟของเครื่องรับ - ส่งสัญญาณไร้สายนี้ สามารถเชื่อมต่อได้ 2 จุดด้วยกัน โดยผู้ใช้สามารถ เลือกต่อแหล่งจ่ายไฟให้กับเครื่อง ET-RF24G V2.0 จุดใดจุดหนึ่งก็ได้ในกรณีที่นำเครื่อง รับ - ส่ง สัญญาณไร้สาย ไปเชื่อมต่อกับบอร์คไมโครคอนโทรลเลอร์รุ่นต่างๆของ อีทีที นั้นสามารถใช้ แหล่งจ่ายไฟจากบอร์คไมโครคอนโทรลเลอร์ เพื่อจ่ายให้กับตัวเครื่อง รับ - ส่งสัญญาณไร้สาย ได้ ทันที โดยไม่ต้องใช้แหล่งจ่ายไฟจากภายนอก เนื่องจากขั้วต่อสัญญาณ RS232 ของบอร์ค ไมโครคอนโทรลเลอร์รุ่นต่างๆ ของบริษัท อีทีที นั้น ได้จัดเตรียมแหล่งจ่ายไฟตรง ขนาด +5V เตรียมไว้ให้ด้วยแล้ว โดยผู้ใช้เพียงแต่นำสายสัญญาณ RS232 ซึ่งทำการต่อสายสัญญาณกรบทั้ง 4 เส้น ดังรูปมาเชื่อมต่อก็สามารถใช้งานได้แล้ว

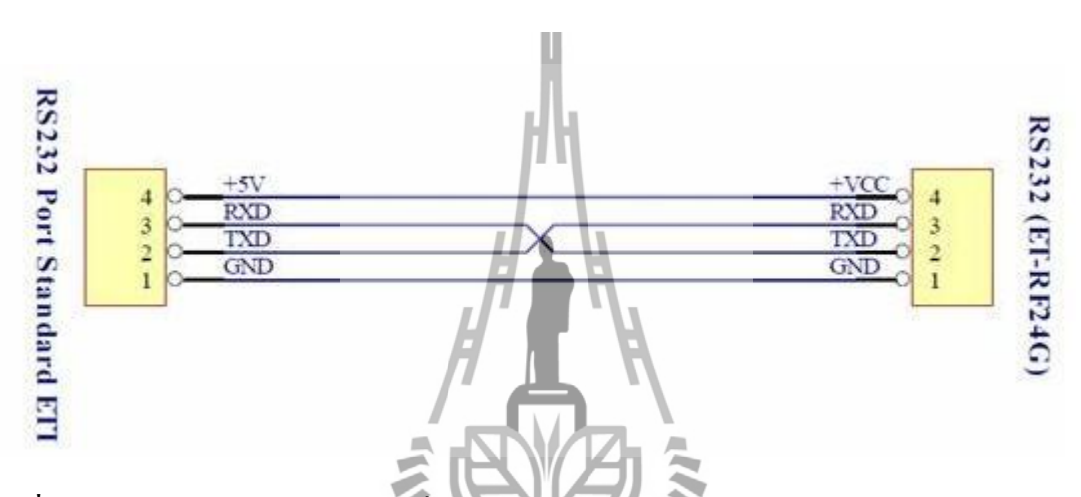

ร**ูปที่ 2.1** การต่อสายสัญญาณ RS232 เพื่อใช้แหล่งจ่ายไฟจากบอร์คไมโครคอนโทรลเลอร์ของ อีทีที

แต่สำหรับกรณีที่นำเครื่อง รับ - ส่งสัญญาณไร้สาย ไปต่อใช้งานกับอุปกรณ์อื่นๆที่ไม่ได้มี การจัดเตรียมจุดต่อไฟเลี้ยงไว้ให้ด้วย ผู้ใช้จำเป็นต้องจัดหา Adapter จ่ายไฟจากภายนอกมาต่อให้กับ

เครื่อง รับ - ส่งสัญญาณไร้สาย ต่างหากด้วย โดยให้เลือกแหล่งจ่ายไฟที่มีขนาดแรงคันไฟตรง ประมาณ +5VDC และสามารถจ่ายกระแสได้ประมาณ 300mAเป็นอย่างน้อย ซึ่งในกรณีนี้ขอ แนะนำให้เลือกใช้ Power supply รุ่น "ACH-4E" ซึ่งเป็นแหล่งจ่ายไฟแบบ Switching power ใช้กับ ไฟบ้าน 220VAC และให้เอ้าพุตเป็นไฟกระแสตรง ขนาดประมาณ 5VDC / 750mA เพราะPower supply รุ่นนี้ สามารถใช้งานร่วมกับเครื่อง รับ - ส่งสัญญาณไร้สาย ได้อย่างต่อเนื่องเป็นเวลานานๆ โดยไม่เกิดความร้อนสะสมที่วงจร Regulate ของบอร์คมากนัก ซึ่งถ้าผู้ใช้เลือกใช้แหล่งจ่ายไฟรุ่น อื่นๆ ทีมีขนาดแรงคันสูงกว่า +5V มากๆ ซึ่งถึงแม้ว่าจะสามารถใช้งานร่วมกันกับเครื่อง รับ - ส่ง สัญญาณไร้สาย ได้ แต่ถ้ามีการใช้งานอย่างต่อเนื่องเป็นเวลานานๆแล้ว อาจทำให้เกิดความร้อน สะสมที่ตัวไอซี Regulate มากเกินไป จนอาจทำให้ภาค Power ของเครื่อง รับ - ส่งสัญญาณไร้ สายหยุดจ่ายไฟทำให้เครื่องหยุดทำงานได้

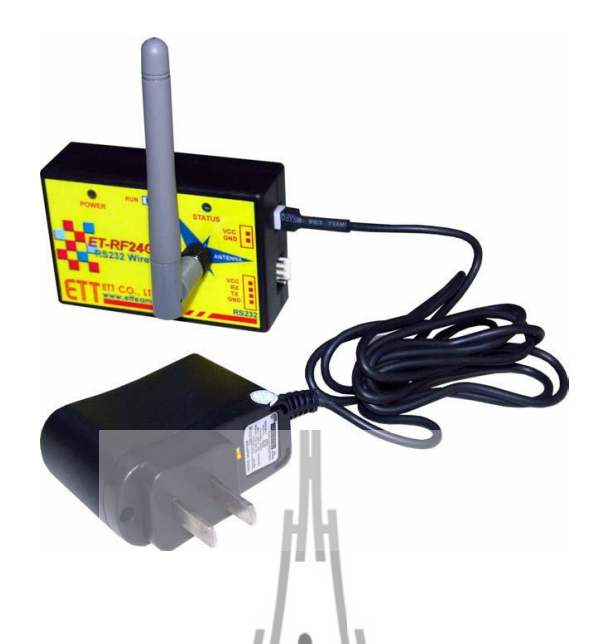

รูปที่ 2.2 การต่อ แหล่งจ่ายไฟรุ่น "ACH-4E" จากภายนอกให้กับเครื่องรับ - ส่งสัญญาณไร้สาย

ET-RF24G V2.0

#### 2.4.2 โหมดการทำงาน

สำหรับโหมดการทำงานของเครื่อง รับ - ส่งสัญญาณไร้สาย, ET-RF24G V2.0 นั้นจะแบ่ง ออกเป็น 2 โหมด ด้วยกัน โดยการกำนมดโหมดการทำงานของเครื่อง รับ - ส่งสัญญาณไร้สาย ET-RF24G V2.0 นั้นจะกระทำผ่าน Switch เถือกไหมด ซึ่งอยู่ด้านใต้กล่อง โดยการเลือกโหมดการ ทำงานนั้นจะต้องกระทำให้เสร็จเรียบร้อยก่อนการจ่ายไฟให้กับเครื่อง รับ - ส่งสัญญาณไร้สาย ET-RF24G V2.0 ด้วยเสมอ เนื่องจากการทำงาน ของเครื่องรับ - ส่งสัญญาณไร้สาย ET-RF24G V2.0 นั้นจะทำการตรวจสอบโหมดการทำงานของเครื่องจาก Switch เถือกโหมด เฉพาะในช่วงของการ จ่ายไฟเลี้ยงให้เครื่องเริ่มต้นทำงานครั้งแรก (Power-on) เท่านั้น ซึ่งการเปลี่ยนแปลงตำแหน่งการ ทำงานของ Switch เถือกโหมด หลังจากทำการจ่ายไฟให้กับเครื่อง รับ - ส่งสัญญาณไร้สาย ET-RF24G V2.0 ไปแล้ว จะไม่มีผลต่อการทำงานของเครื่องแต่อย่างใด โดยการทำงานของเครื่อง รับ -ส่งสัญญาณไร้สาย ET-RF24G V2.0 นั้นจะมี LED แสดงสถานะการทำงานของเครื่องจำนวน 2 หลอด คือ LED POWER ซึ่งเป็น LED สีแดง โดยที่ LED POWER นี้จะติดสว่างให้เห็นตลอดเวลาที่ มีการจ่ายไฟเลี้ยงให้เครื่องทำงานอยู่ ส่วน LED อีกควงหนึ่งนั้นจะเป็น LED สีเขียว ใช้แสดง สถานะการทำงานของเครื่อง ซึ่งเรียกว่า LED STATUS โดย LED STATUS นี้จะเกิดการกระพริบ ตามจังหวะของการรับส่งข้อมูลกันในแต่ละครั้งโดยในสภาวะปรกตินั้น ถ้าเครื่องทำงานอยู่ใน RUN MODE หลอด LED STATUS จะดับอยู่ตลอดเวลาถ้าไม่มีการรับส่งข้อมูล แต่ถ้าตัวเครื่อง ทำงานอยู่ใน SETUP MODE หลอด LED STATUS จะติดอยู่ตลอดเวลาถ้าไม่มีการรับส่งข้อมูลโดย โหมดการทำงานของ ET-RF24G V2.0 จะมีอยู่ด้วยกัน 2 โหมด คือ

### 2.4.2.1 การใช้งานเครื่องส่งสัญญาณใร้สายในโหมดปรกติ

การใช้งานใน Run mode ซึ่งเป็นโหมดของการใช้งานตามปรกติของเครื่อง โดยเมื่อ เครื่องรับ - ส่งสัญญาณไร้สาย ET-RF24GV2.0 เข้าทำงานในโหมดนี้แล้ว จะสังเกตเห็นหลอดไฟ แสดงสถานะของการทำงาน หรือ LED STATUS ดับอยู่ แต่เมื่อมีการ รับ หรือ ส่ง ข้อมูล เกิดขึ้น สถานะการทำงานของ LED STATUS จึงจะกระพริบตามจังหวะของการรับส่งข้อมูลนั้นๆ แต่ถ้ายัง ไม่มีการรับส่งข้อมูลกัน LED STATUS จะดับอยู่ตลอดเวลาสำหรับการทำงานใน Run mode นั้น จะแบ่งลักษณะการทำงานออกเป็น 3 แบบด้วยกัน โดยลักษณะการทำงานนี้ จะถูกกำหนดไว้แล้วใน Configuration ของเครื่องใน Setup mode ดังนั้นก่อนการใช้งานเครื่อง ในครั้งแรกจะต้องทำการ กำหนดค่า Configuration ต่างๆให้เรียบร้อยเสียก่อน โดยเมื่อเครื่องรับ - ส่งสัญญาณไร้สาย ET-RF24G V2.0 เริ่มต้นเข้าทำงานใน Run mode แล้วมันจะทำการอ่านค่า Configuration ที่เก็บไว้ ออกมา เพื่อใช้เป็นเงื่อนไขในการทำงานตามล่าที่ได้กำหนดไว้ โดยลักษณะการทำงานใน Run mode แบ่งออกเป็นดังนี้

#### 2.4.2.1.1 การทำงานแบบภาครับอย่างเดียว

เป็นการทำงานแบบทิศทางเดียว โดยการทำงานในโหมดนี้ จะเป็นการรอรับข้อมูลความถึ่ แบบ GFSK จากด้าน RF แล้วเปลี่ยนเป็นข้อมูลอนุกรมส่งออกไปทางขา TX (Transmit) ของ RS232 โดยการทำงานจะวนรอบอยู่เช่นนี้ไปตลอด ซึ่งในการใช้งานเครื่อง รับ - ส่งสัญญาณไร้สาย ET-RF24G V2.0 ในโหมดนี้จะต้องนำสัญญาณ TX(Transmit) ไปต่อกับขาสัญญาณ RX (Receive) ของอุปกรณ์ด้านตรงข้าม (RS232 ของคอมพิวเตอร์ PC) โดยในโหมดนี้ การทำงานของขาสัญญาณ RX ด้าน RS232 ของเครื่อง รับ - ส่งสัญญาณไร้สาย ET-RF24G V2.0 จะถูกเปลี่ยนหน้าที่เป็น สัญญาณ CTS (Clear To Send)สำหรับใช้ตรวจสอบความพร้อมในการส่งข้อมูลไปให้อุปกรณ์ด้าน ตรงข้ามแทน ซึ่งในการใช้งานจะต้องนำสัญญาณนี้ไปต่อเข้ากับสัญญาณ RTS (Ready To Send) ของอุปกรณ์ด้านตรงข้าม โดยเครื่องรับ - ส่งสัญญาณไร้สาย ET-RF24G V2.0 จะทำการตรวจสอบ สถานะของสัญญาณ RX ซึ่งในโหมดนี้เปรียบเสมือน CTS ว่ามีค่าเป็น "0" หรือไม่ โดยถ้าพบว่า เป็น "0"จึงจะส่งข้อมูลออกไปให้ทางขา TX แต่ถ้าพบว่าสถานะของขาสัญญาณนี้มีค่าเป็น "1" แสดงว่าอุปกรณ์ด้านตรงข้ามยังไม่พร้อมรับข้อมูลก็จะรอจนกว่าจะพบว่าสถานะของสัญญาณ ดังกล่าวมีค่าเป็น "0" จึงจะส่งข้อมูลออกไปให้ โดยเครื่องรับ - ส่งสัญญาณไร้สาย ET-RF24G V2.0 จะสามารถจัดเก็บข้อมูลไว้ใน Buffer เพื่อรอการส่งได้สูงสุด 64 Byte เท่านั้น ซึ่งถ้าในระหว่างที่รอ กวามพร้อมอยู่นั้น มีข้อมูลด้าน RF ส่งเข้ามาเกินกว่า 64 Byte จะทำให้ข้อมูลที่เกินมานั้นสูญหายไป

#### 2.4.2.1.2 การทำงานแบบภาคส่งอย่างเดียว

เป็นการทำงานแบบทิศทางเดียว โดยการทำงานในโหมดนี้จะมีลักษณะตรงกันข้ามกับ RF Receive Onlyกล่าวคือ เครื่องรับ - ส่งสัญญาณไร้สาย ET-RF24G V2.0 จะทำหน้าที่รอรับข้อมูลจาก ขา RX (Receive) ด้าน RS232 แล้วเปลี่ยนเป็นข้อมูลแบบ GFSK ส่งออกไปทางด้าน RF โดยการใช้ งานเครื่องในโหมคนี้ จะต้องนำสัญญาณ TX (Transmit) ซึ่งเป็นขาส่งข้อมูลจาก RS232 ของ อุปกรณ์ค้านตรงข้ามมาต่อเข้ากับขา RX(Receive) ของเครื่อง ET-RF24G V2.0 ส่วนขาสัญญาณ TX จะถูกเปลี่ยนหน้าที่เป็น RTS (Ready To Send) เพื่อใช้แสดงสถานะความพร้อมในการรับข้อมูล จาก ด้าน RS232 ซึ่งในการใช้งานจะต้องนำสัญญาณ TX ซึ่งในงณะนี้เปรียบเสมือนกับ RTS นำไปต่อ เข้ากับสัญญาณ CTS (Clear to Send) ของอุปกรณ์ด้านตรงข้าม เพื่อใช้ในการตรวจสอบความพร้อม ในการรับข้อมูล โดยอุปกรณ์ด้านตรงข้ามจะต้องทำการตราจสอบสถานะของสัญญาณ RTS นี้ เพื่อ ตรวจสอบความพร้อมในการรับข้อมูลของเครื่อง รับ - ส่งสัญญาณไร้สาย ET-RF24G V2.0 ด้วย โดยถ้าเครื่อง รับ - ส่งสัญญาณไร้สาย ET-RF24G V2.0 พร้อมรับข้อมูลจาก RS232 มันจะส่ง ้สัญญาณ RTS ให้มีค่าเป็น "0" รอไว้ และเมื่อใคก็ตามที่การรับข้อมูลทางค้านของ RS232 มีจำนวน ข้อมูลที่ยังไม่สามารถเปลี่ยนเป็น GFSK เพื่อส่งออกไปทางด้าน RF ได้ทันจนเกือบจะเต็ม Buffer แล้วเครื่องรับ – ส่งสัญญาณไร้สาย ET-RF24G V2.0 จะทำการส่งสัญญาณ RTS ให้มีค่าเป็น "1" ้ออกไปบอกให้อุปกรณ์ด้านตรงข้ามทราบเพื่อจะได้หยุดการส่งข้อมูลออกมา โดยอุปกรณ์ด้านตรง ้ข้ามจะต้องหยุดการส่งข้อมูลและรอจนกว่าสถานะของสัญญาณ RTS จะกลับเป็น "0" จึงจะเริ่มต้น ้ส่งข้อมูลออกมาใหม่ ซึ่งหลังจากที่เครื่อง รับ - ส่งสัญญาณไร้สาย ET-RF24G V2.0 ส่งสัญญาณ RTS ด้วยค่า "1" ออกไปแล้ว จะยังคงสามารถรับข้อมลได้เพิ่มเติมอีกไม่เกิน 16 Byte เท่านั้น ซึ่งถ้า

อุปกรณ์ด้านตรงข้ามยังส่งข้อมูลต่อเนื่องมาอีกจนเกินขนาดของ Buffer ที่เครื่องรับ - ส่งสัญญาณไร้ สาย ET-RF24G V2.0 จะรับไว้ได้จะทำให้ข้อมูลที่เกินมานั้นเกิดการสูญหายได้โดยเราสามารถนำ เครื่องรับ - ส่งสัญญาณไร้สาย ET-RF24G V2.0 จำนวน 4 ชุด มาต่อใช้งานร่วมกัน เพื่อใช้งานใน การรับส่งข้อมูลกันแบบ Full Duplex โดยแบ่งการใช้งานออกเป็น 2 ด้าน คือ ต้นทาง และ ปลายทาง ด้านละ 2 ชุด โดยแต่ละด้านให้กำหนดหน้าที่การทำงานเป็น RF Receive Only 1 ชุด และ RF Transmit Only อีก 1 ชุด

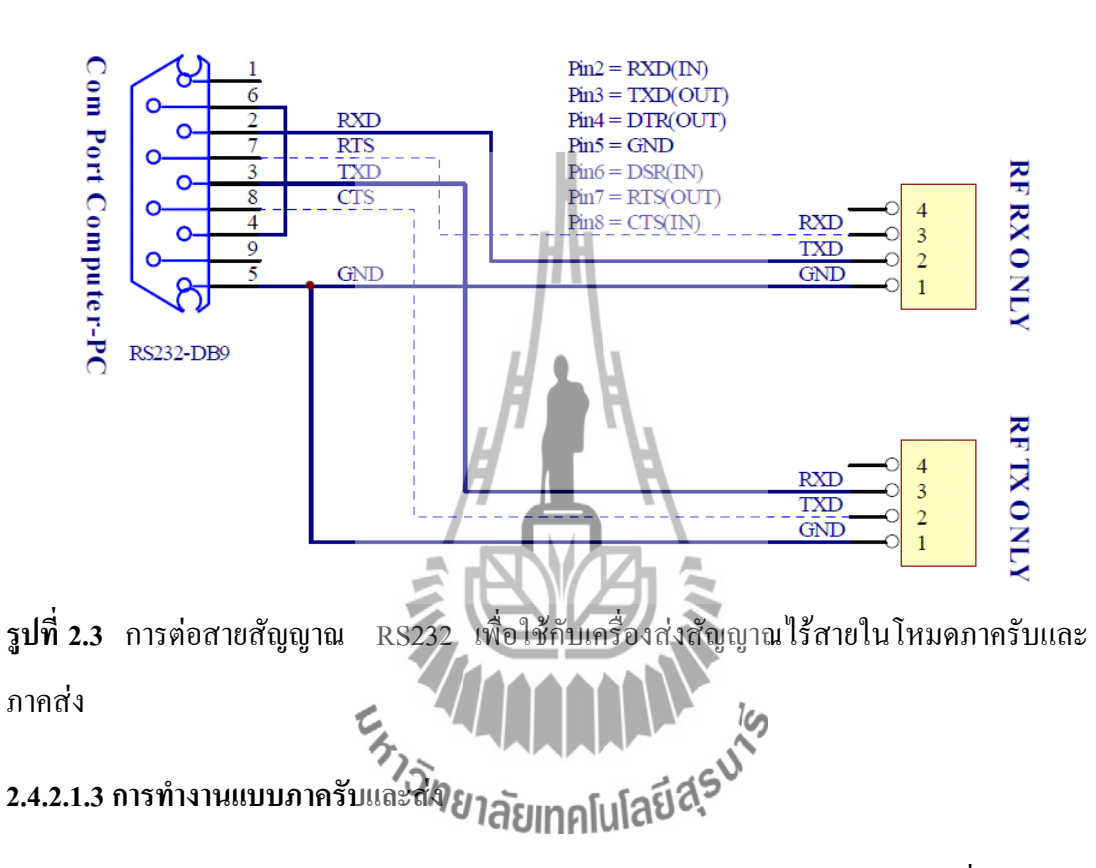

เป็นการทำงานชนิด 2 ทิศทาง แบบ Half Duplex หรือ ผลัดกันรับผลัดกันส่ง ซึ่งสามารถใช้ รับส่งข้อมูลระหว่างต้นทาง และ ปลายทาง ได้ โดยใช้เครื่องรับ - ส่งสัญญาณไร้สาย ET-RF24G V2.0 ด้านละ 1 ชุด เท่านั้น เพียงแต่การรับส่งข้อมูลแบบนี้จะไม่สามารถส่งข้อมูลสวนทางกันได้ เหมือนกับแบบ Full Duplex แต่จะต้องใช้วิธีการผลัดกันรับข้อมูลและส่งข้อมูลแทน โดยเมื่อฝ่ายรับ ทำการรับข้อมูลได้จนครบแล้วจึงจะสลับหน้าที่เป็นฝ่ายส่งเพื่อส่งข้อมูลย้อนกลับไปโดยในโหมดนี้ เครื่องรับ - ส่งสัญญาณไร้สาย ET-RF24G V2.0 จะทำหน้าที่เป็นทั้ง ฝ่ายรับ และ ฝ่ายส่ง ข้อมูล แบบ อัตโนมัติ โดยในสภาวะปรกติจะอยู่ในสภาวะของการรอรับข้อมูล ทั้งด้าน RF และ RS232 ซึ่งถ้า พบว่ามีข้อมูลส่งเข้ามาทางด้านของ RF ก็จะนำข้อมูลนั้นส่งออกไปทางด้านขา TX ของ RS232 ทันที และในทำนองเดียวกัน ถ้าพบว่ามีข้อมูลส่งเข้ามาทางด้าน RX ของ RS232 มันก็จะทำการรับ ้ ข้อมูลนั้นจาก RS232 พร้อมกับเปลี่ยนทิศทางของอุปกรณ์ RF จากการรอรับข้อมูลให้ทำหน้าที่เป็น ้ตัวส่งข้อมูลแทน เพื่อทำการส่งข้อมูลที่รับได้จาก RS232 ออกไปทาง RF ในทันที ซึ่งหลังจากที่ เครื่องรับ - ส่งสัญญาณไร้สาย ET-RF24G V2.0 ทำการสลับโหมดการทำงานของอุปกรณ์ด้าน RF ้จากการรอรับเป็นการส่งและทำการเริ่มต้นส่งข้อมูลออกไปทางด้าน RF เรียบร้อยแล้ว มันจะวน ึกลับไปตรวจสอบการรับข้อมูลจากค้าน RS232 อีกว่ายังมีข้อมูลส่งเข้ามาอีกหรือไม่ ถ้าพบว่ายังมี ้ข้อมูลส่งเข้ามีอีกก็จะทำการแปลงข้อมูลนั้นเพื่อส่งออกไปยังค้าน RFต่อไปอีกจนกว่าการส่งข้อมูล ด้าน RS232 จะสิ้นสุดลง ซึ่งข้อมูลด้าน RS232 ที่ส่งเข้ามานั้น ควรส่งอย่างต่อเนื่องโดยเมื่อเครื่อง ET-RF24G V2.0 ทำการส่งข้อมูลแต่ละ Byte ออกไปทางด้าน RF เรียบร้อยแล้วมันจะวนรอบรอรับ ข้อมล Byte ถัดไปจาก RS232 ภายในเวลา 2.5 มิลลิวินาที ถ้าไม่พบข้อมลส่งเข้ามาอีกภายใน ระยะเวลาดังกล่าวมันจึงจะทำการเปลี่ยนหน้าที่ของอุปกรณ์ด้าน RF ให้กลับมาทำหน้าที่เป็นการรอ รับข้อมูลตามเดิม โดยในขณะที่อุปกรณ์ด้าน RFถูกกำหนดให้เป็นฝ่ายส่งข้อมูลอยู่นั้น จะไม่ สามารถทำการรับข้อมูลจาก RF ได้ ซึ่งถ้ามีการส่งข้อมูลเข้ามาในขณะนั้นก็จะไม่สามารถรับได้ โดยก่าเวลาที่จะใช้ในการสลับโหมดการทำงานของ RF จากฝ่ายส่งข้อมูลให้เป็นฝ่ายรับข้อมูลนั้น จะมีค่าเป็น 2.5 มิลลิวินาที ดังนั้นเมื่อฝ่ายรับสามารถรับข้อมูลได้ครบหมดแล้วก่อนที่จะทำการส่ง ้ข้อมูลเพื่อตอบกลับไปยังฝ่ายตรงข้ามนั้น การทำการหน่างเวลาไว้ไม่น้อยกว่า 3 มิลลิวินาที นับจาก รับข้อมูล Byte สุดท้ายได้เรียบร้อยแล้วจึงเริ่มต้นส่งข้อมูล Byte แรกย้อนกลับไป ซึ่งถ้าฝ่ายรับทำ การส่งข้อมูลตอบกลับไปยังฝ่ายตรงข้ามเร็วกว่านี้อาจทำให้ฝ่ายตรงข้ามไม่สามารถรับข้อมูล Byte แรกได้ทัน สำหรับการใช้งานเครื่อง รับ - ส่งสัญญาณไร้สาย ET RF24G V2.0 ในโหมด RF Auto Direction นี้ การ รับ และ ส่ง ข้อมูล ด้านหรือของไม่มีการตรวจสอบความพร้อมของฝ่ายรับและ ้ส่ง ด้วยสัญญาณทางไฟฟ้า (CTS/RTS) เหมือนกับการใช้งานใน 2 โหมดที่ผ่านมาแล้ว โดยเมื่อมัน สามารถรับข้อมูลจาก RF ได้ ก็จะทำการส่งข้อมูลนั้นออกไปทางขา TX(Transmit) ของ RS232 ในทันที โดยไม่สนใจว่า อุปกรณ์ที่ต่อไว้ค้าน RS232 จะพร้อมรับข้อมูลหรือไม่ ซึ่งถ้าค้านRS232 ้ไม่พร้อมรับข้อมลก็จะทำให้ข้อมล Byte นั้นสณหายไปทันที ซึ่งในการใช้งานนั้น ผ้ใช้ควร ้ กำหนดค่าความเร็วในการรับส่งข้อมูลด้าน RS232 ที่จะใช้กับเครื่อง รับ - ส่งสัญญาณไร้สาย ET-RF24G V2.0 ทุกๆตัวด้วยค่าความเร็วที่เท่ากันด้วยเพื่อให้การรับและส่งข้อมูลเกิดความสัมพันธ์กัน อย่างเหมาะสม

สำหรับความสามารถในการรอรับข้อมูลจาก RS232 ของเครื่องรับ - ส่งสัญญาณไร้สาย ET-RF24G V2.0 ในโหมคนี้ จะสามารถรับข้อมูลได้อย่างต่อเนื่องสูงสุด ไม่เกิน 64 Byte ดังนั้นใน กรณีที่มีการส่งข้อมูลจากด้าน RS232 ด้วยข้อมูลจำนวนมากกว่า 64 Byte ต่อเนื่องกันนั้น ควรทำการ แบ่งข้อมูลออกเป็นชุดๆ โดยให้มีขนาดชุดละไม่เกิน 64 Byte ซึ่งหลังจากทำการส่งข้อมูลอย่าง ต่อเนื่องไปได้ 1 ชุด (64 Byte) แล้วควรทำการหน่วงเวลาไว้ชั่วขณะหนึ่งอย่างน้อย 1 มิลลิวินาที แล้วจึงเริ่มส่งข้อมูลชุดถัดไป สลับกับการหน่วงเวลา อย่างนี้เรื่อยๆ เพื่อให้เครื่องรับ - ส่งสัญญาณไร้ สาย ET-RF24G V2.0 สามารถนำข้อมูลที่รับได้จากด้าน RS232 ส่งออกไปทางด้าน RF ได้ทัน ซึ่ง ถ้าทำการส่งข้อมูลอย่างต่อเนื่องโดยไม่มีการหน่วงเวลาเลยอาจทำให้ข้อมูลบาง Byte เกิดการสูญ หายไปได้

# 2.4.2.2 การใช้งานเครื่องรับ - ส่งสัญญาณไร้สาย ET-RF24G V2.0 ในโหมดการตั้งค่า

การใช้งานเครื่องรับ - ส่งสัญญาณไร้สาย ET-RF24G V2.0 ใน Setup mode ซึ่งเป็นโหมค สำหรับใช้กำหนดค่า Configurationต่างๆ สำหรับควบคุมการทำงานของเครื่อง รับ - ส่งสัญญาณไร้ สาย ET-RF24G V2.0 ที่จะใช้ในขณะที่เครื่องทำงานอยู่ใน Run Mode โดยในการ Setup ค่า Configuration ต่างๆนั้นจะกระทำร่วมกับโปรแกรม "ET\_RF24G\_V1.EXE" ของ อีทีที ซึ่งเมื่อ เครื่องรับ - ส่งสัญญาณไร้สาย ET-RF24G V2.0 เข้าทำงานในโหมด Setup แล้ว จะสังเกตเห็น หลอดไฟแสดงสถานะการทำงาน หรือ LED STATUS ติดสว่างค้างอยู่ตลอดเวลา แต่เมื่อมีการสั่ง อ่านหรือเขียนข้อมูลกับบอร์ค สลานะการทำงานของ LED STATUS จึงจะกระพริบตามจังหวะของ การรับส่งข้อมูล แต่ถ้ายังไม่มีการรับส่งข้อมูลขับ LED STATUS จะติดค้างอยู่ตลอดเวลา ซึ่งการ กำหนดค่า Configuration ให้กับเครื่องรับ – ส่งสัญญาณไร้สาย ET-RF24G V2.0 นั้น จะต้องกระทำ ในขณะที่ตัวเครื่องทำงานอยู่ใน Setup mode เท่านั้น (เลือก Switch กำหนดโหมดไว้ทางด้าน Setup ้แล้วจ่ายไฟให้เครื่องเริ่มต้นทำงาน) โดยค่าของ Configuration ต่างๆนั้นจะถูกใช้สำหรับเป็นเงื่อนไข ในการทำงานของเครื่องรับ - ส่งสัญญาณไร้สาย ET-RF24G V2.0ในขณะที่อยู่ใน Run mode คังนั้น ก่อนการเริ่มต้นใช้งานเครื่องในครั้งแรกนั้น จึงจำเป็นอย่างยิ่งที่จะต้องทำการกำหนดค่าของ Configuration ต่างๆให้ถูกต้องและตรงกับความต้องการที่จะใช้งานเสียก่อน โดยเมื่อทำการ กำหนดค่าตัวเลือกต่างๆของ Configuration เรียบร้อยแล้ว ก็สามารถเปลี่ยนโหมดการทำงานของ ตัวเครื่องกลับเป็น Run Mode พร้อมกับการปิดไฟที่ง่ายให้กับตัวเครื่อง (Power-off) ชั่วขณะหนึ่ง ้จากนั้นจึงเริ่มต้นจ่ายไฟให้กับตัวเครื่องใหม่ (Power-on) ก็สามารถใช้งานเครื่อง รับ - ส่งสัญญาณไร้

สาย ET-RF24G V2.0 ตามค่าของ Configuration ที่กำหนดไว้แล้วได้ทันทีโดยค่าตัวเลือกต่างๆของ Configuration ที่ได้กำหนดไว้แล้วจะถูกเก็บไว้ภายในตัวเครื่องอย่างถาวร ถึงแม้ว่าจะไม่ได้ทำการ จ่ายไฟให้กับตัวเครื่องแล้วก็ตาม ดังนั้นเมื่อทำการกำหนดค่า Configuration ต่างๆเรียบร้อยแล้ว ถ้า ไม่มีการเปลี่ยนแปลงเงื่อนไขการทำงานของตัวเครื่องต่างไปจากเงื่อนไขเดิมที่ได้กำหนดไว้แล้ว ก็ ไม่จำเป็นต้องทำการกำหนดค่า Configuration ใหม่อีกแต่อย่างใด โดยทุกๆครั้งที่เริ่มต้นจ่ายไฟเข้า เครื่องในครั้งแรกนั้น การทำงานของเครื่องรับ – ส่งสัญญาณไร้สาย ET-RF24G V2.0 จะเป็นไปตาม เงื่อนไขที่กำหนดไว้ใน Configuration เสมอทุกๆครั้ง โดยคุณสมบัติของConfiguration ต่างๆนั้นมี ดังนี้

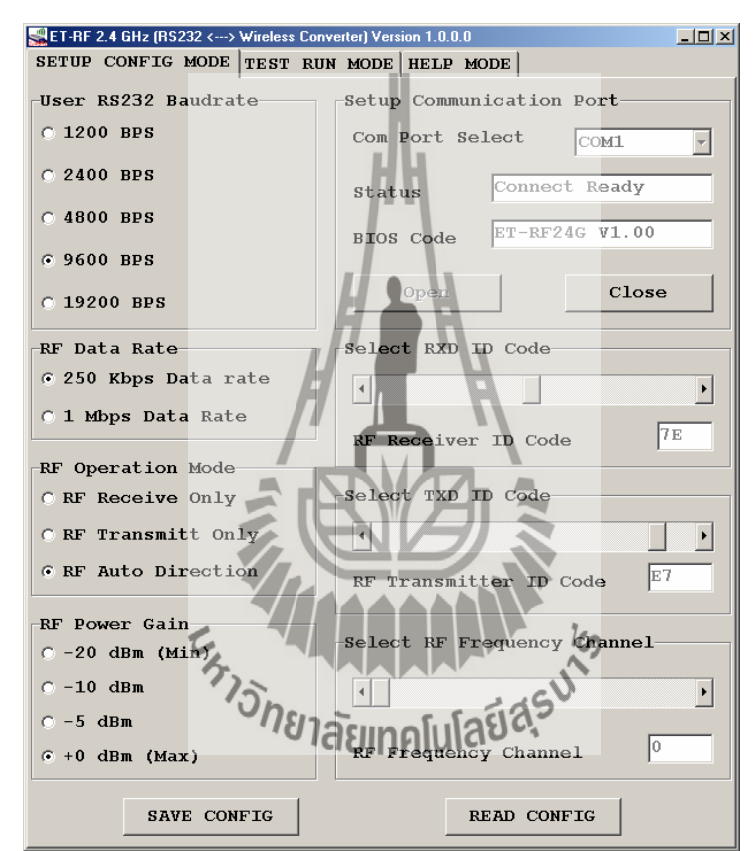

ร**ูปที่ 2.4** แสดง รูปโปรแกรมที่ใช้สำหรับกำหนดค่า Configuration ของ ET-RF24G V2.0

#### 2.4.2.2.1 User RS232 Baud rate

ใช้สำหรับกำหนดค่าความเร็วในการรับส่งข้อมูลทางด้าน RS232 ของตัวเครื่อง ในขณะที่ ทำงานอยู่ใน Run Mode ซึ่งสามารถกำหนดได้ 5 ค่าคือ 1200 BPS, 2400 BPS, 4800 BPS, 9600 BPS, 19200 BPS

#### 2.4.2.2.2 RF Data Rate

ใช้สำหรับกำหนดความเร็วในการรับส่งข้อมูลทางด้าน RF ของ ET-RF24G V2.0 ซึ่ง จะต้องกำหนดให้เครื่อง ET-RF24G V2.0 ทุกๆตัว ที่จะนำมาใช้ติดต่อสื่อสารกัน มีค่าอัตราความเร็ว ในการรับส่งข้อมูลด้าน RF หรือ RF Data Rate นี้มีค่าเท่ากันทั้งหมด ซึ่งถ้ากำหนดค่าความเร็ว ต่างกันจะไม่สามารถรับส่งข้อมูลกันได้ ซึ่งค่าอัตราความเร็วในการส่งข้อมูลนี้จะมีผลต่อระยะ ทางการรับส่งข้อมูลด้วย ซึ่งถ้าใช้ความเร็วในการส่งสูง (1Mbps) จะทำให้รัศมีการรับส่งข้อมูลได้ ระยะทางสั้นลง แต่ถ้าใช้ความเร็วในการรับส่งข้อมูลที่ช้าลง (250Kbps) จะทำให้ได้รัศมีการรับส่ง ไกลขึ้น โดยค่า RF Data rate สามารถกำหนดได้ 2 ค่า คือ 250 Kbps, 1 Mbps

#### 2.4.2.2.3 RF Operation mode

ใช้สำหรับกำหนดโหมดการทำงานของเครื่อง รับ - ส่งสัญญาณไร้สาย ET-RF24G V2.0 ซึ่ง สามารถกำหนดหน้าที่การทำงานได้ 3 แบบ ด้วยกันคือ

 RF Receive only เป็นการกำหนดให้เครื่อง รับ - ส่งสัญญาณไร้สาย ET-RF24G V2.0 ทำ หน้าที่เป็นฝ่ายรอรับข้อมูลทางด้านRF เพื่อเปลี่ยนเป็นข้อมูลแบบ RS232 และส่งออกไปทางด้านขา TX ของ RS232 ตลอดเวลา

2. RF Transmit only เป็นการกำหนดให้เกรื่องรับ - ส่งสัญญาณไร้สาย ET-RF24G V2.0 ทำ หน้าที่เป็นฝ่ายรอรับข้อมูลทางค้านRS232 จากงา RX เพื่อเปลี่ยนเป็นข้อมูลแบบ GFSK และส่งออก ไปทางค้าน RF ตลอคเวลา

3. RF Auto direction เป็นการกำหนดโหมดการทำงานแบบ Half Duplex 2 ทิศทาง ซึ่ง สามารถสลับโหมดการทำงานระหว่างการรับและส่งข้อมูลได้เองโดยอัตโนมัติ โดยในโหมดการ ทำงานนี้ เครื่องรับ - ส่งสัญญาณไร้สาย ET-RF24G V2.0 จะรอตรวจสอบข้อมูลทั้งจากด้าน RS232 และด้าน RF อยู่ตลอดเวลา โดยถ้าได้รับข้อมูลจากด้าน RS232 ก็จะทำการแปลงแล้วส่งออก ทางด้าน RFจากนั้นก็จะกำหนดให้ด้าน RF กลับมาเป็นฝ่ายรอรับข้อมูลตามเดิม และเมื่อได้รับ ข้อมูลจากด้าน RF ก็จะแปลงเป็นข้อมูลแล้วส่งออกไปทางด้าน RS232 โดยอัตโนมัติ

#### 2.4.2.4 RF Power gain

เป็นการกำหนดกำลังส่งของวงจร RF Power ที่ใช้ในการส่งข้อมล โดยค่า +0dBmเป็นค่า ้ กำลังส่งสูงสุด ส่วน –20dBm เป็นค่ากำลังส่งต่ำสุด โดยสามารถกำหนดได้ 4 ระดับคือ -20dBm (กำลังส่งต่ำสุด), -10dBm, -5dBm, +0dBm (กำลังส่งสูงสุด)

#### 2.4.2.5 RXD ID code

เป็นรหัส ID Code ของเครื่องรับ – ส่งสัญญาณใร้สาย ET-RF24G V2.0 ในโหมดของการ ้รับข้อมูลจาก RF โดยเมื่อเครื่อง ET-RF24G V2.0 ด้านส่งจะทำการส่งข้อมูลออกไปทาง RF นั้นจะมี การระบุหมายเลข ID Code ของด้านรับรวมไปกับชุดข้อมูลด้วยเสมอ โดยเมื่อเครื่อง รับ - ส่ง ้สัญญาณไร้สาย ET-RF24G V2.0 ที่อยู่ทางด้านรับทำการรับข้อมูลจากด้าน RF ได้ อันดับแรกมันจะ ทำการเปรียบเทียบรหัส ID Code ที่รวมมากับข้อมูลที่รับมาได้ว่าตรงกับรหัสของ RXD ID Code ที่ ซึ่งถ้าถูกต้องก็จะแยกเอาเฉพาะส่วนของข้อมูลที่รับเข้ามาได้เพื่อ กำหนดไว้ในตัวมันหรือไม่ เปลี่ยนเป็นข้อมูลแบบ RS232 แล้วส่งออกไปทางด้าน TX ของRS232 แต่ถ้ารหัส ID Code ที่รับมา ได้ไม่ตรงกับรหัส RXD ID Code ที่กำหนดไว้ เครื่องรับ - ส่งสัญญาณไร้สาย ET-RF24GV2.0 จะ ทิ้งข้อมูลชุดนั้นไปทันที โดยค่า RXD ID Code นั้นสามารถกำหนดได้ 256 ค่าในรูปแบบของ เลขฐานสิบหก (00H-FFH)

#### 2.4.2.6 TXD ID code

TXD ID code เป็นรหัส ID Code ปลายทางที่จะส่งข้อมูลโปนา โดยที่เครื่องรับ - ส่งสัญญาณไร้สาย ET-RF24G V2.0 ที่ถูกกำหนดให้ทำหน้าที่เป็นฝ่ายส่งข้อมูลนั้น เมื่อมันสามารถรับข้อมูลจาก RS232 ได้ แล้ว มันจะทำการนำเอาข้อมูลนั้นไปเข้ารหัสรวมกับ TXD ID Code ที่กำหนดไว้ แล้วส่งออกไป ทางด้าน RF โดยรหัสของ TXD ID Code นี้หมายถึง รหัส RXD ID Code ของฝ่ายรับที่ต้องการส่ง ข้อมูลไปหานั่นเอง โดยค่าTXD ID Code นั้นสามารถกำหนดได้ 256 ค่าในรูปแบบของเลขฐานสิบ หก (00H-FFH)

#### 2.4.2.7 RF Frequency channel

เป็นการกำหนดค่าของช่องความถี่ที่จะใช้ในการรับส่งข้อมูลกัน โดยสามารถเลือกกำหนด ช่องความถี่ได้สูงสุดมากถึง 125 ช่อง (0-124) โดยการที่เครื่อง รับ - ส่งสัญญาณไร้สาย ET-RF24G V2.0 จะทำการรับส่งข้อมูลกันได้นั้นจะต้องกำหนดช่องความถี่ที่ตรงกัน และ ใช้อัตราความเร็ว RF Data Rate ที่เท่ากันด้วย ซึ่งที่สามารถเลือกกำหนดช่องความถี่ RF Frequency Channel ได้นั้น จะมี ประโยชน์เป็นอย่างมากในกรณีที่มีการใช้งานเครื่อง รับ - ส่งสัญญาณไร้สาย ET-RF24G V2.0 จำนวนหลายๆกลุ่ม ในบริเวณพื้นที่ใกล้เคียงกันโดยให้กำหนดช่องความถิ่ของเครื่อง รับ - ส่ง สัญญาณไร้สาย ET-RF24G V2.0 กลุ่มที่จะสื่อสารข้อมูลร่วมกันไว้ที่ช่องความถิ่เดียวกันส่วนกลุ่ม อื่นๆก็ให้เลือกกำหนดช่องความถิ่ที่แตกต่างกันออกไป เพื่อลดปัญหาการรบกวนกัน

# 2.4.3 ข้อแนะนำในการกำหนดค่าโครงร่าง

การกำหนดค่า Configuration ให้กับเครื่องรับ - ส่งสัญญาณไร้สาย ET-RF24G V2.0 นั้น สามารถเลือกกำหนดได้ตามความต้องการและจุดประสงค์ของการใช้งาน โดยแต่ละโหมดของการ ใช้งานนั้นจะมีค่า Configuration ที่เหมาะสมต่างกัน ซึ่งขอแนะนำวิธีการกำหนดค่า Configuration ดังแนวทางต่อไปนี้ - ความเร็วในการรับส่งข้อมูลด้าน RS232 หรือ User RS232 baud rate ที่ ความเร็ว 19200 Bps นั้นเหมาะกับการใช้งานเครื่อง รับ - ส่งสัญญาณไร้สาย ET-RF24G V2.0 แบบ Receive Only หรือ Transmit Only ซึ่งมีการตรวจสอบความพร้อมของสัญญาณในการรับส่งข้อมูล กันด้วย แต่ถ้าต้องการใช้งานเครื่อง 5T-RF24G V2.0 ในโหมอ Auto Direction นั้น ควรกำหนดค่า User RS232 baud rate ไว้ที่ความเร็วไม่เกิน 9600 Bps จะดีที่สุด และควรกำหนดค่า baud rate ของ ทั้งสองฝ่ายให้มีค่าเท่ากันด้วย

ค่าความเร็วของการรับส่งข้อมูลด้าน RF หรือ RF Data rate ที่สามารถรับส่งข้อมูลกันได้ ระยะทางไกลมากที่สุด และ มีโอกาสผิดพลาดน้อยที่สุด คือ 250Kbps

ค่า RF Power gain ที่ดีที่สุดคือ 0 dBm ซึ่งเป็นค่ากำลังส่งสูงสุด ซึ่งจะทำให้สามารถส่ง ข้อมูลได้ระยะทางไกลที่สุด แต่ถ้าระยะการรับส่งข้อมูลไม่ไกลกันมาก และมีการใช้งานเครื่อง รับ -ส่งสัญญาณไร้สาย ET-RF24G V2.0จำนวนหลายๆกลุ่มในพื้นที่ใกล้เคียงกัน ก็อาจทำการลดกำลัง ส่งให้ต่ำลงเพื่อลดปัญหาการรบกวนกันหรือกำหนดช่องความถี่ RF Frequency channel ให้ห่างกัน มากๆ ในกรณีที่มีการใช้เครื่อง รับ - ส่งสัญญาณไร้สาย ET-RF24G V2.0 หลายๆกลุ่มในพื้นที่ ใกล้เคียงกัน กวรกำหนดช่องกวามถี่ในการใช้งาน หรือ RF Frequency channel ให้ห่างกันด้วยเพื่อ ป้องกันการรบกวนกัน

การใช้งานเครื่องรับ - ส่งสัญญาณไร้สาย ET-RF24G V2.0 แบบ Auto Direction นั้น ถ้ามี การส่งข้อมูลจำนวนมากๆ ควรจัดแบ่งข้อมูลออกเป็นชุดๆ โดยให้มีขนาดข้อมูลชุดละไม่เกิน 64 Byte โดยในการส่งข้อมูลแต่ละชุดนั้นให้ทำการส่งข้อมูลอย่างต่อเนื่องโดยให้ข้อมูลแต่ละ Byte มี ระยะเวลาห่างกันไม่เกิน 2.5mS เนื่องจากถ้าข้อมูลขาดหายไปนานกว่านี้ เครื่องรับ - ส่งสัญญาณไร้ สาย ET-RF24G V2.0 จะทำการเปลี่ยนโหมดของการส่งข้อมูลกลับเป็นโหมดของการรับข้อมูล แทน ซึ่งเมื่อมีการส่งข้อมูล Byte ถัดไปมาอีกก็จะต้องเสียเวลาในการสลับโหมดจากฝ่ายรอรับข้อมูล ให้เป็นฝ่ายส่งข้อมูลอีก ซึ่งจะทำให้ประสิทธิภาพในการจัดส่งข้อมูลลดลงเนื่องจากต้องเสียเวลาใน การสลับโหมดการทำงานของวงจรภาค RF อยู่ตลอดเวลา โดยที่เมื่อทำการจัดส่งข้อมูลครบ 64 Byte แล้ว ให้ทำการหน่วงเวลาไว้ชั่วขณะหนึ่ง ประมาณ 1 – 2 มิลลิวินาที แล้วจึงส่งข้อมูลชุดถัดไป อีกอย่างนี้เรื่อยๆ จะทำให้การรับส่งข้อมูลมีประสิทธิภาพศูงสุด

การใช้งานเครื่อง รับ - ส่งสัญญาณไร้สาย ET-RF24G V2.0 แบบ Auto Direction นั้น ควร หน่วงเวลาในการสลับโหมดจากฝ่ายของการรอรับข้อมูลเป็นฝ่ายส่งข้อมูล อย่างน้อยที่สุด 3 – 5 มิลลิวินาที ซึ่งถ้าส่งข้อมูลย้อนกลับด้วยเวลาที่เร็วกว่านี้อาจทำให้ฝ่ายตรงข้ามไม่สามารถรับข้อมูล Byte แรกได้ทัน

## 2.4.4 การเชื่อมต่อสัญญาณ RS232

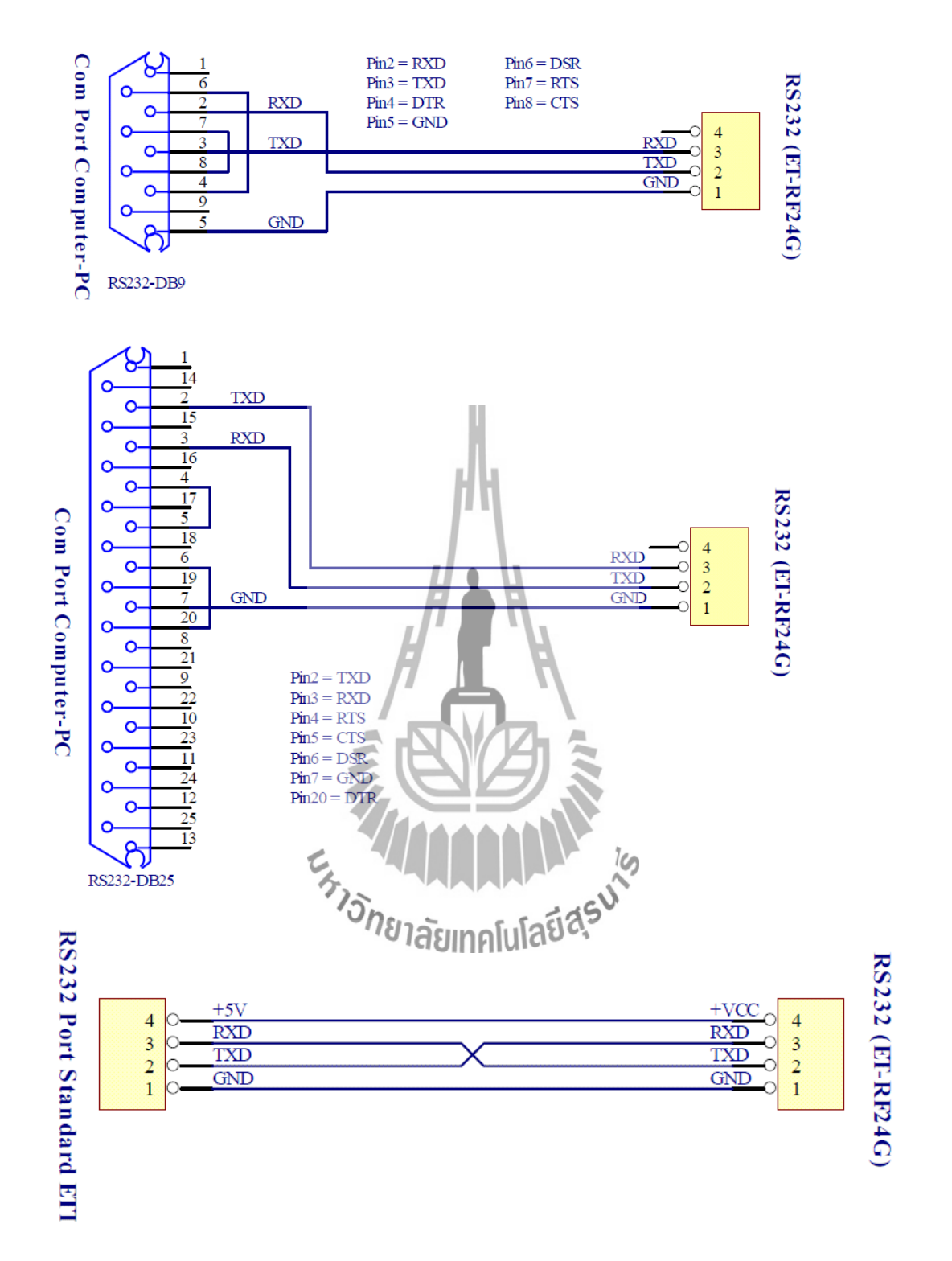

ร**ูปที่ 2.5** การต่อสายส่งสัญญาณ RS232 เพื่อใช้งานกับบอร์คไมโครคอนโทรลเลอร์ในโหมดการ ทำงานปกติ

#### 2.4.5 ตัวอย่างการใช้งานโปรแกรม

สำหรับตัวอย่างการใช้งานนั้น จะขอแสดงให้เห็นโดยใช้กอมพิวเตอร์ PC เป็นอุปกรณ์การ ทดลอง โดยในที่นี้จะขอเลือกใช้โปรแกรมสำเร็จรูปสำหรับใช้ในการสื่อสารของ Windows ซึ่งก็คือ Hyper terminal โดยใน 2 ตัวอย่างแรกนั้นจะใช้งานกับเครื่อง รับ - ส่งสัญญาณไร้สาย ET-RF24G V2.0 ในโหมด Auto direction ซึ่งมีวิธีการใช้งานดังต่อไปนี้

เรียกใช้โปรแกรม Hyper terminal ของ Windows โดยเรียกจาก Start → Programs→
Accessories → Communications → Hyper terminal ซึ่งจะได้ผลดังรูป

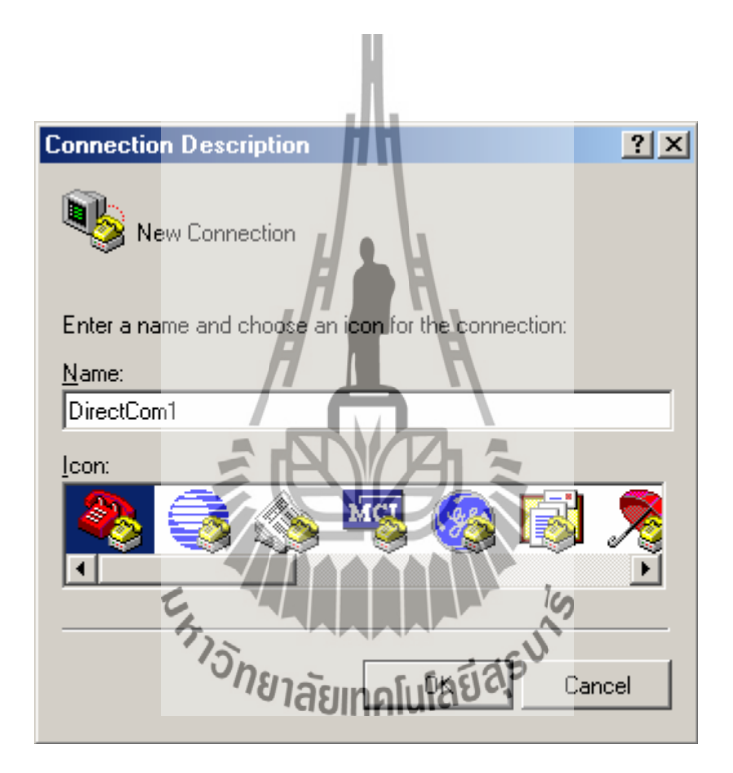

รูปที่ 2.6 การใช้งานโปรแกรม Hyper terminal

 ให้เลือกกำหนดชื่อสำหรับใช้ในการเชื่อมต่อ ซึ่งสามารถกำหนดได้เองตามต้องการ โดยใน ตัวอย่างจะกำหนดเป็นDirectCom1จากนั้นให้เลือก OK เพื่อข้ามไปยังขั้นตอนถัดไป

| Connect To             | <u>? ×</u>                                |
|------------------------|-------------------------------------------|
| NirectC                | Com1                                      |
| Enter details fo       | r the phone number that you want to dial: |
| <u>C</u> ountry/region | Thailand (66)                             |
| Ar <u>e</u> a code:    | 02                                        |
| Phone number           |                                           |
| Connect using:         | Direct to Com <sup>1</sup>                |
|                        | DK Cancel                                 |
| รูปที่ 2.7 กา          | รใช้งานโปรแกรม Hyper terminal             |
| Ett.                   |                                           |
| 5                      | <sup>ทย</sup> าลัยเทคโนโลยี่สุรั          |

 3. ให้เลือกกำหนดการเชื่อมต่อเป็น Direct to Com1 ซึ่งถ้าเครื่องคอมพิวเตอร์ที่ใช้เป็น Comport อื่น ที่ไม่ใช่Com1 ก็ให้เลือกให้ตรงกับความเป็นจริง จากนั้นให้เลือก OK เพื่อข้ามไปยังขั้นตอนถัดไป

| COM1 Prop    | perties                                       | ? ×   |
|--------------|-----------------------------------------------|-------|
| Port Setting | gs                                            |       |
|              |                                               |       |
| Bit          | ts per second: 9600                           |       |
|              | Data bits: 8                                  | 3     |
|              | Parity: None                                  | 0     |
|              | Stop bits: 1                                  | 3     |
|              | Flow control: None                            | -     |
|              | vanced                                        | aults |
|              | DK Cancel                                     | Apply |
|              | Children Stand                                |       |
| _            | ้ <sup>77ยา</sup> ลัยเทคโนโล <sup>ยส</sup> ุจ |       |
| รูปที่       | 2.8 การใช้งานโปรแกรม Hyper term               | inal  |

 4. ในขั้นตอนนี้ จะใช้สำหรับกำหนดคุณสมบัติของพอร์ตอนุกรม RS232 โดยให้เลือก Bit per second = 9600 ,Data Bit = 8 ,Parity = None ,Stop Bit=1 ส่วน Flow Control ให้เลือกเป็น None จากนั้นเลือก OK ซึ่งจะเข้าสู่หน้าต่างโปรแกรมหลักของ Hyper terminal ดังรูป

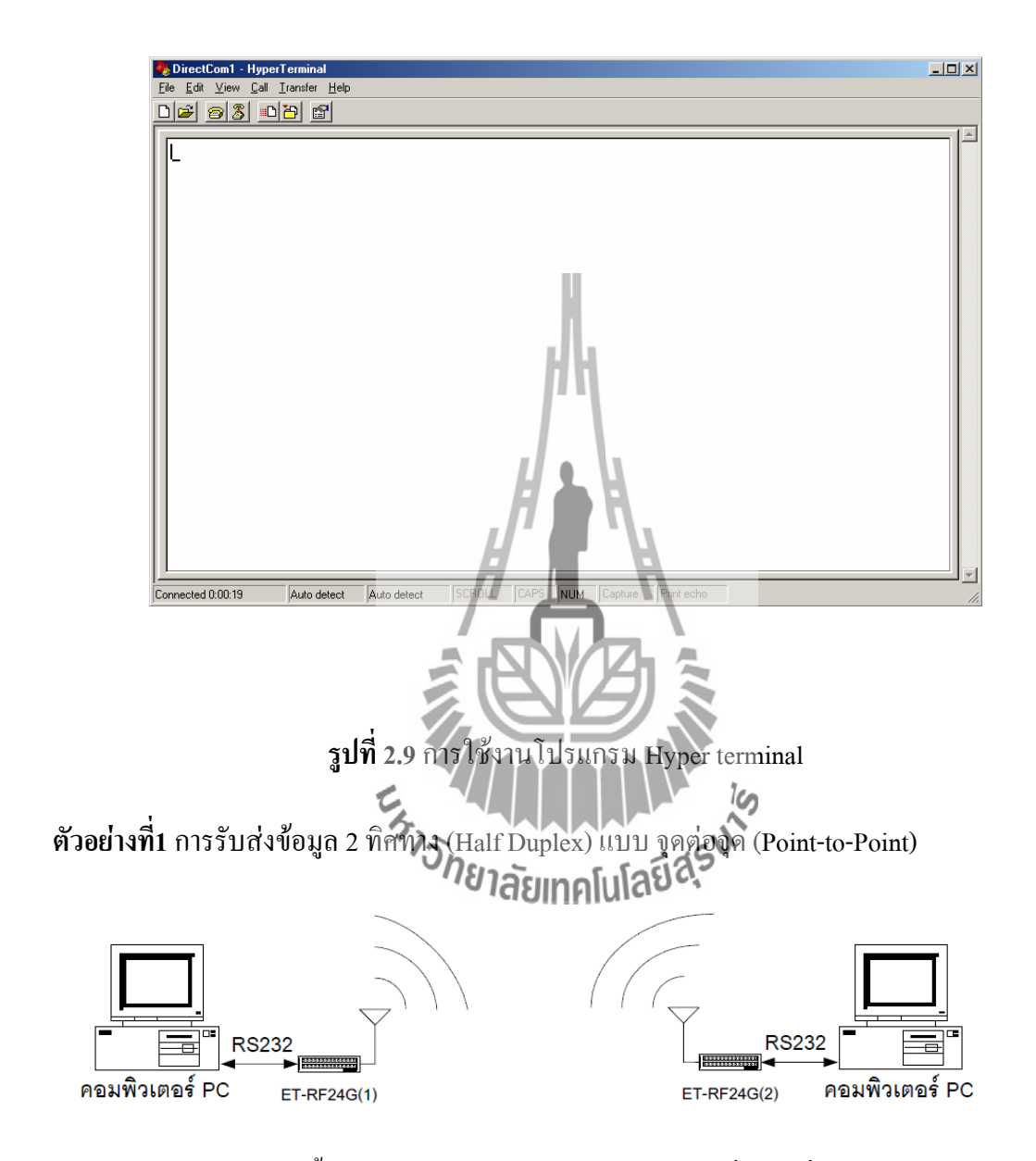

สำหรับตัวอย่างนี้จะเป็นการรับส่งข้อมูลระหว่างอุปกรณ์ที่มีการสื่อสารอนุกรมแบบ RS232 จำนวน 2 ชุคโดยต้องใช้รูปแบบการสื่อสารแบบ Half Duplex หรือ ผลัคกันรับ ผลัคกันส่ง กล่าวคือ ด้านรับจะต้องทำการรอรับข้อมูลจากด้านส่งจนครบทั้งหมด แล้วจึงจะส่งข้อมูลตอบ กลับไปได้ ซึ่งจะไม่สามารถส่งข้อมูลสวนทางกลับไปในขณะที่กำลังรับข้อมูลอยู่ได้ โดยการ สื่อสารแบบนี้ฝ่ายรับข้อมูลจะต้องรอให้รับข้อมูลได้ครบทั้งหมดเสียก่อน จากนั้นจึงจะส่งข้อมูล

# ตอบกลับไปได้ โดยให้กำหนดค่า Configuration ของตัวเครื่องรับ - ส่งสัญญาณไร้สาย ET-RF24G V2.0 เป็นดังนี้

| ก่ำ Configuration    | ET-RF24G V2.0 ตัวที่1 | ET-RF24G V2.0 ตัวที่2 |  |
|----------------------|-----------------------|-----------------------|--|
| User RS232 Baudrate  | 9600 Bps              | 9600 Bps              |  |
| RF Data Rate         | 250 Kbps              | 250 Kbps              |  |
| RF Operation Mode    | Auto Direction        | Auto Direction        |  |
| RF Power Gain        | +0dBm                 | +0dBm                 |  |
| RXD ID Code          | 01                    | 02                    |  |
| TXD ID Code          | 02                    | 01                    |  |
| RF Frequency Channel | 0                     | 0                     |  |

# 2.4.6 ข้อสังเกตในการกำหนดโครงร่าง

- 1. ค่า RF Frequency channel ต้องกำหนดให้ตรงกันทั้ง 2 ตัว
- 2. ค่า RF Data rate ต้องกำหนดให้ตรงกันทั้ง 2 ตั
- 3. ค่า RXD ID code ของตัวที่1 ต้องตรงกับ TXD ID code ของตัวที่2
- 4. ค่า TXD ID code ของตัวที่1 ต้องตรงกับ RXD ID code ของตัวที่2

สำหรับการทคสอบการทำงานด้วย Hyper terminal นั้นให้ทคลองกคลีย์ใดๆ ในขณะที่ Run โปรแกรมHyper terminal อยู่ โดยจะสังเกตเห็นตัวอักษรจากแป้นพิมพ์ของฝ่ายที่เป็นฝ่ายส่งข้อมูล จะถูกส่งออกไปแสดงผลที่หน้าจอโปรแกรม Hyper terminal ของอีกฝ่ายหนึ่งในทันที

# 2.5 อุปกรณ์ตรวจสอบภาพพิมพ์ลายนิ้วมือ

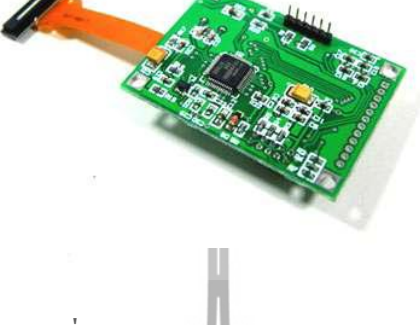

รูปที่ 2.10 Fingerprint sweep 001

2.5.1 อุปกรณ์เครื่องสแกนลายนิ้วมือรุ่น FPS-001

เครื่องสแกนลายนิ้วมือรุ่น FPS-001 เป็นโมดูลที่มี Fingerprint processor (MCU STR7010 ที่มี Firmware algorithm อยู่ภายใน) ซึ่งเป็นตัวประมวลผลสัญญาณข้อมูลที่ได้จาก Optical sweep sensor ซึ่งเป็นอุปกรณ์ สำหรับการอ่านลายนิ้วมือด้วยวิธี รูด (Sweep)

# 2.5.1.1 คุณสมบัติทั่วไปของเครื่องสแกนลายนิ้วมือรุ่น FPS-001

 ออกแบบมาให้มีลักษณะเล็กกะทัดรัด กยาลัยเทคโนโลยีสุรมนั้นเป็น
Firmware ที่พัฒนานั้นเป็น

2. Firmware ที่พัฒนานั้นเป็น algorithm ที่ให้ความแม่นยำสูงและมีความรวดเร็วในการ สแกนลายนิ้วมือ

- 3. การต้อใช้งานง่าย ผ่าน UART
- 4. การจับคู่แบบ 1:N & 1:1 matching
- 5. สามารถปรับ identification threshold ได้
- 6. ใช้พลังงานต่ำ
- 7. ไม่มีส่วนของความถี่สูงในวงจร

#### 2.5.1.2 คุณสมบัติทางเทคนิค

- 1. ขนาคภาพ 232 x 324 พิกเซล
- 2. ความละเอียดภาพ 600 DPI
- 3. ขนาดของบอร์ด 51 x 36 x 10 มิลลิเมตร
- 4. บนาคของเซนเซอร์ 18.2 x 4.8 x 2.75 มิลลิเมตร
- 5. ไฟเลี้ยง 5 โวลต์
- 6. กระแส 15 มิลลิแอมป์
- 7. สามารถใช้งานได้กว่า 1 ล้านครั้ง

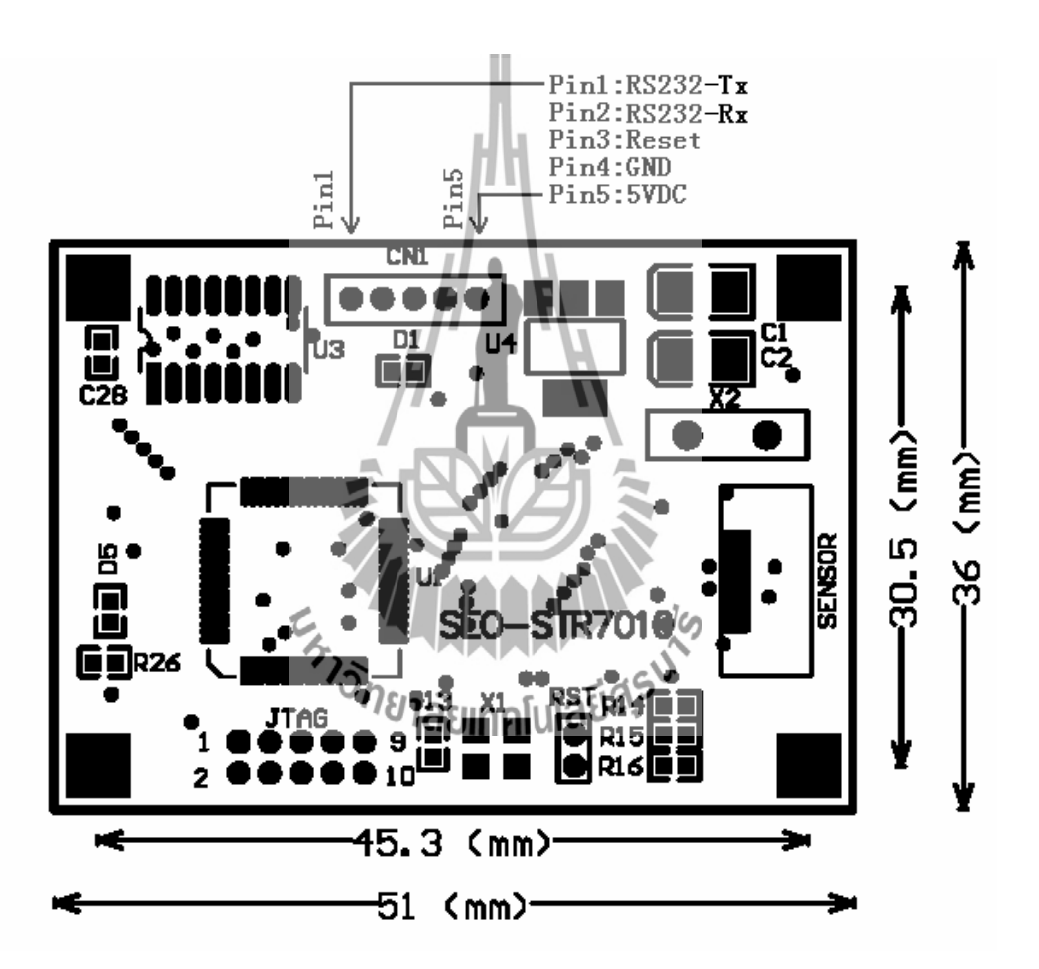

ร**ูปที่ 2.11** โครงสร้างบอร์ดเครื่องสแกนลายนิ้วมือรุ่น FPS-001

### 2.5.1.3 ขาอุปกรณ์ที่ใช้ในติดต่อใช้งาน

| Port | Pin  | คำนิยาม  | หมายเหตุ                                                    |  |
|------|------|----------|-------------------------------------------------------------|--|
| CN1  | Pin1 | RS232-Tx | Output ของอุปกรณ์ที่ใช้ในการส่งข้อมูล                       |  |
|      | Pin2 | RS232-Rx | Input ของอุปกรณ์ที่ใช้ในการรับข้อมูล                        |  |
|      | Pin3 | Reset    | เมื่อต้องการ restart system ให้ส่ง input low-level pulse ไป |  |
|      |      |          | ที่ pin นี้                                                 |  |
|      | Pin4 | GND      | กราวด์                                                      |  |
|      | Pin5 | 5VDC     | ไฟเลี้ยง 5 โวลต์                                            |  |

# 2.6 รูปแบบการสื่อสาร (Communication protocol)

# 2.6.1 หลักการสื่อสาร (Communication method)

โมดูลนี้ถูกตั้งให้เป็น Slave Device ดังนั้นอุปกรณ์ที่เป็น Master device จะต้องส่งคำสั่งที่ เกี่ยวข้องต่างๆ เพื่อการควบคุมตัวโมดูลโดยที่ "CMD" เป็น Header ของเฟรมข้อมูลที่ Master device ใช้ในการส่งไปยัง FBS-001 เพื่อการควบคุมและ "RCM" เป็นสัญญาณตอบกลับที่จะ ได้รับ เมื่อฝั่ง Slave device ได้รับข้อมูล**กรบถ้านไปโลยไ** 

ก. รูปแบบของคำสั่ง (Command packet)

| CMD    | LEN    | DAT      | СНК    |
|--------|--------|----------|--------|
| 2 byte | 2 byte | LEN byte | 1 Byte |

| Offset                | Item        | Size (byte) | Deseription                   |  |
|-----------------------|-------------|-------------|-------------------------------|--|
| 0                     | CMD         | 2           | Command Code                  |  |
| 1                     | LEN         | 2           | Length of Data                |  |
| 2                     | DAT         | LEN         | Command Process Result        |  |
|                       |             |             | Data.                         |  |
|                       |             |             | LEN=0 no Data                 |  |
|                       |             | 1           | LEN=XX=>DATA                  |  |
| 3                     | СНК         | 1/1         | Chek Sum is the low byte of   |  |
|                       |             |             | value listed below            |  |
|                       |             |             | offset[0]+offset[1]+offset[2] |  |
|                       | ji ji       | Д \\        |                               |  |
| ข. การตอบกลับของโมดูล |             |             |                               |  |
|                       | E           | 1000        |                               |  |
| RCM                   | LEN TISNEIA | DAT         | СНК                           |  |
| 2 byte                | 2 byte      | LEN byte    | 1 Byte                        |  |
| Offset         | Item                   | Size (byte)                                  | Description                   |
|----------------|------------------------|----------------------------------------------|-------------------------------|
| 0              | CMD                    | 2                                            | Response Code                 |
| 1              | LEN                    | 2                                            | Data Length                   |
| 2              | DAT                    | LEN                                          | Command Process Result        |
|                |                        |                                              | Data.                         |
|                |                        |                                              | LEN=0 no Data                 |
|                |                        | H.                                           | LEN=XX=>DATA                  |
| 3              | СНК                    | 144                                          | Chek Sum is the low byte of   |
|                |                        |                                              | value listed below            |
|                |                        |                                              | offset[0]+offset[1]+offset[2] |
|                |                        | / 4 \                                        |                               |
| 2.6.2 คำอธิบาย | คำสั่ง (Command des    | cription)                                    |                               |
| การคำส         | รั่งสื่อสารระหว่าง Hos | และ โมดูล FPS-001 มีลัก                      | ษณะตามด้านถ่าง                |
|                | EH,                    |                                              | 1S                            |
| Г              |                        | <sup>าย</sup> าลัยเทคโนโลยี <sup>สุร</sup> ั |                               |
|                | Host (MCU or Comp      | outer) ====> Command =                       | ====> FPS-001 Module          |
|                | Host (MCU or Comp      | outer) <==== Response <==                    | ==== FPS-001 Module           |

ก. การทำงานของโปรแกรม

# [ฟังก์ชัน]: การจับคู่ระหว่างเครื่องต่อเครื่อง

[คำสั่ง]:

| CMD | 0x0101                                       |
|-----|----------------------------------------------|
|     |                                              |
| LEN | 0x0001                                       |
| DAT | User ID, must be valued in the scope of 0-39 |
| СНК |                                              |

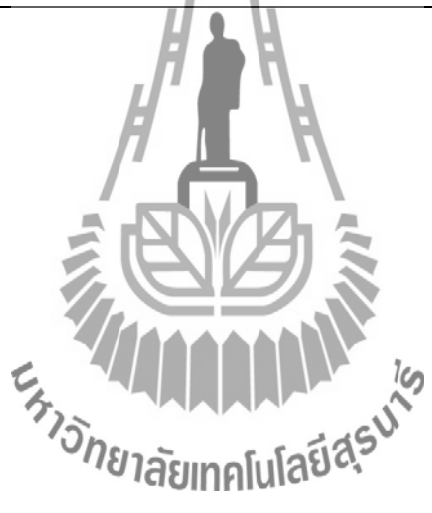

# [ผลของคำสั่ง]:

| RCM | 0101h  |                                |                               |                                                                 |
|-----|--------|--------------------------------|-------------------------------|-----------------------------------------------------------------|
| LEN | 0002h  |                                |                               |                                                                 |
| DAT | DAT1   | User ID                        |                               |                                                                 |
|     | DAT2   | Result                         |                               | Description                                                     |
|     |        | 0x00                           | Reject                        | Verification failure                                            |
|     |        | 0x01                           | Accept                        | Successful verification                                         |
|     |        | 0x02                           | Time Out                      | Image capturing time out                                        |
|     |        | 0x03                           | Bad Quality<br>Image          | Bad quality image, no<br>enough minutiae,<br>cannot verify      |
|     | EHTISK | <sup>0505</sup><br>ยาลัยเทคโนโ | Too Small<br>Lines            | Image is too small, get<br>no enough minutiae,<br>cannot verify |
|     |        | 0x06                           | Empty<br>Template             | There is no fingerprint<br>data with user ID                    |
|     |        | 0xFF                           | Invalid<br>Template<br>Number | ID is out of the range of enrollment                            |
| СНК |        | <u> </u>                       | <u> </u>                      | 1                                                               |

# บทที่ 3

### การออกแบบโครงงาน

### **3.1 บทน**ำ

ในบทนี้จะกล่าวถึงการออกแบบทางด้าน Hardware ของเครื่องสแกนลายนิ้วมือ ที่ทำการ กวบคุมการทำงานด้วยบอร์ด AVR และ COMPUTOR ผ่านพอร์ต RS-232 แผนภาพของตัวสแกน ลายนิ้วมือ พร้อมคำอธิบายแผนภาพการทำงานของตัวสแกนลายนิ้วมือแบบ และด้าน Software การทำงานของโปรแกรมที่แสดอยู่ในรูปของแผนภาพ Flow chart พร้อมคำอธิบายการทำงานของ โปรแกรมทั้งทางด้านการบันทึกข้อมูลและการสแกนลายนิ้วมือเพื่อเปิดประตู ขั้นตอนการใช้งานตัว สแกนลายนิ้วมือเพื่อเปิดประตูพร้อมสิ่งที่แสดงบนจอแสดงผล ขั้นตอนการบันทึกลายนิ้วมือเพื่อ เก็บข้อมูลลงในตัวสแกนลายนิ้วมือพร้อมสิ่งที่แสดงบนจอแสดงผล เพื่อเป็นแนวทางในการใช้และ การดำเนินงานของตัวสแกนลายนิ้วมือ และเพื่อให้ทราบขอบเขตการทำงานของตัวสแกนลายนิ้วมือ ชุดนี้

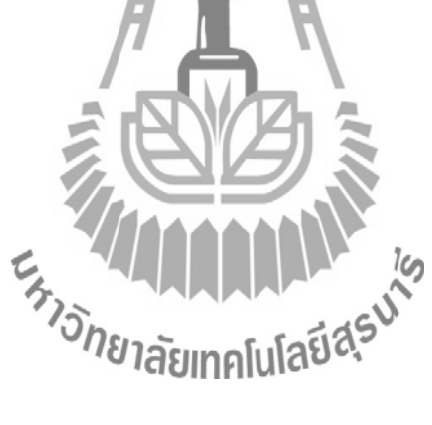

#### 3.2 ออกแบบ Hardware

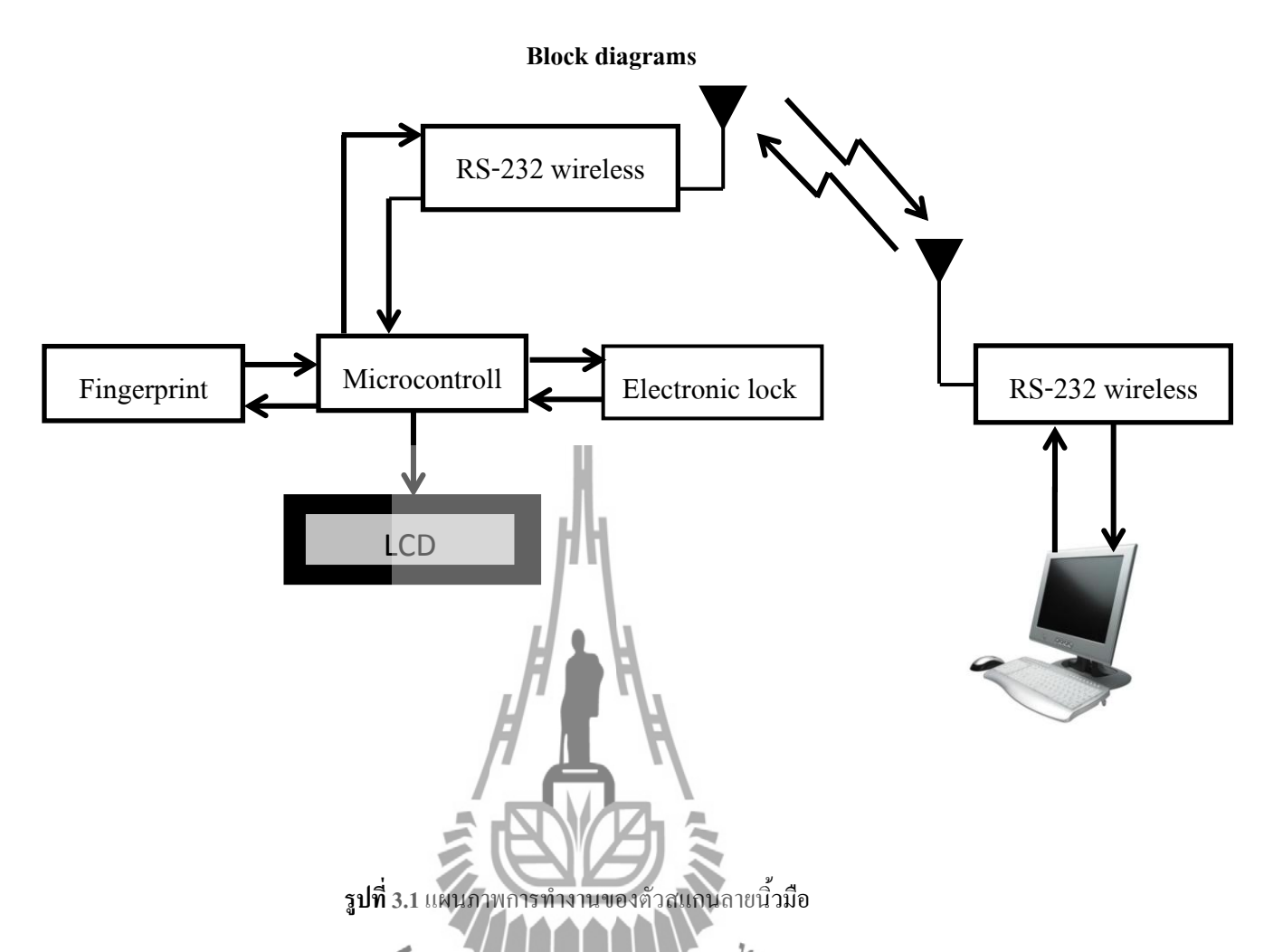

รูปที่ 3.1 แสดงแผนภาพการทำงานของตัวสแกนลายนิ้วมือ โดยภาพนี้ประกอบไปด้วย 1. บอร์ด AVR 2. LCD 3.Fingerprint 4.Extrone Lock 5. ชุดรับส่งข้อมูลผ่านพอร์ต RS-232 แบบไร้ สาย 6.Computerระบบนี้เป็นการควบคุมแบบอัตโนมัติ โดยใช้บอร์ด Microcontroller AVR เป็นตัว กวบคุมหลักของระบบ โดยการส่งค่าไปหาตัวสแกนลายนิ้วมือแล้วเช็กค่าที่เครื่องสแกนลายนิ้วมือ ว่าได้ค่าออกมาเท่าไรแล้วจึงส่งค่าตอบสนองกลับมาที่บอร์ด microcontroller AVR แล้วแสดง ข้อความออกที่จอแสดงผล (LCD) ถ้าเช็กค่าถูกบอร์ดจะดำเนินการให้ Relay ทำงานเพื่อ เปิดประตู (Electronic lock) แล้วส่งค่าไปบันทึกเวลาที่ Computer ผ่านชุดรับส่งข้อมูลผ่านพอร์ต RS-232 แบบ ไร้สาย

#### 3.3 ออกแบบ Software

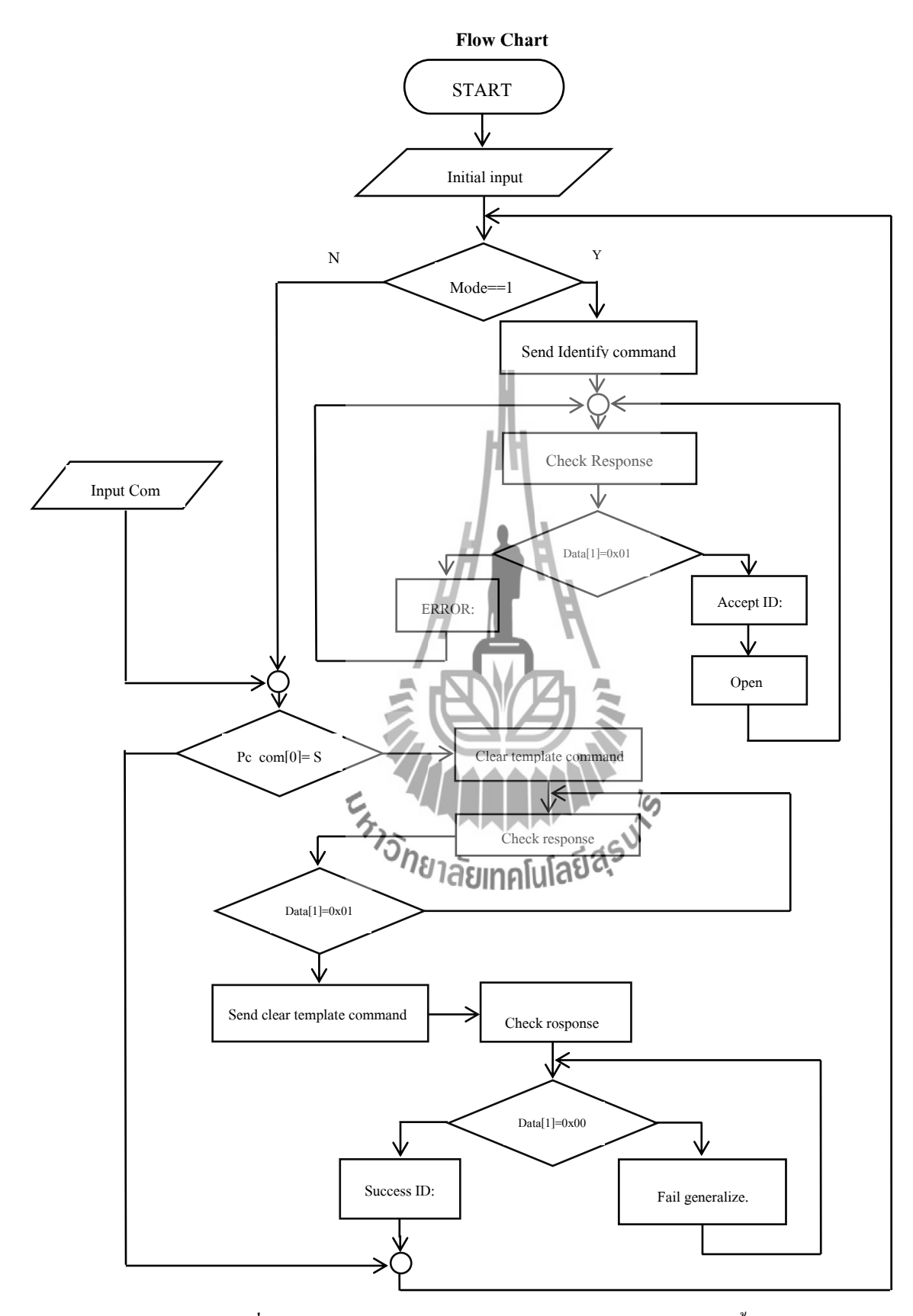

รูปที่ 3.2 แผนภาพ Flow chart แสดงการทำงานของระบบสแกนลายนิ้วมือ

### ส่วนที่ 1 ตรวจสอบลายนิ้วมือ

เริ่มโปรแกรมเช็คว่าพร้อมใช้งาน โดยเช็คว่า Mode = 1 หรือไม่ ถ้าไม่จะทำการเช็คค่าอย่าง อื่นต่อในส่วนที่ 2 ถ้าใช่แสดงว่าพร้อมใช้งาน บอร์ด AVR จะส่งCommand code ไปที่ตัวสแกน ลายนิ้วมือ แล้วรอรับผลตอบสนองกลับจากตัวสแกนลายนิ้วมือ เพื่อเช็คว่า Data[1] = 0x01 หรือไม่ ถ้าไม่แสดง "Error" บนจอแสดงผลแล้วกลับไปรอรับผลตอบสนองกลับจากตัวสแกนลายนิ้วมือ ถ้า ใช่แสดง "Accept ID : " ที่จอแสดงผล จากนั้นทำการเปิดประตู แล้วกลับไปรอเช็ค Mode อีกครั้ง

# ส่วนที่ 2 การลงทะเบียนลายนิ้วมือ

รับค่าจากคอมพิวเตอร์ แล้วเช็คว่า Pc\_com[0]='S' หรือไม่ ถ้าไม่จะกลับไปรอเช็คค่าเริ่มต้น ถ้าใช่ให้ล้างขอมูลใน ID นั้นแล้วรอรับค่าผผลตอบสนองกลับจากตัวสแกนลายนิ้วมือ แล้วเช็คว่า Data[1]=0x01 หรือไม่ ถ้าไม่ให้กลับไปรอรับค่าใหม่ ถ้าใช่ให้ส่ง Command code ไปเพื่อล้างข้อมูล อีกครั้ง แล้วรอรับผลตอบสนองจากตัวสแกนลายนิ้วมือ แล้วเช็คว่า Data[1]=0x00 หรือไม่ ถ้าไม่ แสดง "Fail" ที่จอแสดงผล แล้วกลับไปรอรับค่าผลตอบสนองใหม่อีกครั้ง ถ้าใช่แสดงว่าสแกน ลายนิ้วมือสำเร็จที่จอแสดงผลจะแสดง "Success ID : " แล้วกลับไปรอเช็คค่าเริ่มต้นอีกครั้ง

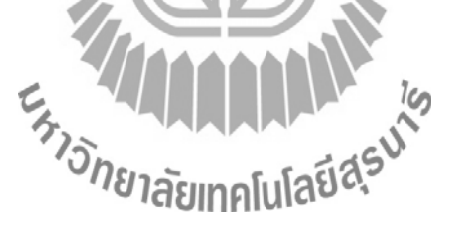

### 3.4 การทำงาน

# 3.4.1 ขั้นตอนการใช้งานการเปิดประตู

1.1. สังเกตสถานะพร้อมใช้งาน หน้าจอ LCD จะแสดง "Swap the Finger" ดังแสดงในรูปที่ 3.3 1.2. สแกนนิ้วมือลงบนแถบสแกนลายนิ้วมือ

้จอแสดงผลแสดง "Accept ID:"แสดงว่าลายนิ้วมือถูกต้อง ดังแสดงในรูปที่ 3.5 และ 1.3. คอมพิวเตอร์จะทำการบันทึกเวลา ว่า ID ไหน ชื่ออะไร เปิดประตูเวลาเท่าไร ดังแสดงให้ดูในรูปที่ 3.6

1.4. จอแสดงผลแสดง "Error: Failure" แสดงว่าสแกนลายนิ้วมือผิดพลาด ดังแสดงในรูปที่ 3.4

1.5. จอแสดงผลแสดง "Error: Time out" แสดงว่าสแกนลายนิ้วมือผิดพลาดแล้วหลุดออกจาก Loop ดังแสดงในรูปที่ 3.7

1.6. จอแสดงผลแสดง "Error: Bad Quality" แสดงว่าสแกนลายนิ้วมือผิดพลาด (ลายนิ้วมือเสียหาย) ดังแสดงในรูปที่ 3.8

1.7. จอแสดงผลแสดง "Error: Too Small" แสดงว่าสแกนลายนิ้วมือผิดพลาด (ลายนิ้วมือเล็ก ดังแสดงในรูปที่ 3.9 เกินไป)

"Swap the Finger"

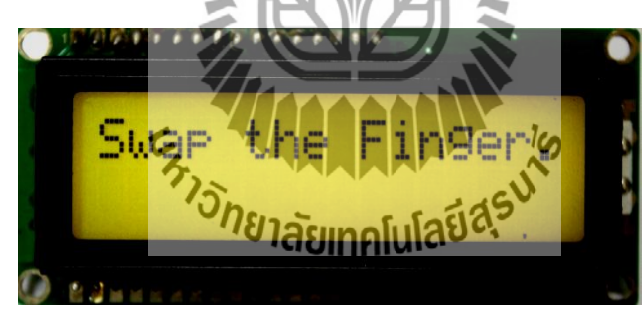

แสดงสถานะพร้อมใช้งาน

ถ้ำ mode = 1

รูปที่ 3.3 สถานะพร้อมใช้งาน

SendIdentify Command ; CMD + LEN

ตัวอย่างเช่น putchar(0x01); putchar(0x02); putchar(0x00); putchar(0x00); putchar(0x03);

### รับค่า Response

```
ตัวอย่างเช่น rcm[0] = getchar();
rcm[1] = getchar();
len[0] = getchar();
len[1] = getchar();
data [0] = getchar();
data [1] = getchar();
chk = getchar();
```

37

#### **Check Response**

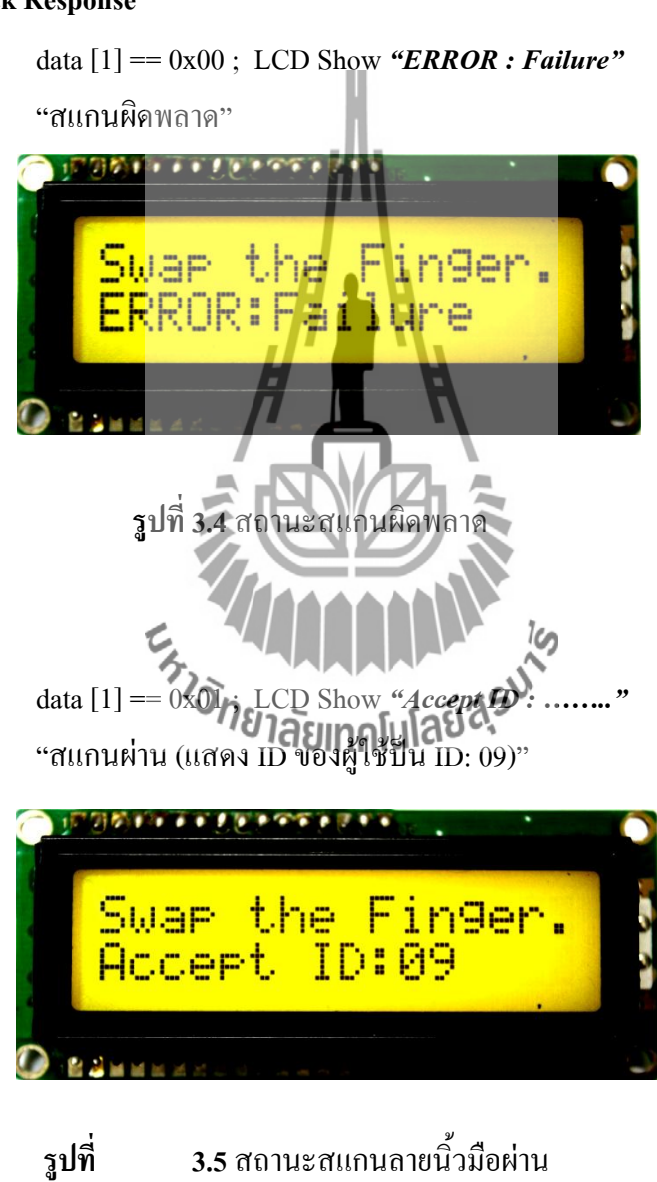

14/12/2553 • เปิดประตู Status : Ideal Last Access Name : Last Access Time : บันทึกเวลา **12:49:43** Access Time 2010-11-29 12:46:03 aa วันที่ 29/11/2010 2010-11-29 12:49:43 test1 test1 2010-11-29 12:55:20 auy 2010-11-29 12:55:43 aa ชื่อ Test1Test1 2010-12-04 10:44:16 2010-12-04 10:45:57 2010-12-04 10:46:20 2010-12-04 10:50:01

จากนั้น Software ที่อยู่ใน Com จะทำการบันทึกเวลาที่ทำการตรวจสอบแล้วผ่านทุกครั้ง (เปิดประตู)

รูปที่ 3.6 การบันทึกเวลาเข้า-ออก ของผู้ใช้

Ш

data [1] == 0x02 ; LCD Show *"ERROR :Time out"* "สแกนผิดพลาด"

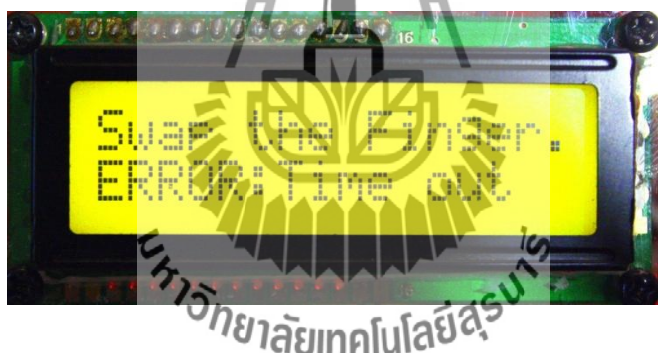

ร**ูปที่ 3.7** สถานะสแกนผิดพลาดแล้วหลุดออกจาก Loop

data [1] == 0x03 ; LCD Show *"ERROR : Bad Quality"* "สแกนผิดพลาด (ลายมือเสียหาย)"

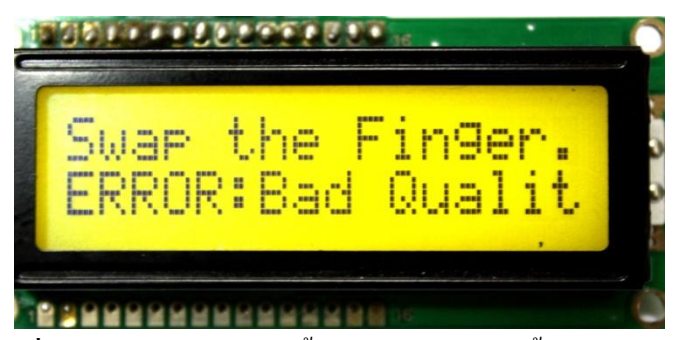

ร**ูปที่ 3.8** สถานะสแกนลายนิ้วมือผิดพลาด (ลายนิ้วมือเสียหาย)

data[1] == 0x00 ; LCD Show **"ERROR : Too small"** "สแกนผิดพลาด (ลายมือเล็กเกินไป)"

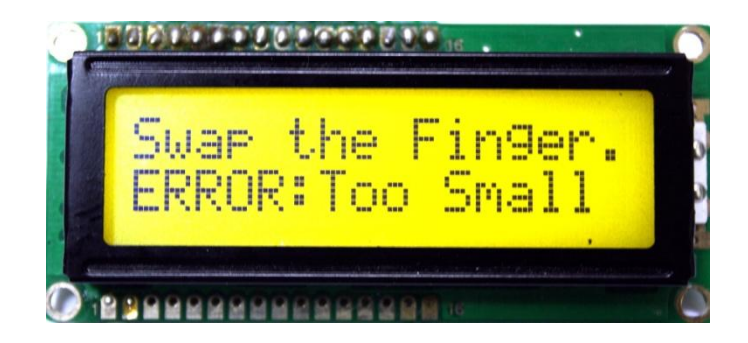

**รูปที่ 3.**9 สถานะสแกนลายนิ้วมือผิดพลาด (ลายนิ้วมือเล็กเกินไป)

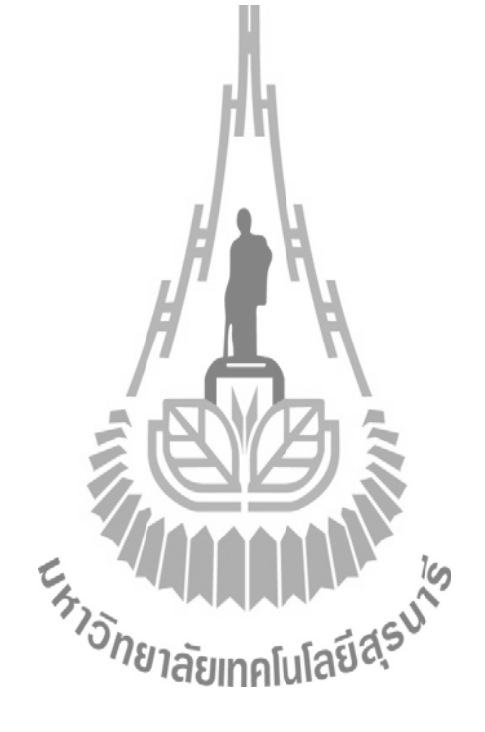

### 3.4.2 ขั้นตอนการใช้งานการลงทะเบียนลายนิ้วมือ

2.1. กด Next or Last เพื่อเลื่อนID

2.2. ตั้งชื่อของ ID นั้นๆ

2.3. กค Scan คังรูปที่3.10 ที่จอ LCD จะแสคง "Clearing id:" (id ที่เลือก) คังรูปที่3.11 และจะ แสคง"Stesting Enroll" คังรูปที่ 3.12

2.4. จอ LCD จะแสดง First Sweep เพื่อบอกว่า รอรับลายนิ้วมือที่จะบันทึก (จะทำการบันทึก 3ครั้ง) ให้ทำการสแกนลายนิ้วมือที่ 1

2.5. บันทึกลายนิ้วมือครั้งที่ 1 ผ่าน จะแสดง "Two Sweep Left" ดังรูปที่ 3.19

2.6. บันทึกลายนิ้วมือครั้งที่ 2 ผ่าน จะแสดง "One Sweep Left" ดังรูปที่ 3.20

2.7. บันทึกลายนิ้วมือครั้งที่ 3 ผ่าน จะแสดง "First Sweep" ดังรูปที่ 3.21

2.8. หน้าจอแสดง "Success ID:" แสดงว่าสำเร็จการบันทึกลายนิ้วมือ ดังแสดงในรูปที่ 3.14

2.9. หน้าจอแสดง "Time Out" แสดงว่าเวลาหมดในการบันทึกลายนิ้วมือ ดังแสดงในรูปที่ 3.15

2.10. หน้าจอแสดง "Bad Quality" แสดงว่าถายนิ้วมือเสียหายระหว่างการลงทะเบียน ดังแสดงใน รูปที่ 3.16

2.11. หน้าจอแสดง "Sweep too fast"แสดงว่าสแกนลายนิ้วมือเร็วเกินไประหว่างการลงทะเบียน ดัง แสดงในรูปที่ 3.17

2.12. หน้าจอแสดง "Too Small Lines"แสดงว่าอายนิ้วมือเล็กเกินไประหว่างการลงทะเบียน ดัง แสดงในรูปที่ 3.17

2.13. หน้าจอแสดง "Duplication"แสดงว่าลายนิ้วมือที่สแกน ซ้ำกับลายนิ้วมือที่มีอยู่แล้ว ดังแสดง ในรูปที่ 3.17 จาก Software ที่เขียนขึ้น

| 🛃 Manage User |               |      |
|---------------|---------------|------|
| First         | Previous Next | Last |
| ID :          | 0             |      |
| Name :        | test1 test1   |      |
| Scan          | Waiting       |      |
|               | Save          |      |
|               |               |      |

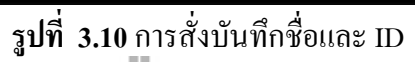

กด Next or Last เพื่อเลื่อน ID

ตั้งชื่อของ ID นั้นๆ

กด Scan (เมื่อกดปุ่มนี้ Com จะส่งค่า 'S' ไปที่Finger print ผ่านบอร์ด AVR )

ถ้ำ pc\_com = 'S' แสดงคำสั่ง"Clearing id :"

ถ้าได้รับคำสั่ง ID : 1-40 ; จะเครียร์ก่าใน ID นั้นแล้วรับก่าใหม่

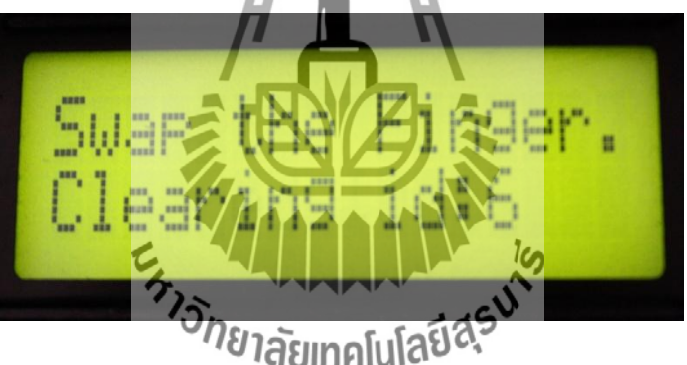

รูปที่ 3.11 สถานะการส่งคำสั่งลบค่าใน ID:6

LCD Show "Starting Enroll" ส่งคำสั่งเพื่อลงทะเบียนเข้าใช้งาน แสดงผลดังนี้

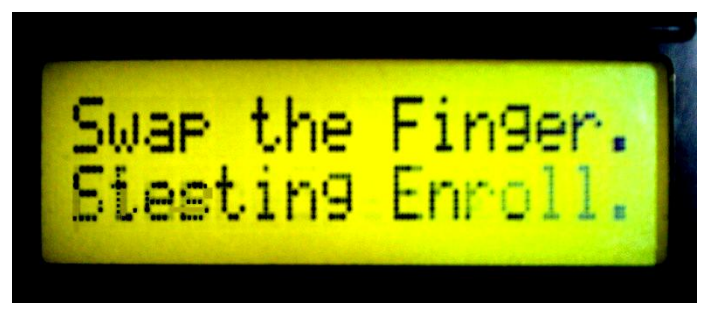

รูปที่ 3.12 สถานะการบอกว่าพร้อมลงทะเบียน

#### Send clear template Command

| ตัวอย่างเช่น | putchar(0x01);                    |
|--------------|-----------------------------------|
|              | putchar(0x03);                    |
|              | putchar(0x00);                    |
|              | putchar(0x01);                    |
|              | <pre>putchar(save_id);</pre>      |
|              | <pre>putchar(0x05+save_id);</pre> |

# LCD Show "First Sweep"เพื่อรอรับค่า ที่จะส่งมาจาก ตัวแสแกนลายนิ้วมือ

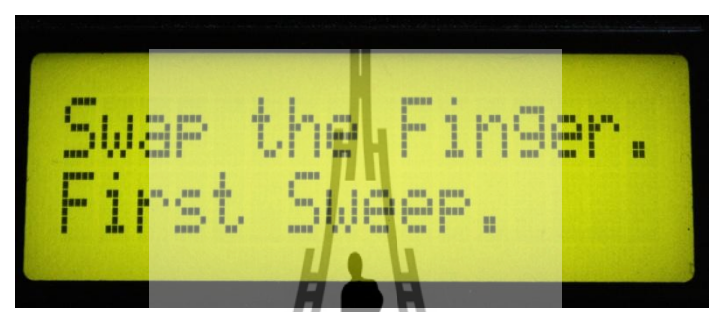

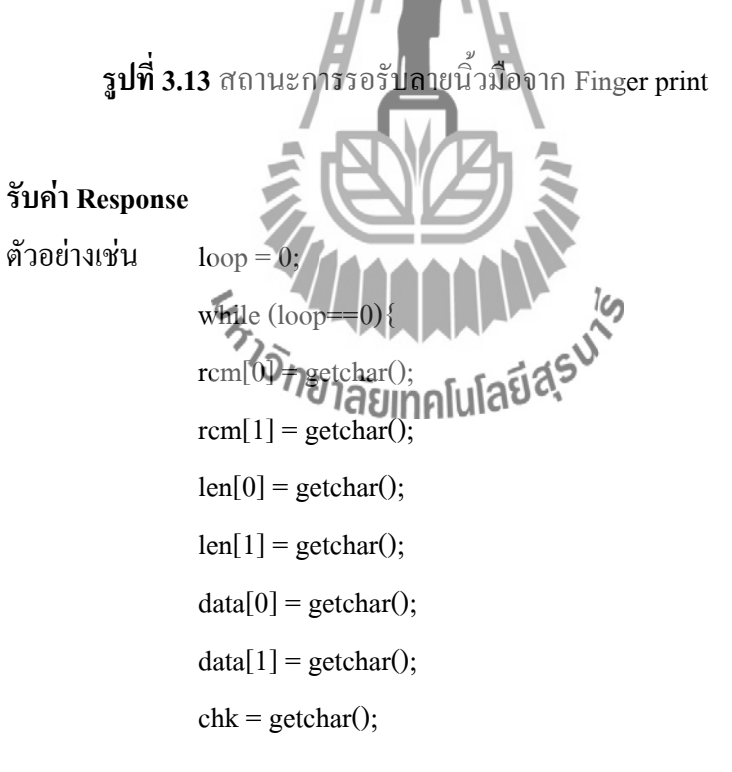

#### **Check Response**

data [1] == 0x01; LCD Show "Success ID:....."
"สแกนเก็บค่าลายนิ้วมือสำเร็จที่ ID: 1 (ประตูเปิค)"

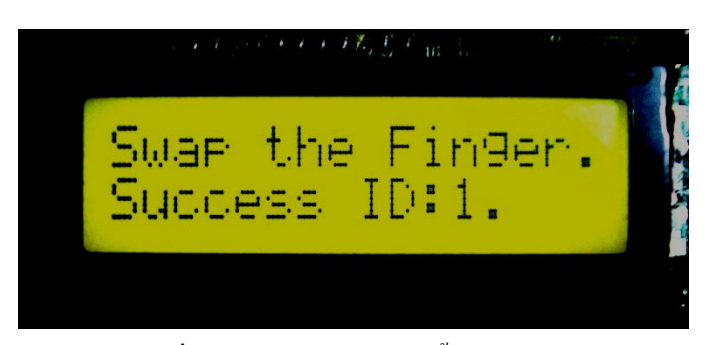

**รูปที่ 3.14** สถานะการเก็บลายนิ้วมือสำเร็จ

data [1] == 0x02; LCD Show "*Time Out.*"

"หมดเวลาในกาสแกนลายนิ้วมือ (หลุดออกไปป้อนค่า 'S' ใหม่เพื่อรับค่า ID:

ตัวต่อไป)"

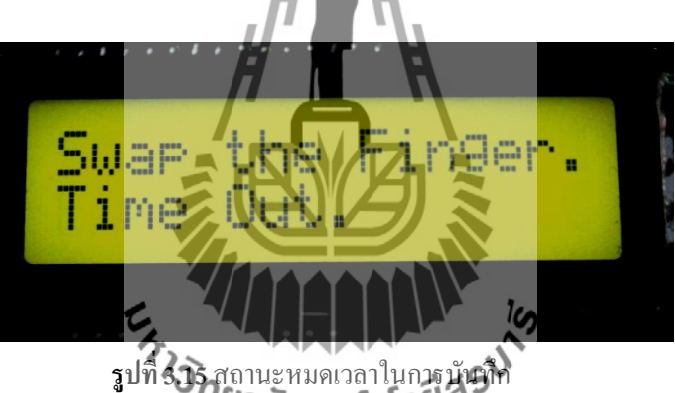

รูปที่ (3) สถานะหมดเวลาในการบันที่ที่ อยาลัยเทคโนโลยี 2

data [1] == 0x03; LCD Show **"Bad Quality."** "ถายนิ้วมือมีความผิดพลาด"

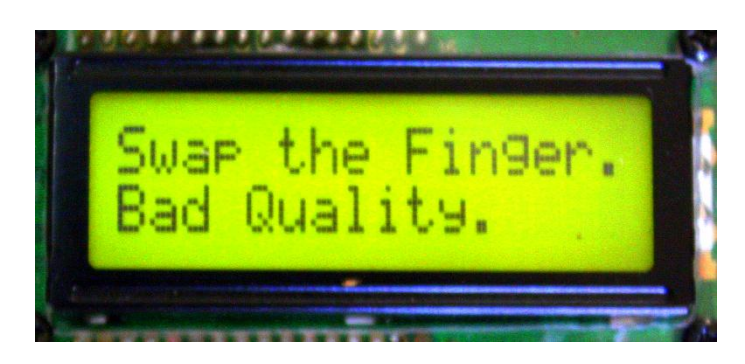

รูปที่ 3.16 สถานะบอกว่าลายนิ้วมือมีความผิดพลาด

data [1] == 0x04; LCD Show *"Sweep too fast"* "สแกนเร็วเกินไป"

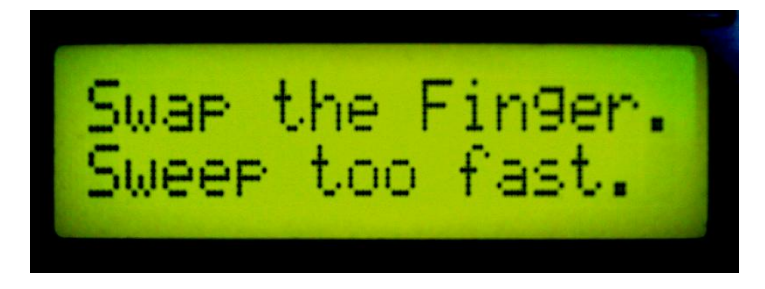

รูปที่ 3.17 สถานะบอกว่าสแกนเร็วเกินไป

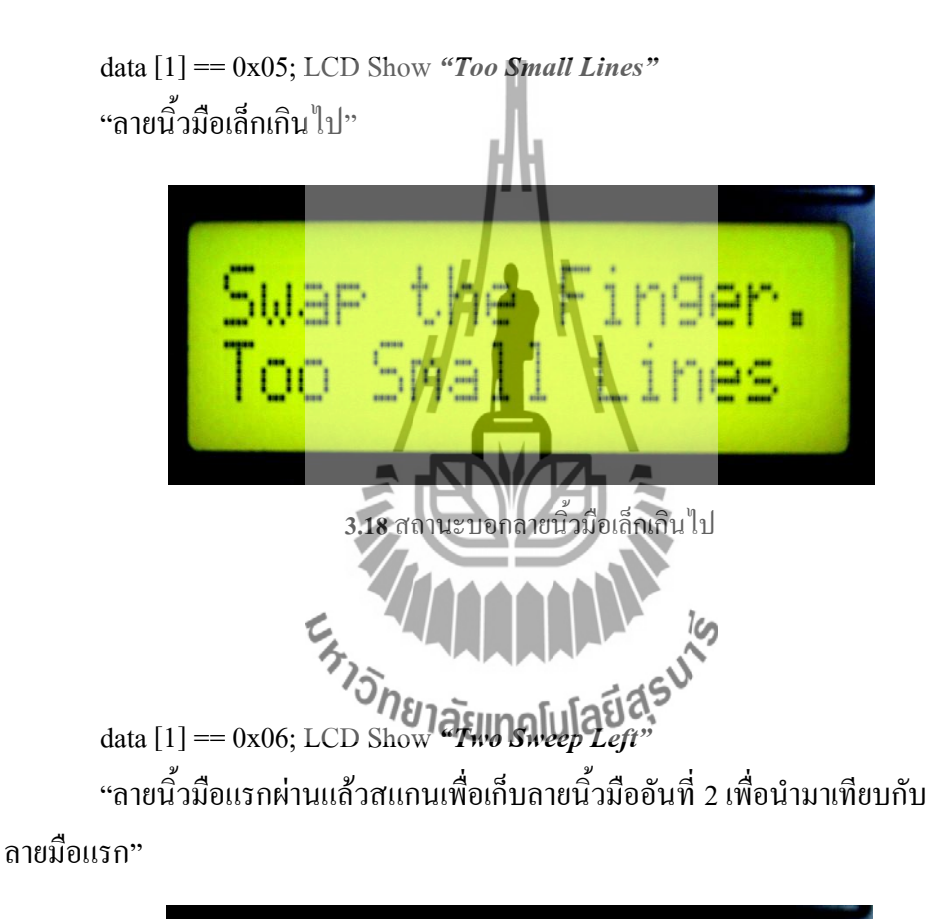

รูปที่

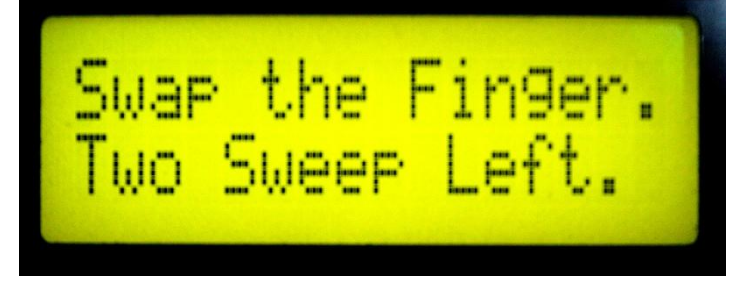

ร**ูปที่ 3.19** สถานะบอกว่าใส่ลายนิ้วมือที่ 2

data [1] == 0x07; LCD Show *"One Sweep Left"* "สแกนลายนิ้วมือสุดท้ายเพื่อเปรียบเทียบกับลายนิ้วมือทั้งสองที่ผ่านมา"

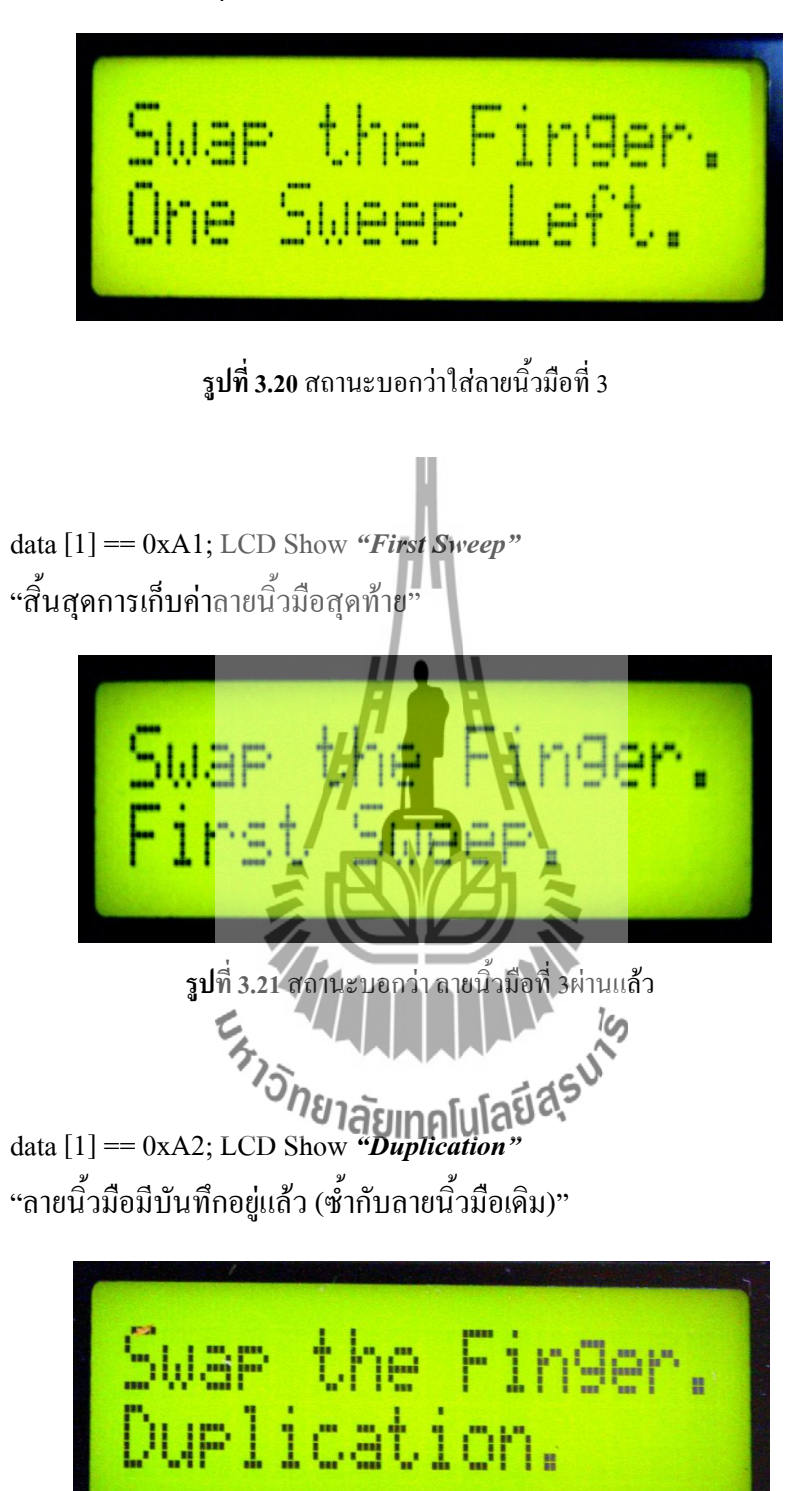

รูปที่ 3.22 สถานะบอกว่าลายนิ้วมือซ้ำกับลายนิ้วมือที่มีอยู่แล้ว

# บทที่ 4

# การทดสอบเครื่องสแกนลายนิ้วมือเพื่อเปิด-ปิดประตู

# 4.1 บทนำ

ในบทนี้จะกล่าวถึงการทดสอบการทำงานของเครื่องสแกนลายนิ้วมือเพื่อเปิด -ปิดประตู โดยประกอบด้วยปฏิบัติการจำนวน 3 ปฏิบัติการ ดังนี้

ปฏิบัติการที่ 1 การทคสอบการเก็บข้อมูลผู้ใช้งาน
 ปฏิบัติการที่ 2 การทคสอบการเก็บข้อมูลและส่งข้อมูลผ่านเครื่องส่งสัญญาณไร้สาย
 ปฏิบัติการที่ 3 การทคสอบการใช้งานเครื่องสแกนลายนิ้วมือเพื่อเปิด -ปิดประตู ในการใช้
 งานจริง

# 4.2 การทดสอบการเก็บข้อมูลผู้ใช้งาน

4.2.1 วัตถุประสงค์

- 1. เพื่อทคสอบว่าเครื่องสแกนลายนิ้วมือสามารถสแกนและรับข้อมูลได้
- เพื่อทดสอบว่าโปรแกรมที่ใช้สแกนลายนิ้วมือสามารถทำงานได้
- 3. เพื่อทคสอบว่าโปรแกรมที่ใช้ในการแสดงผลใช้งานได้

# 4.2.2 อุปกรณ์การทดสอบ

- ชุดการทดลองที่สร้างขึ้นประกอบด้วย

   เครื่องสแกนลายนิ้วมือ
   บอร์ด AVR-ATMEGA128
   จอแสดงผล
   ตัวล็อกประตูแบบแม่เหล็ก
   เครื่องรับ ส่งสัญญานไร้สาย
- 2. เครื่องคอมพิวเตอร์ 1 เครื่อง

# 4.2.3 ทฤษฎีที่เกี่ยวข้อง

19

Aniwat Sucksamorn

| สำห<br>ได้จ <sup>-</sup> | รับการใช้งานเครื่องสแกนลายนิ้วมือและบอร์ด A     | VR-ATMEGA128 สามารถทบทวน |
|--------------------------|-------------------------------------------------|--------------------------|
|                          | 4.2.4 ขั้นตอนการทดสอบ                           |                          |
|                          | 1. การติดตั้งอุปกรณ์การทดสอบ                    |                          |
|                          | 1.1 ชุดการทดสอบที่ได้สร้างขึ้นประกอบด้วย        | Ĵ                        |
|                          | - เครื่องสแกนลายนิ้วมือ                         |                          |
|                          | - บอร์ด AVR-ATMEGA128                           |                          |
|                          | - วอแสดงผล                                      |                          |
|                          | <b>- ตัวถ</b> ็อคประตูแบบแม่เหล็ก               |                          |
|                          | <b>- เครื่</b> องรับ – ส่งสัญญ <b>าณไร</b> ้สาย |                          |
|                          | 2. ทดสอบการทำงานของเครื่องสแกนลายนิ้วมือ        |                          |
|                          | 3.1 สร้าง ID ผู้ใช้งานขึ้นจากโปรแกรม            |                          |
|                          | 3.2 สแกนลายนิ้วมือของผู้ใช้ ID นั้นๆ จำนวา      | น 3 ครั้ง ต่อ 1 ผู้ใช้   |
|                          | 3. ทำการเก็บข้อมูลจนครบ 10 ผู้ใช้งาน            |                          |
|                          | 4.2.5 ตารางบันทึกผลการทดสอบ                     |                          |
| id                       | Name                                            | Access times             |
| 7                        | Autthapol Sillapakitkosol                       | 2010-11-29 12:51:51      |
| 5                        | Channarong Prakobdee                            | 2010-11-29 13:50:13      |
| 1                        | Poorithat Sutamma                               | 2010-11-29 13:58:25      |
| 11                       | Rattaphong Sutamma                              | 2010-11-29 14:05:29      |
| 3                        | Jaroen Lokruam                                  | 2010-11-29 14:12:34      |
| 13                       | Sompong Buntaem                                 | 2010-12-04 12:11:12      |
| 15                       | Ladda Hitayaso                                  | 2010-12-04 12:17:53      |
| 9                        | Sutthikiat Poomidit                             | 2010-12-05 11:34:31      |
| 17                       | Rugpong Wunnawat                                | 2010-12-05 11:49:51      |

ตารางบันทึกผลการทคสอบ : การทคสอบเก็บข้อมูลผู้ใช้งานจำนวน 10 คน

2010-12-05 12:31:41

# 4.3 การทดสอบการเก็บข้อมูลและส่งข้อมูลผ่านเครื่องส่งสัญญาณไร้สาย

4.3.1 วัตถุประสงค์ เพื่อทดสอบว่าเครื่องส่งสัญญาณไร้สาย สามารถรับ - ส่งสัญญาณได้ไกลทั้งภายในและ ภายนอกอาการตามทฤษฎี

### 4.3.2 อุปกรณ์การทดสอบ

1. ชุดการทดสอบที่สร้างขึ้นประกอบด้วย

 เครื่องสแกนลายนิ้วมือ
 บอร์ด AVR-ATMEGA128
 จอแสดงผล
 ตัวถ็อกประตูแบบแม่เหล็ก
 เครื่องรับ – ส่งสัญญาณไร้สาย

 2. เครื่องคอมพิวเตอร์ 1 เครื่อง

4.3.3 ทฤษฎีที่เกี่ยวข้อง

สำหรับการใช้งานเครื่องรับ

ังสัญญาณไร้สายสามารถทบทวนได้จากหัวข้อบทที่ 2.5

4.3.4 ขั้นตอนการทดสอบ

4.3.4.1 ทดสอบภายนอกอาคาสาลอเกคโนโลยีส์

1. เริ่มที่ระยะ 10 เมตร และเพิ่มขึ้นทีละ 10 เมตร จนครบ 100 เมตร

2. สแกนลายนิ้วมือและดูผลว่าสามารถรับ - ส่งสัญญาณได้หรือไม่เมื่อระยะห่างตามที่

กำหนด

3. บันทึกผลการทคลองลงตารางบันทึกผลการทคลอง

### 4.3.4.2 การทดสอบภายในอาคาร

1. เริ่มที่ระยะ 10 เมตร และเพิ่มขึ้นทีละ 10 เมตร จนครบ 100 เมตร

2. สแกนลายนิ้วมือและดูผลว่าสามารถรับ - ส่งสัญญาณได้หรือไม่เมื่อระยะห่างตามที่

กำหนด

3. บันทึกผลการทดลองลงตารางบันทึกผลการทดลอง

### 4.3.5 ตารางบันทึกผลการทดสอบ

ตารางบันทึกผลการทคสอบ : การทคสอบการเก็บข้อมูลและส่งข้อมูลผ่านเครื่องส่งสัญญาณแบบไร้ สายผ่านพอร์ต RS 232

|             | ที่โล่ง      |           |             | ในอาคาร      |           |
|-------------|--------------|-----------|-------------|--------------|-----------|
| ระยะทาง (m) | สำเร็จ       | ไม่สำเร็จ | ระยะทาง (m) | สำเร็จ       | ไม่สำเร็จ |
| 10          | $\checkmark$ |           | 10          | $\checkmark$ |           |
| 20          | $\checkmark$ |           | 20          | $\checkmark$ |           |
| 30          | $\checkmark$ |           | 30          | $\checkmark$ |           |
| 40          | $\checkmark$ |           | 40          | $\checkmark$ |           |
| 50          | $\checkmark$ | ľ         | 50          | $\checkmark$ |           |
| 60          | $\checkmark$ |           | 60          | $\checkmark$ |           |
| 70          | $\checkmark$ |           | 70          | $\checkmark$ |           |
| 80          | $\checkmark$ | H         | 80          | $\checkmark$ |           |
| 90          | $\checkmark$ |           | 90          | $\checkmark$ |           |
| 100         | $\checkmark$ |           | 100         | $\checkmark$ |           |

4.4 การทดสอบการใช้งานเครื่องสุแกนลายนิ้วมือเพื่อเปิด-มิดประตู ในการใช้งานจริง

### 4.4.1 วัตถุประสงค์

เพื่อทดสอบความผิดพลาดของเครื่องสแกนลายนิ้วมือและการรับ - ส่งข้อมูลผ่านทางสัญญาณ wireless

# 4.4.2 อุปกรณ์การทดสอบ

- 1. ชุดการทดสอบที่สร้างขึ้นประกอบด้วย
  - เครื่องสแกนลายนิ้วมือ
  - บอร์ด AVR-ATMEGA128
  - จอแสดงผล
  - ตัวล็อคประตูแบบแม่เหล็ก
  - เครื่องรับ ส่งสัญญาณไร้สาย
- 2. เครื่องคอมพิวเตอร์ 1 เครื่อง

# 4.4.3 ทฤษฎีที่เกี่ยวข้อง

สำหรับการใช้เครื่องสแกนลายนิ้วมือ สามารถทบทวนได้จากหัวข้อบทที่ 2.5.1

# 4.4.4 ขั้นตอนการทดสอบ

1. เลือกผู้ปฏิบัติการ 2 คน โดยทำการทดสอบทีละคน

2. สแกนลายนิ้วมือเพื่อเปิด – ปิดระบบล็อค จำนวน 10 ครั้ง

3.ภายในการทคสอบ 10 ครั้งดูว่ามีการผิดพลาดทั้งหมดกี่ครั้งและบันทึกผลลงตารางบันทึก -4. ผู้ปฏิบัติการคนที่ 2 เริ่มทำการทดสอบตามข้อที่ 2 – 3 และบันทึกผลการทดสอบ 4.4.5 ตารางบันทึกผลการทดสอบ ผลการทดสอบ

| จำนวนรอบการ | การแสดงผลที่หน้าจอ | ผลการ        | ทคลอง        |
|-------------|--------------------|--------------|--------------|
| ทคลอง       |                    | สำเร็จ       | ไม่สำเร็จ    |
| 1           | Accept : ID07      | 100          |              |
| 2           | Accept : ID07      | JUT V        |              |
| 3           | Accept : Bonnelula | ~            |              |
| 4           | Accept : ID07      | ✓            |              |
| 5           | Accept : ID07      | ✓            |              |
| 6           | Accept : ID07      | $\checkmark$ |              |
| 7           | Accept : ID07      | $\checkmark$ |              |
| 8           | Failure            |              | $\checkmark$ |
| 9           | Failure            |              | $\checkmark$ |
| 10          | Accept : ID07      | $\checkmark$ |              |

# การทดสอบการใช้งานเครื่องสแกนลายนิ้วมือของผู้ทดลองที่ 1

\*Failure: เกิดจากการความผิดพลาดของเครื่องสแกนลายนิ้วมือ ที่อ่านข้อมูลได้ไม่ตรงตามที่ได้ บันทึกข้อมูลไว้

| จำนวนรอบการ | การแสดงผลที่หน้าจอ | ผลการ        | าทคลอง           |
|-------------|--------------------|--------------|------------------|
| ทคลอง       |                    | สำเร็จ       | <b>ไม่สำเร็จ</b> |
| 1           | Accept : ID02      | ~            |                  |
| 2           | Accept : ID02      | $\checkmark$ |                  |
| 3           | Accept : ID02      | $\checkmark$ |                  |
| 4           | Accept : ID02      | $\checkmark$ |                  |
| 5           | Accept : ID02      | $\checkmark$ |                  |
| 6           | Accept : ID02      | $\checkmark$ |                  |
| 7           | Too Small          |              | ✓                |
| 8           | Accept : ID02      | ~            |                  |
| 9           | Accept : ID02      | $\checkmark$ |                  |
| 10          | Accept : ID02      | $\checkmark$ |                  |

# การทดสอบการใช้งานเครื่องสแกนลายนิ้วมือของผู้ทดลองที่ 2

\*Too Small: ความเข้มของเส้นลายนิ้วมือน้อยเกินไป (น้ำหนักของนิ้วมือในการสแกนเบาเกินไป)

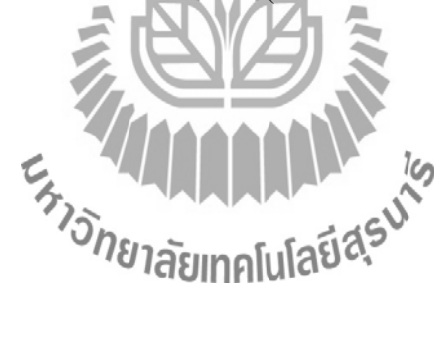

### สรุปผลและข้อเสนอแนะ

### 5.1 บทนำ

เนื้อหาในบทนี้จะเป็นการสรุปผลที่ได้จากการทำการทดสอบเครื่องสแกนลายนิ้วมือเพื่อ เปิด - ปิดประตูทั้งหมด รวมไปถึงข้อเสนอแนะในการทำปฏิบัติการ

### 5.2 สรุปผล

จากการออกแบบการทดสอบและการทดสอบระบบของเครื่องสแกนลายนิ้วมือเพื่อ เปิด – ปิดประตูสรุปได้ดังนี้

1. การทดสอบการเก็บข้อมูลผู้ใช้งาน ทดสอบผ่านคือสามารถเก็บข้อมูลได้อย่างถูกต้อง

 การทดสอบการส่งข้อมูลผ่านเครื่องส่งสัญญาณไร้สาย ทดสอบผ่านโดยสามารถส่งข้อมูล ได้กรบตาม ระยะทางที่ทำการทดสอบ ทั้งภายในตัวอาการและภายนอกอาการโดยระยะทางไกลสุด ที่ได้ประมาณ 100 เมตร

การทดสอบการใช้งานจริงทดสอบผ่านคือ สามารถเปิด – ปิดระบบถือดของประตูได้
 สามารถบันทึกเวลาการสแทนลายนิ้วมือได้ทุกครั้งที่มีการสแกนลายนิ้วมือเพื่อผ่านประตู

# 5.3 ข้อเสนอแนะ

1.การรูดนิ้วของผู้ทำปฏิบัติการ บางครั้งรูดนิ้วเร็วหรือช้าเกินไป ทำให้การอ่านข้อมูลของ
 เครื่องสแกนลายนิ้วมือเกิดการอ่านผิดพลงลอยเทคโนโลยีสรี

2. โปรแกรมการทำงานอาจมีข้อผิดพลาดบ้าง อาจเกิดจากข้อผิดพลาดของตัวโปรแกรมเอง
 3.ตัวอุปกรณ์เกิดความร้อนเมื่อใช้งานเป็นระยะเวลานานขึ้นอยู่กับสถานที่การติดตั้งอุปกรณ์

# ประวัติผู้เขียน

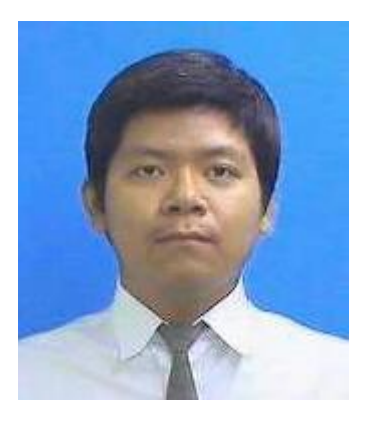

นายอรรถพล ศิลปกิจโกศลโกศล เกิดเมื่อวันที่ 23 ธันวาคม พ.ศ.2530 ภูมิลำเนาอยู่ที่ ตำบลหน้าเมือง อำเภอเมือง จังหวัดปราจีนบุรี สำเร็จการศึกษาระดับมัธยมศึกษาตอนปลาย จากโรงเรียนปราจิณราษฎรบำรุง อำเภอเมือง จังหวัดปราจีนบุรี เมื่อปี พ.ศ. 2548 ปัจจุบันเป็นนักศึกษาชั้นปีที่ 5 สาขาวิชาวิศวกรรมโทรคมนาคม

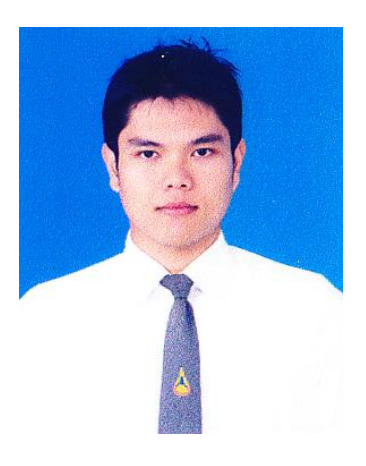

นายภูริทัต สุธรรมมา เกิดเมื่อวันที่ 23 กุมภาพันธ์ พ.ศ.2532 ภูมิลำเนาอยู่ที่ ตำบลตลาด อำเภอเมือง จังหวัดมหาสารคาม สำเร็จการศึกษาระดับมัธยมศึกษาตอนปลาย จากโรงเรียนคงใหญ่วิทยาคม รัชมังคลาภิเษก อำเภอวาปีปทุม จังหวัดมหาสารคาม เมื่อปี พ.ศ.2549 ปัจจุบันเป็นนักศึกษาชั้นปีที่ 4 สาขาวิชาวิศวกรรมโทรคมนาคม

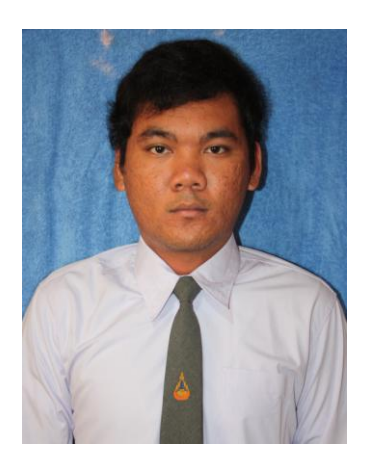

นายชาญณรงค์ ประกอบดี เกิดเมื่อวันที่ 23 พฤษภาคม พ.ศ.2532 ภูมิลำเนาอยู่ที่ ตำบลไชยสอ อำเภอชุมแพ จังหวัดขอนแก่น สำเร็จการศึกษาระดับมัธยมศึกษาตอนปลาย จากโรงเรียนชุมแพศึกษา อำเภอชุมแพ จังหวัดขอนแก่น เมื่อปี พ.ศ.2549 ปัจจุบันเป็นนักศึกษาชั้นปีที่ 4 สาขาวิชาวิศวกรรมโทรคมนาคม

### บรรณานุกรม

- คู่มือการพัฒนาด้วย AVR Studio จาก <u>http://www.etteam.com/product/03A21.html</u>
- คู่มือการใช้งานวงจรบอร์ค AVR-ATMEGA128 บริษัท อีทีที จำกัค
- คู่มือตัวรับ ส่งสัญญาณไร้สาย จาก <u>http://www.etteam.com/product/intf/man-ET-RF24Gv2.pdf</u>
- คู่มือการใช้งานโปรแกรม Code Vision AVR V.2.03.4

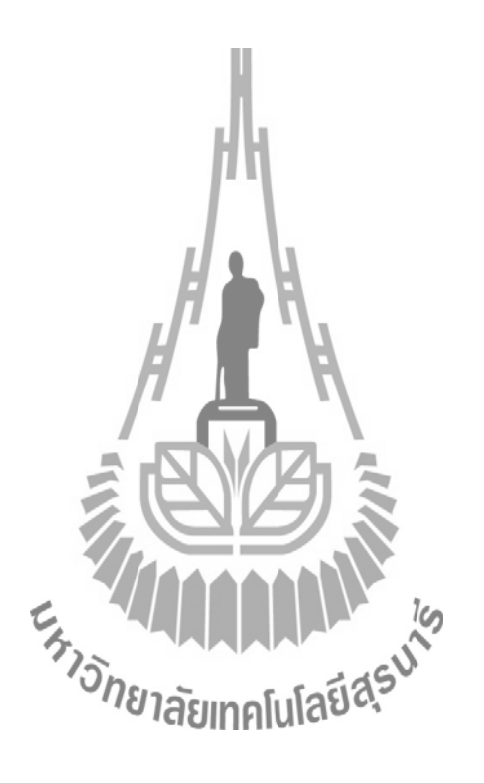

# เริ่มต้นใช้งาน Code Vision AVR

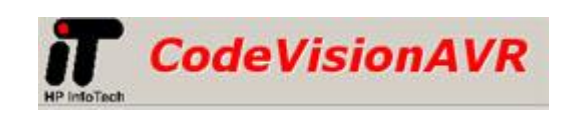

เมื่อพูดถึงไมโครคอนโทรลเลอร์ในบ้านเรา <u>AVR</u> จะเป็นอีกหนึ่งตระกูลที่มีผู้ใช้เป็นจำนวน มาก ในการเขียนโปรแกรมสามารถเขียนได้หลายภาษาเช่นกัน ในวันนี้ผมจะแนะนำการเริ่มต้นใช้งาน <u>Code Vision AVR</u> ตัวนี้จะเป็น Software ลิขสิทธิ์นะครับ แต่สามารถทดลองใช้ได้โดยการ Download ตัว demo จากเวปไซด์มาลองใช้

1. ทำการเปิดโปรแกรมขึ้นมา จะใช้วิธีดับเบิ้ลกลิกที่ Desktop ก็ได้ครับ กลิก File —> New

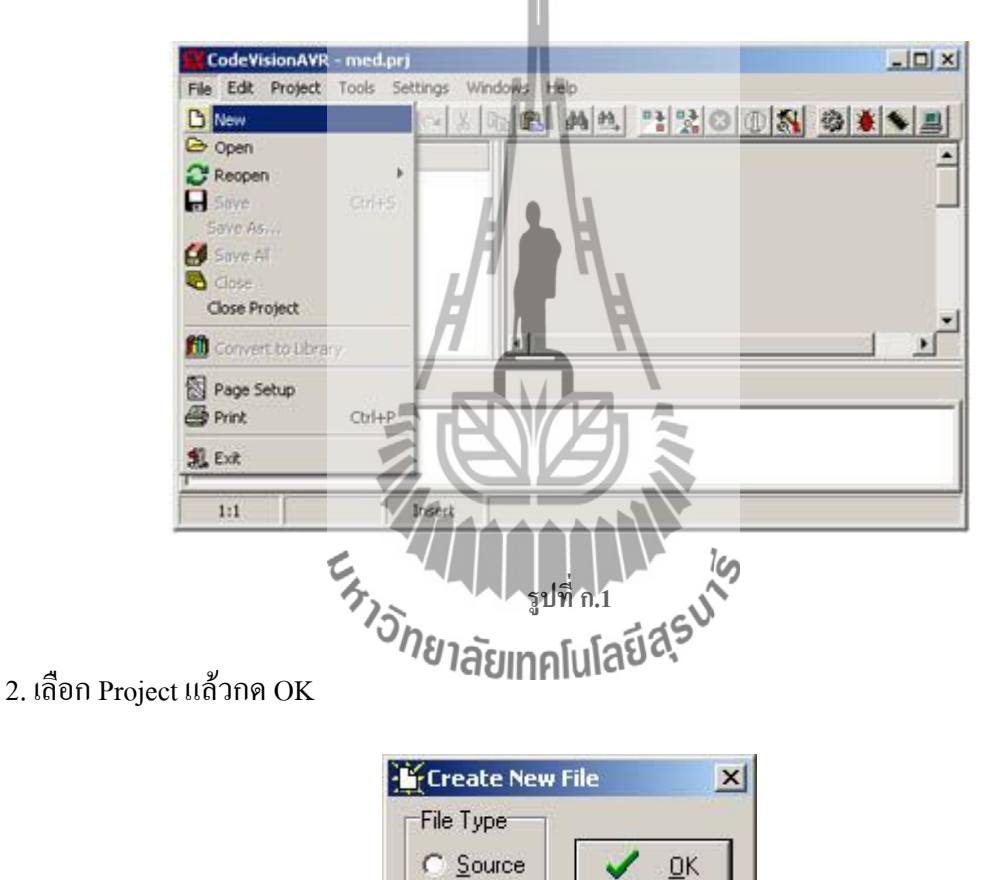

รูปที่ ก.2

X Cancel

Project

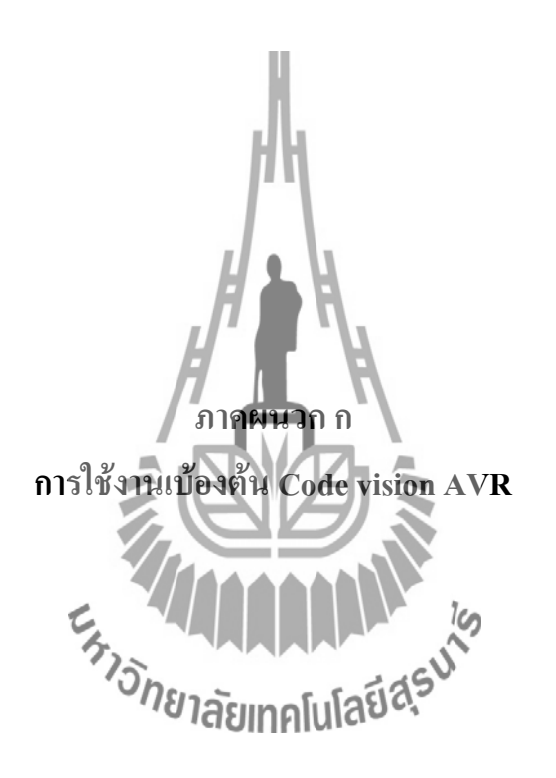

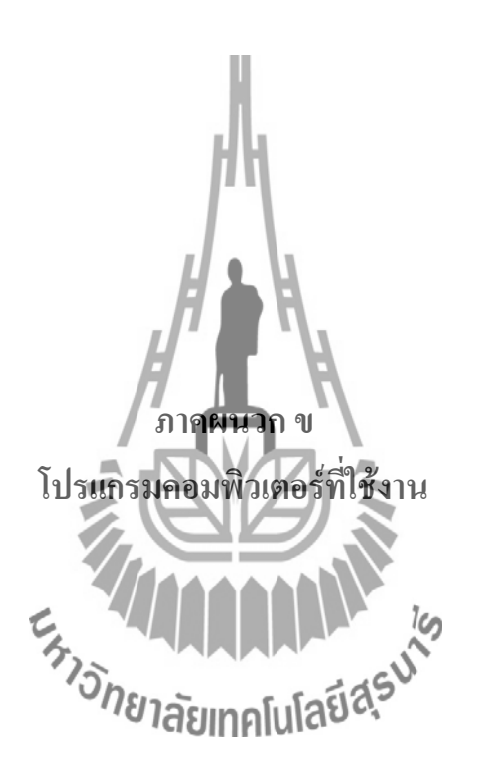

 จะมีหน้าต่างมาถามเราว่าต้องจะสร้างโปรเจคด้วย Code Wizard AVR หรือเปล่า ให้กด Yes ไป ครับ ตรงนี้จะเป็น ลักษณะที่เด่นอย่างหนึ่งของ <u>Code Vision AVR</u> เราสามารถ initial & Config ได้ โดยการคลิกๆๆ

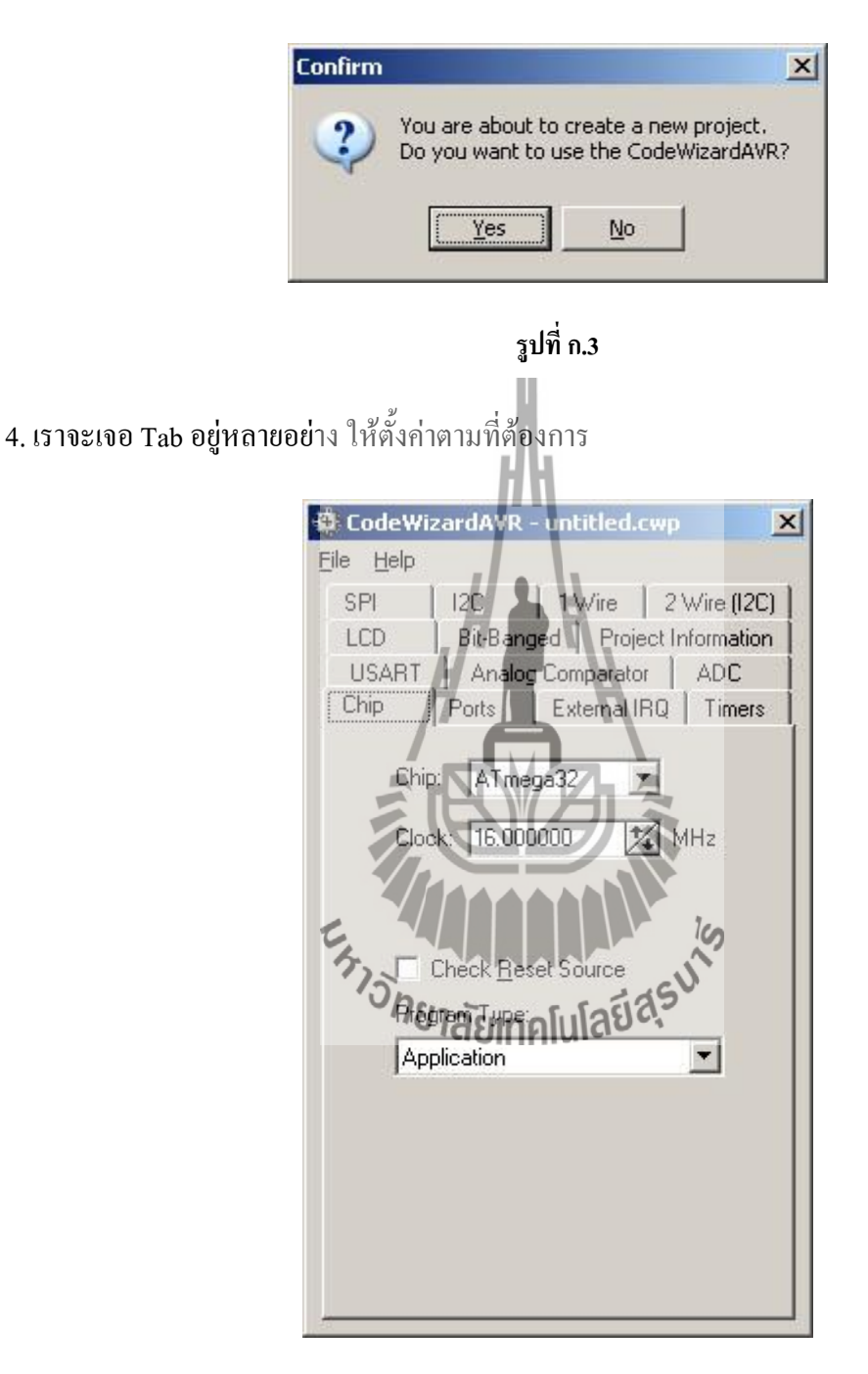

รูปที่ ก.4

- Chip เบอร์ <u>AVR</u> ที่ใช้งาน, ความถี่ที่ใช้ ชนิดของโปรแกรม
- Ports ไว้กำหนดว่าเป็นอินพุต/เอาต์พุต Pull up
- External IRQ Enable ขาอินเตอร์รัปภายนอก

- Timers ตั้งรูปแบบการทำงาน Timer รวมทั้ง Watchdog
- USART การรับส่งข้อมูลผ่านพอร์ตอนุกรม
- Analog Comparator ใช่/ไม่ใช้ Analog Comparator
- ADC ตั้งค่า ADC ภายในของ <u>AVR</u>
- LCD กำหนดพอร์ตที่ใช้งานจอ LCD มีฟังก์ชัน LCD ให้ ไม่ต้องเขียนฟังก์ชันเอง
- Bit-Banged กำหนดพอร์ต ที่ใช้ติดต่อกับ DS1302
- Project Information ไว้เขียนรายละเอียดเกี่ยวกับโปรเจค
- SPI ตั้งค่าการใช้งาน SPI
- I2C ตั้งค่าการใช้งาน I2C เถือก I2C device
- 1 Wire ตั้งค่าการใช้งาน 1 Wire (DS1820)
- 2 Wire (I2C) ตั้งค่าเพิ่มเติม I2C

5. หลังจากที่ตั้งค่าเสร็จแล้ว ให้เลือก Generate, Save and Exit โปรแกรมจะทำการ Generate Code ตามที่เราตั้งค่าไว้ในขั้นตอนที่ 4

| 🗘 CodeWizardAVR - untitled.c         | wp 🚺       |
|--------------------------------------|------------|
| File Help                            | -          |
| D New                                | ADC        |
|                                      | Vire (I2C) |
| saye                                 | formation  |
| Save As                              | Timers     |
| Program Preview                      | 100        |
| Generate, Save and Exit              |            |
| Sherry and the                       | SHIZ       |
| ************************************ | <u>A</u>   |
|                                      |            |
| Check Reset Source                   |            |
| Program Tupe:                        |            |
| Application                          | -          |
| Application                          | <u> </u>   |
|                                      |            |
|                                      |            |
|                                      |            |
|                                      |            |
|                                      |            |
|                                      |            |
|                                      |            |

รูปที่ ก.5

6. ตั้งชื่อ File โดยปกติจะตั้งชื่อว่า main

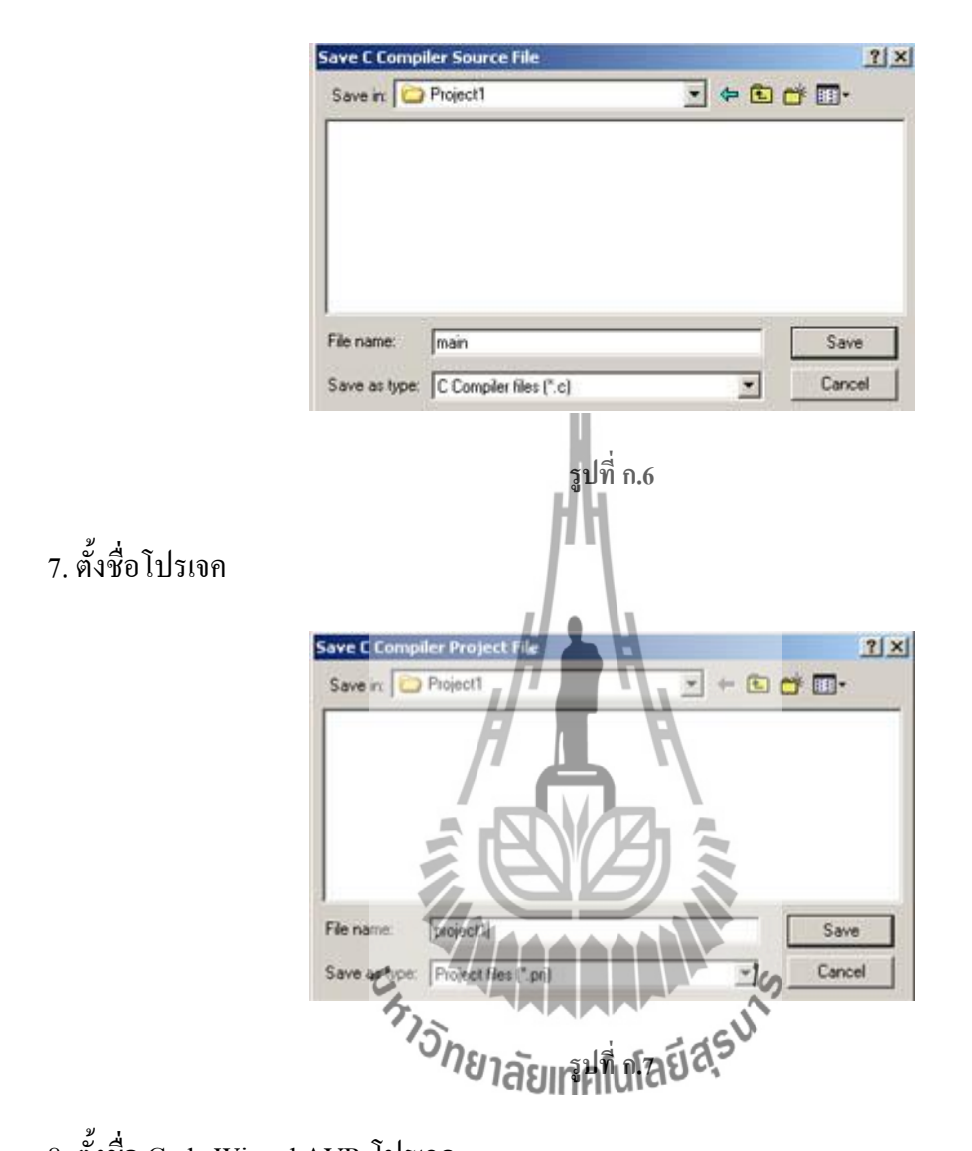

8. ตั้งชื่อ Code Wizard AVR โปรเจค

| save in:   🖵 | Project1  | - | * | •   | •    |
|--------------|-----------|---|---|-----|------|
|              |           |   |   |     |      |
|              |           |   |   |     |      |
|              |           |   |   |     |      |
|              |           |   |   |     |      |
|              | [audiout] |   |   | - 6 | -    |
| ile name:    | project1  |   | _ |     | Save |

รูปที่ ก.8

9. หลังจากคลิก Save ในขั้นตอนที่ 8 แล้ว โปรแกรมจะ Generate โปรเจคมาให้ เราสามารถเพิ่ม Code เพิ่ม File .h, .C เข้าไปในโปรเจคได้เลย

| Tele     Gdt     Project     Tools       Narrigator     Image     Image     Image       Image     Image     Image     Image       Image     Image     Image       Image     Image     Ima | Setting Windows their<br>Setting Windows their<br>2 Data Stack size : 512<br>3 Sinclude *mega32.b*<br>3 Sinclude *mega32.b*<br>3 // Declare your global variables here<br>3 void main(void)<br>4 // Declare your local variables here<br>3 // Input/Output Ports institulisation<br>3 // Input/Output Ports institulisation<br>3 // Input/Output Ports institulisation<br>3 // StateWF StateLT StateLT StateST StateST StateST StateST StateST<br>5 boRA-0000;<br>5 boRA-0000;<br>5 boRA-0000;<br>5 boRA-0000;<br>5 boRA-000;<br>5 boRA- |  |
|----------------------------------------------------------------------------------------------------|----------------------------------------------------------------------------------------------------|--|
| Messages                                                                                                    |                                                                                                    |  |
| 1:1                                                                                                    | Insert                                                                                                    |  |

เมื่อเขียนโปรแกรมเสร็จแล้วให้กด Shift+F9 เพื่อ Compile โปรแกรมที่เราเขียนไป ถ้าไม่มี
 ข้อผิดพลาดจะเห็น หน้าต่างขึ้นมาดังรูปที่ 10

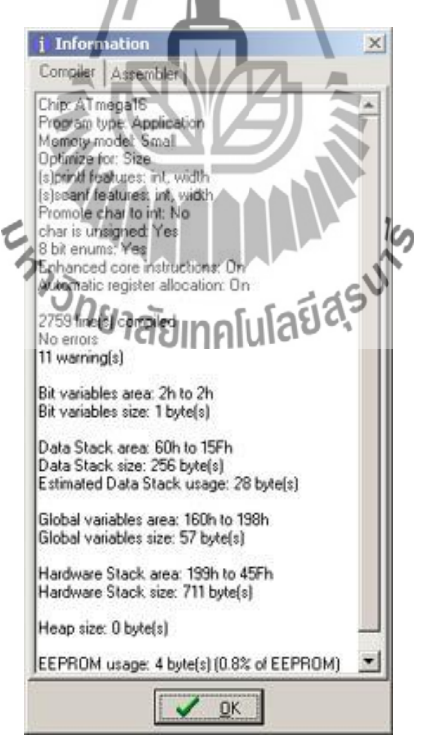

รูปที่ ก.10

11. File .HEX ที่ได้มาจากการ Compile จะอยู่ในโฟลเดอร์โปรเจคที่เราเซฟไว้ หลังจากนั้นเรานำ . HEX ไป burn ใส่ IC เป็นอันเสร็จครับ

# Code โปรแกรม

| 1  | #include <mega128.h></mega128.h>                        |
|----|---------------------------------------------------------|
| 2  | #include <delay.h></delay.h>                            |
| 3  | #include <string.h></string.h>                          |
| 4  | #include "lcd.h"                                        |
| 5  |                                                         |
| 6  | #define door_delay 5000                                 |
| 7  |                                                         |
| 8  | #define RXB8 1                                          |
| 9  | #define TXB8 0                                          |
| 10 | #define UPE 2                                           |
| 11 | #define OVR 3                                           |
| 12 | #define FE 4                                            |
| 13 | #define UDRE 5                                          |
| 14 | #define RXC 7                                           |
| 15 | /`\                                                     |
| 16 | #define FRAMING_ERROR (1< <fe)< td=""></fe)<>           |
| 17 | #define PARITY_ERROR (1 <upe)< td=""></upe)<>           |
| 18 | #define DATA_OVERRUN (1< <ovr)< td=""></ovr)<>          |
| 19 | #define DATA_REGISTER_EMPTY (1< <udre)< td=""></udre)<> |
| 20 | #define RX_COMPLETE U SERVED                            |
| 21 |                                                         |
| 22 | // USART0 Receiver buffer                               |
| 23 | #define RX_BUFFER_SIZE0 1024                            |
| 24 |                                                         |
| 25 | void putchar1(char c);                                  |
| 26 | void send_serial(char str[32]);                         |
| 27 | unsigned char mode=1,mode_p=1;                          |
| 28 | char rx_buffer0[RX_BUFFER_SIZE0];                       |
| 29 |                                                         |
| 30 | #if RX_BUFFER_SIZE0<256                                 |
| 31 | unsigned char rx_wr_index0,rx_rd_index0,rx_counter0;    |

| 32 | #else                                                  |
|----|--------------------------------------------------------|
| 33 | unsigned int rx_wr_index0,rx_rd_index0,rx_counter0;    |
| 34 | #endif                                                 |
| 35 |                                                        |
| 36 | // This flag is set on USART0 Receiver buffer overflow |
| 37 | bit rx_buffer_overflow0;                               |
| 38 |                                                        |
| 39 | // USART0 Receiver interrupt service routine           |
| 40 | interrupt [USART0_RXC] void usart0_rx_isr(void)        |
| 41 | {                                                      |
| 42 | char status, data;                                     |
| 43 | status=UCSR0A;                                         |
| 44 | data=UDR0;                                             |
|    | if ((status & (FRAMING_ERROR   PARITY_ERROR            |
| 45 | DATA_OVERRUN))==0)                                     |
| 46 |                                                        |
| 47 | rx_buffer0[rx_wr_index0]=data;                         |
| 48 | if (++rx_wr_index0 == RX_BUFFER_SIZE0) rx_wr_index0=0; |
| 49 | if (++rx_counter0 == RX_BUFFER_SIZE0)                  |
| 50 |                                                        |
| 51 | rx_counter0=0,                                         |
| 52 | rx_buffer_overflow (คยาลัยเทคโนโลยีสรี                 |
| 53 | };                                                     |
| 54 | };                                                     |
| 55 | }                                                      |
| 56 |                                                        |
| 57 | #ifndef _DEBUG_TERMINAL_IO_                            |
| 58 | // Get a character from the USART0 Receiver buffer     |
| 59 | #define _ALTERNATE_GETCHAR_                            |
| 60 | #pragma used+                                          |
| 61 | char getchar(void)                                     |
| 62 | {                                                      |
| 63 | char data;                                             |

| 64 | while (rx_counter0==0);                                |
|----|--------------------------------------------------------|
| 65 | data=rx_buffer0[rx_rd_index0];                         |
| 66 | if (++rx_rd_index0 == RX_BUFFER_SIZE0) rx_rd_index0=0; |
| 67 | #asm("cli")                                            |
| 68 | rx_counter0;                                           |
| 69 | #asm("sei")                                            |
| 70 | return data;                                           |
| 71 | }                                                      |
| 72 | #pragma used-                                          |
| 73 | #endif                                                 |
| 74 |                                                        |
| 75 | // USART1 Receiver buffer                              |
| 76 | #define RX_BUFFER_SIZE1 512                            |
| 77 | char rx_buffer1[RX_BUFFER_SIZE1];                      |
| 78 | , /1 <b>I</b> I \ ,                                    |
| 79 | #if RX_BUFFER_SIZE1<256                                |
| 80 | unsigned char rx_wr_index1,rx_rd_index1,rx_counter1;   |
| 81 | #else                                                  |
| 82 | unsigned int rx_wr_index1,rx_rd_index1,rx_counter1;    |
| 83 | #endif                                                 |
| 84 | The second                                             |
| 85 | // This flag is set on USART Receiver buffer overflow  |
| 86 | bit rx_buffer_overflow1;                               |
| 87 |                                                        |
| 88 | // USART1 Receiver interrupt service routine           |
| 89 | interrupt [USART1_RXC] void usart1_rx_isr(void)        |
| 90 | {                                                      |
| 91 | char status,data;                                      |
| 92 | status=UCSR1A;                                         |
| 93 | data=UDR1;                                             |
|    | if ((status & (FRAMING_ERROR   PARITY_ERROR            |
| 94 | DATA_OVERRUN))==0)                                     |
| 95 | {                                                      |
| 96  | rx_buffer1[rx_wr_index1]=data;                         |
|-----|--------------------------------------------------------|
| 97  | if (++rx_wr_index1 == RX_BUFFER_SIZE1) rx_wr_index1=0; |
| 98  | if (++rx_counter1 == RX_BUFFER_SIZE1)                  |
| 99  | {                                                      |
| 100 | rx_counter1=0;                                         |
| 101 | <pre>rx_buffer_overflow1=1;</pre>                      |
| 102 | };                                                     |
| 103 | };                                                     |
| 104 | }                                                      |
| 105 |                                                        |
| 106 | // Get a character from the USART1 Receiver buffer     |
| 107 | #pragma used+                                          |
| 108 | char getchar1(void)                                    |
| 109 |                                                        |
| 110 | char data;                                             |
| 111 | while (rx_counter1==0);                                |
| 112 | data=rx_buffer1[rx_rd_index1];                         |
| 113 | if (++rx_rd_index1 == RX_BUFFER_SIZE1) rx_rd_index1=0; |
| 114 | #asm("cli")                                            |
| 115 | rx_counter1;                                           |
| 116 | #asm("sei")                                            |
| 117 | return data;                                           |
| 118 | }                                                      |
| 119 | #pragma used-                                          |
| 120 | // Write a character to the USART1 Transmitter         |
| 121 | #pragma used+                                          |
| 122 | void putchar1(char c)                                  |
| 123 | {                                                      |
| 124 | while ((UCSR1A & DATA_REGISTER_EMPTY)==0);             |
| 125 | UDR1=c;                                                |
| 126 | }                                                      |
| 127 | #pragma used-                                          |
| 128 |                                                        |

| 129 | // Standard Input/Output functions                                |
|-----|-------------------------------------------------------------------|
| 130 | <pre>#include <stdio.h></stdio.h></pre>                           |
| 131 |                                                                   |
| 132 | // Declare your global variables here                             |
| 133 |                                                                   |
| 134 | void main(void)                                                   |
| 135 | {                                                                 |
| 136 | // Declare your local variables here                              |
| 137 | char lcdbuf[16+1]; // LCD Display Buffer                          |
| 138 | char strbuf[32];                                                  |
| 139 | unsigned char rcm[2],len[2],data[16],chk,save_id,loop;            |
| 140 | char pc_com[3];                                                   |
| 141 |                                                                   |
| 142 | // Input/Output Ports initialization                              |
| 143 | // Port A initialization                                          |
|     | // Func7=In Func6=In Func5=In Func4=In Func3=In Func2=In Func1=In |
| 144 | Func0=In                                                          |
|     | // State7=T State6=T State5=T State4=T State3=T State2=T State1=T |
| 145 | State0=T                                                          |
| 146 | PORTA=0xFF;                                                       |
| 147 | DDRA=0xFF;                                                        |
| 148 | ้ วิกยาลังเทลโปโลยีสีรุง                                          |
| 149 | // Port B initialization                                          |
|     | // Func7=In Func6=In Func5=In Func4=In Func3=In Func2=In Func1=In |
| 150 | Func0=In                                                          |
|     | // State7=T State6=T State5=T State4=T State3=T State2=T State1=T |
| 151 | State0=T                                                          |
| 152 | PORTB=0xFF;                                                       |
| 153 | DDRB=0xFF;                                                        |
| 154 |                                                                   |
| 155 | // Port C initialization                                          |
|     | // Func7=In Func6=In Func5=In Func4=In Func3=In Func2=In Func1=In |
| 156 | Func0=In                                                          |
| 157 | // State7=T State6=T State5=T State4=T State3=T State2=T State1=T |

|     | State0=T                                                           |
|-----|--------------------------------------------------------------------|
| 158 | PORTC=0x00;                                                        |
| 159 | DDRC=0x00;                                                         |
| 160 |                                                                    |
| 161 | // Port D initialization                                           |
|     | // Func7=Out Func6=In Func5=In Func4=In Func3=In Func1=In          |
| 162 | Func0=In                                                           |
|     | // State7=0 State6=T State5=T State4=T State3=T State2=T State1=T  |
| 163 | State0=T                                                           |
| 164 | PORTD=0x00;                                                        |
| 165 | DDRD=0x80;                                                         |
| 166 | Ju -                                                               |
| 167 | // Port E initialization                                           |
|     | // Func7=In Func6=In Func5=In Func4=In Func3=In Func2=Out Func1=In |
| 168 | Func0=In                                                           |
|     | // State7=T State6=T State5=T State4=T State3=T State2=0 State1=T  |
| 169 | State0=T                                                           |
| 170 | PORTE=0x00;                                                        |
| 171 | DDRE=0x04;                                                         |
| 172 |                                                                    |
| 173 | // Port F initialization                                           |
|     | // Func7=In Func6=In Func5=In Func4=In Func3=In Func2=In Func1=In  |
| 174 | Func0=In                                                           |
|     | // State7=T State6=T State5=T State4=T State3=T State2=T State1=T  |
| 175 | State0=T                                                           |
| 176 | PORTF=0x00;                                                        |
| 177 | DDRF=0x00;                                                         |
| 178 |                                                                    |
| 179 | // Port G initialization                                           |
| 180 | // Func4=In Func3=In Func2=In Func1=In Func0=In                    |
| 181 | // State4=T State3=T State2=T State1=T State0=T                    |
| 182 | PORTG=0xFF;                                                        |
| 183 | DDRG=0xFF;                                                         |
| 184 |                                                                    |

| 185 | // Timer/Counter 0 initialization              |
|-----|------------------------------------------------|
| 186 | // Clock source: System Clock                  |
| 187 | // Clock value: Timer 0 Stopped                |
| 188 | // Mode: Normal top=FFh                        |
| 189 | // OC0 output: Disconnected                    |
| 190 | ASSR=0x00;                                     |
| 191 | TCCR0=0x00;                                    |
| 192 | TCNT0=0x00;                                    |
| 193 | OCR0=0x00;                                     |
| 194 |                                                |
| 195 | // Timer/Counter 1 initialization              |
| 196 | // Clock source: System Clock                  |
| 197 | // Clock value: Timer 1 Stopped                |
| 198 | // Mode: Normal top=FFFFh                      |
| 199 | // OC1A output: Discon.                        |
| 200 | // OC1B output: Discon.                        |
| 201 | // OC1C output: Discon.                        |
| 202 | // Noise Canceler: Off                         |
| 203 | // Input Capture on Falling Edge               |
| 204 | // Timer 1 Overflow Interrupt: Off             |
| 205 | // Input Capture Interrupt: Off                |
| 206 | // Compare A Match Interrupt au Info Info Info |
| 207 | // Compare B Match Interrupt: Off              |
| 208 | // Compare C Match Interrupt: Off              |
| 209 | TCCR1A=0x00;                                   |
| 210 | TCCR1B=0x00;                                   |
| 211 | TCNT1H=0x00;                                   |
| 212 | TCNT1L=0x00;                                   |
| 213 | ICR1H=0x00;                                    |
| 214 | ICR1L=0x00;                                    |
| 215 | OCR1AH=0x00;                                   |
| 216 | OCR1AL=0x00;                                   |
| 217 | OCR1BH=0x00;                                   |

| 218 | OCR1BL=0x00;                                            |
|-----|---------------------------------------------------------|
| 219 | OCR1CH=0x00;                                            |
| 220 | OCR1CL=0x00;                                            |
| 221 |                                                         |
| 222 | // Timer/Counter 2 initialization                       |
| 223 | // Clock source: System Clock                           |
| 224 | // Clock value: Timer 2 Stopped                         |
| 225 | // Mode: Normal top=FFh                                 |
| 226 | // OC2 output: Disconnected                             |
| 227 | TCCR2=0x00;                                             |
| 228 | TCNT2=0x00;                                             |
| 229 | OCR2=0x00;                                              |
| 230 | /\                                                      |
| 231 | // Timer/Counter 3 initialization                       |
| 232 | // Clock source: System Clock                           |
| 233 | // Clock value: Timer 3 Stopped                         |
| 234 | // Mode: Normal top=FFFFh                               |
| 235 | // Noise Canceler: Off                                  |
| 236 | // Input Capture on Falling Edge                        |
| 237 | // OC3A output: Discon.                                 |
| 238 | // OC3B output: Discon.                                 |
| 239 | // OC3C output: Discon. <sup>7</sup> ខាតិខ្យោគប្រែខែមិង |
| 240 | // Timer 3 Overflow Interrupt: Off                      |
| 241 | // Input Capture Interrupt: Off                         |
| 242 | // Compare A Match Interrupt: Off                       |
| 243 | // Compare B Match Interrupt: Off                       |
| 244 | // Compare C Match Interrupt: Off                       |
| 245 | TCCR3A=0x00;                                            |
| 246 | TCCR3B=0x00;                                            |
| 247 | TCNT3H=0x00;                                            |
| 248 | TCNT3L=0x00;                                            |
| 249 | ICR3H=0x00;                                             |
| 250 | ICR3L=0x00;                                             |

| 251 | OCR3AH=0x00;                                           |
|-----|--------------------------------------------------------|
| 252 | OCR3AL=0x00;                                           |
| 253 | OCR3BH=0x00;                                           |
| 254 | OCR3BL=0x00;                                           |
| 255 | OCR3CH=0x00;                                           |
| 256 | OCR3CL=0x00;                                           |
| 257 |                                                        |
| 258 | // External Interrupt(s) initialization                |
| 259 | // INT0: Off                                           |
| 260 | // INT1: Off                                           |
| 261 | // INT2: Off                                           |
| 262 | // INT3: Off                                           |
| 263 | // INT4: Off                                           |
| 264 | // INT5: Off                                           |
| 265 | // INT6: Off                                           |
| 266 | // INT7: Off                                           |
| 267 | EICRA=0x00;                                            |
| 268 | EICRB=0x00;                                            |
| 269 | EIMSK=0x00;                                            |
| 270 |                                                        |
| 271 | // Timer(s)/Counter(s) Interrupt(s) initialization     |
| 272 | тімsк=0x00;                                            |
| 273 | ETIMSK=0x00;                                           |
| 274 |                                                        |
| 275 | // USART0 initialization                               |
| 276 | // Communication Parameters: 8 Data, 1 Stop, No Parity |
| 277 | // USART0 Receiver: On                                 |
| 278 | // USART0 Transmitter: On                              |
| 279 | // USART0 Mode: Asynchronous                           |
| 280 | // USART0 Baud Rate: 19200                             |
| 281 | UCSR0A=0x00;                                           |
| 282 | UCSR0B=0x98;                                           |
| 283 | UCSR0C=0x06;                                           |

| 284 | UBRR0H=0x00;                                               |
|-----|------------------------------------------------------------|
| 285 | UBRR0L=0x33;                                               |
| 286 |                                                            |
| 287 | // USART1 initialization                                   |
| 288 | // Communication Parameters: 8 Data, 1 Stop, No Parity     |
| 289 | // USART1 Receiver: On                                     |
| 290 | // USART1 Transmitter: On                                  |
| 291 | // USART1 Mode: Asynchronous                               |
| 292 | // USART1 Baud Rate: 9600                                  |
| 293 | UCSR1A=0x00;                                               |
| 294 | UCSR1B=0x98;                                               |
| 295 | UCSR1C=0x06;                                               |
| 296 | UBRR1H=0x00;                                               |
| 297 | UBRR1L=0x67;                                               |
| 298 | , // 🔳 K 🔪                                                 |
| 299 | // Analog Comparator initialization                        |
| 300 | // Analog Comparator: Off                                  |
| 301 | // Analog Comparator Input Capture by Timer/Counter 1: Off |
| 302 | ACSR=0x80;                                                 |
| 303 | SFIOR=0x00;                                                |
| 304 | FIST CHI                                                   |
| 305 | //for(delay=300;delay>0;delay=) JINA [UAS                  |
| 306 | delay_ms(30); // Power-on Delay                            |
| 307 | init_lcd(); // Initial LCD                                 |
| 308 |                                                            |
| 309 | // Global enable interrupts                                |
| 310 | #asm("sei")                                                |
| 311 |                                                            |
| 312 |                                                            |
| 313 | //gotolcd(0); // Set Cursor Line-1                         |
| 314 | //sprintf(lcdbuf,"Test2"); // Display Line-1               |
| 315 | //printlcd(lcdbuf);                                        |
| 316 | //gotolcd(0x40); // Set Cursor Line-2                      |

| 317 | //sprintf(lcdbuf,"LCD2"); // Display Line-2                     |
|-----|-----------------------------------------------------------------|
| 318 | //printlcd(lcdbuf);                                             |
| 319 | PORTE.2 = 1;                                                    |
| 320 | delay_ms(500);                                                  |
| 321 |                                                                 |
| 322 | lcd_clear();                                                    |
| 323 | sprintf(lcdbuf,"Ready to Scan."); // Display Line-2             |
| 324 | printlcd(lcdbuf);                                               |
| 325 | gotolcd(0x40); // Set Cursor Line-2                             |
| 326 | sprintf(lcdbuf,"Push the Button."); // Display Line-2           |
| 327 | printlcd(lcdbuf);                                               |
| 328 | Нн                                                              |
| 329 | while (1)                                                       |
| 330 |                                                                 |
| 331 | if(mode!=0){                                                    |
| 332 | if(mode==1){                                                    |
| 333 | lcd_clear();                                                    |
| 334 | <pre>sprintf(lcdbuf,"Swap the Finger"); // Display Line-2</pre> |
| 335 | printled(ledbuf);                                               |
| 336 | //Send Identify Command                                         |
| 337 | putchar(0x01);                                                  |
| 338 | putchar(0x02);                                                  |
| 339 | putchar(0x00);                                                  |
| 340 | putchar(0x00);                                                  |
| 341 | putchar(0x03);                                                  |
| 342 | //Get Response                                                  |
| 343 | rcm[0] = getchar();                                             |
| 344 | rcm[1] = getchar();                                             |
| 345 | <pre>len[0] = getchar();</pre>                                  |
| 346 | <pre>len[1] = getchar();</pre>                                  |
| 347 | data[0] = getchar();                                            |
| 348 | data[1] = getchar();                                            |
| 349 | chk = getchar();                                                |

| 350 | //Check Response                                                       |
|-----|------------------------------------------------------------------------|
|     | if(rcm[0]==0x01 && rcm[1]==0x02 && len[0]==0x00 &&                     |
| 351 | $len[1] == 0x02)$ {                                                    |
| 352 | $if(data[1] == 0x00) {//Reject}$                                       |
| 353 | gotolcd(0x40); // Set Cursor Line-2                                    |
| 354 | sprintf(lcdbuf,"ERROR:Failure"); // Display Line-2                     |
| 355 | printlcd(lcdbuf);                                                      |
| 356 | delay_ms(1000);                                                        |
| 357 | }else if(data[1] == 0x01){//Accept                                     |
| 358 | gotolcd(0x40); // Set Cursor Line-2                                    |
| 359 | <pre>sprintf(lcdbuf,"Accept ID:%02d",data[0]); // Display Line-2</pre> |
| 360 | printled(ledbuf);                                                      |
| 361 | <pre>sprintf(strbuf,"A%02d",data[0]);</pre>                            |
| 362 | send_serial(strbuf);                                                   |
| 363 | PORTB = 0x00;                                                          |
| 364 | delay_ms(door_delay);                                                  |
| 365 | <b>PORTB</b> = $0$ xFF;                                                |
| 366 | //putchar1('0');                                                       |
| 367 | else if(data[1] = 0x02) //Time Out                                     |
| 368 | gotolcd(0x40); // Set Cursor Line-2                                    |
| 369 | <pre>sprintf(lcdbuf,"ERROR:Time out",mode); // Display Line-2</pre>    |
| 370 | printled(ledbuf), neraeunefulaea                                       |
| 371 | $else if(data[1] == 0x03) {//Bad Quality}$                             |
| 372 | gotolcd(0x40); // Set Cursor Line-2                                    |
| 373 | sprintf(lcdbuf,"ERROR:Bad Quality",mode); // Display Line-2            |
| 374 | printlcd(lcdbuf);                                                      |
| 375 | delay_ms(1000);                                                        |
| 376 | $else if(data[1] == 0x05) {//Too Small}$                               |
| 377 | gotolcd(0x40); // Set Cursor Line-2                                    |
| 378 | sprintf(lcdbuf,"ERROR:Too Small",mode); // Display Line-2              |
| 379 | printlcd(lcdbuf);                                                      |
| 380 | delay_ms(1000);                                                        |
| 381 | }else if(data[1] == 0x06){//Empty                                      |

| 382 | gotolcd(0x40); // Set Cursor Line-2                                     |
|-----|-------------------------------------------------------------------------|
| 383 | sprintf(lcdbuf,"ERROR:Empty",mode); // Display Line-2                   |
| 384 | printlcd(lcdbuf);                                                       |
| 385 | delay_ms(1000);                                                         |
| 386 | }                                                                       |
| 387 | }                                                                       |
| 388 | //Restore Mode                                                          |
| 389 | mode_p = mode;                                                          |
| 390 | mode = 1;                                                               |
| 391 | }                                                                       |
| 392 | }                                                                       |
| 393 | HH                                                                      |
| 394 | if(rx_counter1>0){                                                      |
| 395 | $pc\_com[0] = getchar1();$                                              |
| 396 | $pc\_com[1] = getchar1();$                                              |
| 397 | $pc\_com[2] = getchar1();$                                              |
| 398 | if(pc_com[0] == 'S'){                                                   |
| 399 | save_id = $((pc_com[1]-0x30)*10)+(pc_com[2]-0x30);$                     |
| 400 | gotolcd(0x40); // Set Cursor Line-2                                     |
| 401 | <pre>sprintf(lcdbuf,"Clearing id:%d ",save_id); // Display Line-2</pre> |
| 402 | printlcd(lcdbur)                                                        |
| 403 | //Send clear template Command Infulation                                |
| 404 | putchar(0x01);                                                          |
| 405 | putchar(0x05);                                                          |
| 406 | putchar(0x00);                                                          |
| 407 | putchar(0x01);                                                          |
| 408 | putchar(save_id);                                                       |
| 409 | putchar(0x07+save_id);                                                  |
| 410 | //Get Response                                                          |
| 411 | rcm[0] = getchar();                                                     |
| 412 | rcm[1] = getchar();                                                     |
| 413 | len[0] = getchar();                                                     |
| 414 | <pre>len[1] = getchar();</pre>                                          |

| 415 | data[0] = getchar();                                                   |
|-----|------------------------------------------------------------------------|
| 416 | data[1] = getchar();                                                   |
| 417 | chk = getchar();                                                       |
| 418 | //Check Response                                                       |
|     | if(rcm[0]==0x01 && rcm[1]==0x05 && len[0]==0x00 &&                     |
| 419 | $len[1] == 0x02)$ {                                                    |
| 420 | if(data[1] == 0x00){//Already Empty                                    |
| 421 | gotolcd(0x40); // Set Cursor Line-2                                    |
| 422 | sprintf(lcdbuf,"Already Empty."); // Display Line-2                    |
| 423 | printlcd(lcdbuf);                                                      |
| 424 | }else if(data[1] == $0x01$ ){//Success                                 |
| 425 | gotolcd(0x40); // Set Cursor Line=2                                    |
| 426 | <pre>sprintf(lcdbuf,"Cleared ID:%d.",data[0]); // Display Line-2</pre> |
| 427 | printlcd(lcdbuf);                                                      |
| 428 | }else if(data[1] == 0xFF){//Invalid                                    |
| 429 | gotolcd(0x40); // Set Cursor Line-2                                    |
| 430 | <pre>sprintf(lcdbuf,"Invalid Template.",mode); // Display Line-2</pre> |
| 431 | printled(ledbuf);                                                      |
| 432 | }else if(data[1] == 0xA0){//Flash Error                                |
| 433 | gotolcd(0x40); // Set Cursor Line-2                                    |
| 434 | <pre>sprintf(lcdbuf,"Writing Error",mode);// Display Line-2</pre>      |
| 435 | printled(ledbuf), nerailmentulatia                                     |
| 436 | }                                                                      |
| 437 | }                                                                      |
| 438 | //End Clear Process                                                    |
| 439 | //Send Enroll command                                                  |
| 440 | gotolcd(0x40); // Set Cursor Line-2                                    |
| 441 | sprintf(lcdbuf,"Starting Enroll."); // Display Line-2                  |
| 442 | printlcd(lcdbuf);                                                      |
| 443 | //Send clear template Command                                          |
| 444 | putchar(0x01);                                                         |
| 445 | putchar(0x03);                                                         |
| 446 | putchar(0x00);                                                         |

| 447 | putchar(0x01);                                                   |
|-----|------------------------------------------------------------------|
| 448 | <pre>putchar(save_id);</pre>                                     |
| 449 | putchar(0x05+save_id);                                           |
| 450 | //Get Response                                                   |
| 451 | loop = 0;                                                        |
| 452 | while(loop==0){                                                  |
| 453 | //delay_ms(4000);                                                |
| 454 | rcm[0] = getchar();                                              |
| 455 | rcm[1] = getchar();                                              |
| 456 | len[0] = getchar();                                              |
| 457 | <pre>len[1] = getchar();</pre>                                   |
| 458 | data[0] = getchar();                                             |
| 459 | data[1] = getchar();                                             |
| 460 | chk = getchar();                                                 |
| 461 | //Check Response                                                 |
|     | if(rcm[0]==0x01 && rcm[1]==0x03 && len[0]==0x00 &&               |
| 462 | $len[1]==0x02){$                                                 |
| 463 | if(data[1] == 0x00){//Fail                                       |
| 464 | loop = 1;                                                        |
| 465 | gotolcd(0x40); // Set Cursor Line-2                              |
| 466 | <pre>sprintf(lcdbuf,"Fail Generalize,"); // Display Line-2</pre> |
| 467 | printled(ledbury, neraeunafulatia                                |
| 468 | putchar1('F');                                                   |
| 469 | }else if(data[1] == $0x01$ ){//Success                           |
| 470 | loop = 1;                                                        |
| 471 | gotolcd(0x40); // Set Cursor Line-2                              |
| 472 | sprintf(lcdbuf,"Success ID:%d. ",save_id); // Display Line-2     |
| 473 | printlcd(lcdbuf);                                                |
| 474 | putchar1('O');                                                   |
| 475 | $else if(data[1] == 0x02) {//Timeout}$                           |
| 476 | loop = 1;                                                        |
| 477 | gotolcd(0x40); // Set Cursor Line-2                              |
| 478 | sprintf(lcdbuf,"Time Out. "); // Display Line-2                  |

| 479 | printlcd(lcdbuf);                                                 |
|-----|-------------------------------------------------------------------|
| 480 | putchar1('F');                                                    |
| 481 | }else if(data[1] == $0x03$ ){//Bad Quality                        |
| 482 | gotolcd(0x40); // Set Cursor Line-2                               |
| 483 | sprintf(lcdbuf,"Bad Quality. "); // Display Line-2                |
| 484 | printlcd(lcdbuf);                                                 |
| 485 | }else if(data[1] == 0x04){//Too Fast                              |
| 486 | gotolcd(0x40); // Set Cursor Line-2                               |
| 487 | sprintf(lcdbuf,"Sweep too fast. "); // Display Line-2             |
| 488 | printlcd(lcdbuf);                                                 |
| 489 | }else if(data[1] == $0x05$ ){//Small Lines                        |
| 490 | gotolcd(0x40); // Set Cursor Line-2                               |
| 491 | <pre>sprintf(lcdbuf,"Too Small Lines "); // Display Line-2</pre>  |
| 492 | printlcd(lcdbuf);                                                 |
| 493 | }else if(data[1] == 0x06) {//Second Sweep                         |
| 494 | gotolcd(0x40); // Set Cursor Line-2                               |
| 495 | <pre>sprintf(lcdbuf,"Two Sweep Left. "); // Display Line-2</pre>  |
| 496 | printled(lcdbuf)                                                  |
| 497 | }else if(data[1] == 0x07){//Third Sweep                           |
| 498 | gotolcd(0x40); // Set Cursor Line-2                               |
| 499 | <pre>sprintf(lcdbiff,"One Sweep Left. "); // Display Line-2</pre> |
| 500 | printled(lcdbuf); neraeinefulaea                                  |
| 501 | }else if(data[1] == 0xA1){//First Sweep                           |
| 502 | gotolcd(0x40); // Set Cursor Line-2                               |
| 503 | sprintf(lcdbuf,"First Sweep. "); // Display Line-2                |
| 504 | printlcd(lcdbuf);                                                 |
| 505 | }else if(data[1] == 0xA2){//Duplication                           |
| 506 | loop = 1;                                                         |
| 507 | gotolcd(0x40); // Set Cursor Line-2                               |
| 508 | <pre>sprintf(lcdbuf,"Duplication. "); // Display Line-2</pre>     |
| 509 | printlcd(lcdbuf);                                                 |
| 510 | putchar1('F');                                                    |
| 511 | }else if(data[1] == 0x08){//Not Empty                             |

| 512 | loop = 1;                                                                            |
|-----|--------------------------------------------------------------------------------------|
| 513 | gotolcd(0x40); // Set Cursor Line-2                                                  |
| 514 | sprintf(lcdbuf,"Not Empty. "); // Display Line-2                                     |
| 515 | printlcd(lcdbuf);                                                                    |
| 516 | putchar1('F');                                                                       |
| 517 | }else if(data[1] == 0xFF){//Invalid                                                  |
| 518 | loop = 1;                                                                            |
| 519 | gotolcd(0x40); // Set Cursor Line-2                                                  |
| 520 | sprintf(lcdbuf,"Invalid. "); // Display Line-2                                       |
| 521 | printled(ledbuf);                                                                    |
| 522 | putchar1('F');                                                                       |
| 523 | }else if(data[1] == $0xA0$ ){//Writing Error.                                        |
| 524 | loop = 1;                                                                            |
| 525 | gotolcd(0x40); // Set Cursor Line-2                                                  |
| 526 | <pre>sprintf(lcdbuf,"Writing Error. "); // Display Line-2</pre>                      |
| 527 | printlcd(lcdbuf);                                                                    |
| 528 | putchar1('F');                                                                       |
| 529 |                                                                                      |
| 530 |                                                                                      |
| 531 | //End Enroll command                                                                 |
| 532 | //Restore Mode                                                                       |
| 533 | delay_ms(500); จายาลัยเทคโนโลยีลุร                                                   |
| 534 | }                                                                                    |
| 535 | }                                                                                    |
| 536 | }                                                                                    |
| 537 | };                                                                                   |
| 538 | }                                                                                    |
| 539 |                                                                                      |
| 540 | void send_serial(char str[32])                                                       |
| 541 | {                                                                                    |
| 542 | unsigned char count;                                                                 |
| 543 | <pre>for(count=0;count<strlen(str);count++){< pre=""></strlen(str);count++){<></pre> |
| 544 | <pre>putchar1(str[count]);</pre>                                                     |

- 545 }
- 546 }

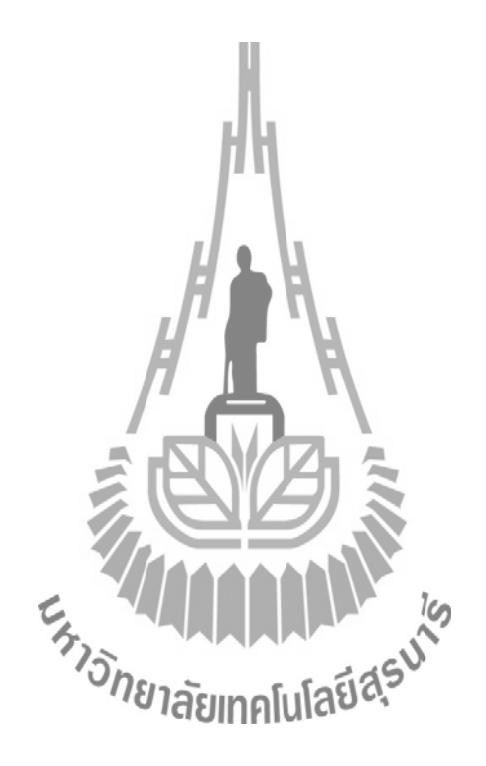